## HTML création de pages Cours

Michel Cabaré Janvier 2001 version 3.4

# TABLE DES MATIERES

| OUTILS NECÉSSAIRES                               | . 6      |
|--------------------------------------------------|----------|
| Passer de l'éditeur au navigateur                | . 6      |
| EDITEUR TEXTE                                    | . 7      |
| Wordpad                                          | .7       |
| Fichier Nouveau - Ouvrir - Enregistrer           | .8       |
| NAVIGATEURS                                      | 9        |
| Netscape Navigator                               | .9       |
| Internet Explorer                                | .9       |
| 1° PAGE HTML ET TAGS                             | . 10     |
| Construction                                     | . 10     |
| Explication des « tags » HTML                    | . 11     |
| LES CARACTÈRES SPÉCIAUX                          | . 12     |
| Le français et les caractères accentués é-è-ê    | . 12     |
| Les caractères spéciaux                          | . 13     |
| Les espaces et les fins de ligne                 | .14      |
| MISE EN FORME DE TEXTE 1°                        | . 16     |
| Saut de ligne - taille - gras - italique         | . 16     |
| RETRAITS ET LISTES                               | . 18     |
| Retraits                                         | . 18     |
| Listes non numérotées                            | . 20     |
| Listes numerotees                                | . 20     |
| INSERER DES LIGNES                               | . 22     |
| MISE EN FORME DE TEXTE 2°                        | . 24     |
| Taille de texte                                  | . 24     |
|                                                  | . 24     |
| El encore                                        | . 26     |
|                                                  | . 27     |
| Construction                                     | Z/<br>28 |
| et encore                                        | . 20     |
| Mise en forme                                    | . 30     |
|                                                  | 32       |
| Commentaires.                                    | . 32     |
| Disposition                                      | . 32     |
|                                                  | .33      |
| Adresse mail                                     |          |
| Liens entres pages HTML                          | . 35     |
| Emplacement des pages HTML : relatif ou absolu ? | . 38     |
| Découpage de pages HTML longues                  | . 39     |

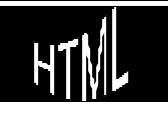

|                                | Paramétrage de l'emplacement                                                                                                    | 40<br>40                                                                                                    |
|--------------------------------|----------------------------------------------------------------------------------------------------|----------------------------------------------------------------------------------------------------|
|                                |                                                                                                    | 40                                                                                                    |
| IIVIAC                         | Positionner une image directement                                                                                                    | <b>4</b> I<br>12                                                                                                    |
|                                | Positionner une image dans un tableau                                                                                                    | 4Z<br>44                                                                                                    |
|                                | Taille et chargement d'une image                                                                                                    | 4.5                                                                                                    |
|                                | image précédée d'une image                                                                                                    | 46                                                                                                    |
| гош                            |                                                                                                    | 10                                                                                                    |
| FICHI                          | Bitman Vectoriels                                                                                                    | <b>4</b> 7                                                                                                    |
|                                | Pásolution nácessaire                                                                                                    | 47<br>18                                                                                                    |
|                                | Formats GIE IPEG                                                                                                    | 40                                                                                                    |
|                                | Quelques formats                                                                                                    | 49                                                                                                    |
|                                |                                                                                                    |                                                                                                    |
| IIVIAC                         | JES EI LIENS                                                                                                    | 5U                                                                                                    |
|                                | Combiner des images                                                                                                    | 51<br>50                                                                                                    |
|                                |                                                                                                    | JZ                                                                                                    |
| FONE                           | D D'ECRAN                                                                                                    | 53                                                                                                    |
| FORM                           | /IULAIRES (CRÉATION)                                                                                                    | 55                                                                                                    |
|                                | Structure Générale                                                                                                    | 56                                                                                                    |
|                                | le tag INPUT                                                                                                    | 57                                                                                                    |
|                                | le tag SELECT                                                                                                    | 58                                                                                                    |
|                                | le tag TEXTAREA                                                                                                    | 58                                                                                                    |
|                                | Annulation ou Envoi                                                                                                    | 58                                                                                                    |
| FORM                           | /IULAIRES (PRÉSENTATION)                                                                                                    | 60                                                                                                    |
| FORM                           | /IULAIRES (TRAITEMENT)                                                                                                    | 61                                                                                                    |
| LES FI                         | RAMES                                                                                                    | 62                                                                                                    |
|                                | Un exemple                                                                                                    | 64                                                                                                    |
|                                |                                                                                                    |                                                                                                    |
|                                | Modification des tailles :                                                                                                    | 65                                                                                                    |
|                                | Modification des tailles :<br>Gestion des barres de défilement :                                                                                                    | 65<br>65                                                                                                    |
|                                | Modification des tailles :<br>Gestion des barres de défilement :<br>Liens dans une autre fenêtre :                                                                                                    | 65<br>65<br>66                                                                                                    |
|                                | Modification des tailles :<br>Gestion des barres de défilement :<br>Liens dans une autre fenêtre :<br>Liens dans une autre fenêtre par défaut :                                                                                                    | 65<br>65<br>66<br>68                                                                                                    |
|                                | Modification des tailles :<br>Gestion des barres de défilement :<br>Liens dans une autre fenêtre :<br>Liens dans une autre fenêtre par défaut :<br>Liens dans une nouvelle fenêtre :                                                                                                    | 65<br>65<br>66<br>68<br>69                                                                                                    |
|                                | Modification des tailles :<br>Gestion des barres de défilement :<br>Liens dans une autre fenêtre :<br>Liens dans une autre fenêtre par défaut :<br>Liens dans une nouvelle fenêtre :<br>Retrouver une seule fenêtre :                                                                                                    | 65<br>65<br>66<br>68<br>69<br>70                                                                                                    |
| POLIC                          | Modification des tailles :<br>Gestion des barres de défilement :<br>Liens dans une autre fenêtre :<br>Liens dans une autre fenêtre par défaut :<br>Liens dans une nouvelle fenêtre :<br>Retrouver une seule fenêtre :<br>CE PROPORTIONELLE OU NON.                                                                                                    | 65<br>66<br>68<br>69<br>70<br><b>71</b>                                                                                                    |
| POLIC                          | Modification des tailles :<br>Gestion des barres de défilement :<br>Liens dans une autre fenêtre :<br>Liens dans une autre fenêtre par défaut :<br>Liens dans une nouvelle fenêtre :<br>Retrouver une seule fenêtre :<br><b>CE PROPORTIONELLE OU NON</b>                                                                                                    | <ul> <li>65</li> <li>66</li> <li>68</li> <li>69</li> <li>70</li> <li>71</li> <li>72</li> </ul>                                                             |
| Polic                          | Modification des tailles :<br>Gestion des barres de défilement :<br>Liens dans une autre fenêtre :<br>Liens dans une autre fenêtre par défaut :<br>Liens dans une nouvelle fenêtre :<br>Retrouver une seule fenêtre :<br>CE PROPORTIONELLE OU NON.<br>MALISATION & ÉVOLUTION<br>Evolutions                                                                                                    | 65<br>66<br>68<br>69<br>70<br><b>71</b><br><b>72</b><br>72                                                                                                 |
| polic<br>Nori<br>Édite         | Modification des tailles :<br>Gestion des barres de défilement :<br>Liens dans une autre fenêtre :<br>Liens dans une autre fenêtre par défaut :<br>Liens dans une nouvelle fenêtre :<br>Retrouver une seule fenêtre :<br>CE PROPORTIONELLE OU NON<br>MALISATION & ÉVOLUTION<br>Evolutions                                                                                                    | <ul> <li>65</li> <li>65</li> <li>66</li> <li>68</li> <li>69</li> <li>70</li> <li>71</li> <li>72</li> <li>73</li> </ul>                                     |
| polic<br>Nori<br>Édite         | Modification des tailles :<br>Gestion des barres de défilement :<br>Liens dans une autre fenêtre :<br>Liens dans une autre fenêtre par défaut :<br>Liens dans une nouvelle fenêtre :<br>Retrouver une seule fenêtre :<br><b>CE PROPORTIONELLE OU NON</b><br><b>MALISATION &amp; ÉVOLUTION</b><br>Evolutions<br><b>CURS &amp; UTILITAIRES</b><br>Editeurs HTML.                                                 | <ul> <li>65</li> <li>65</li> <li>66</li> <li>68</li> <li>69</li> <li>70</li> <li>71</li> <li>72</li> <li>73</li> <li>73</li> </ul>                         |
| polic<br>Nori<br>Édite         | Modification des tailles :<br>Gestion des barres de défilement :<br>Liens dans une autre fenêtre :<br>Liens dans une nouvelle fenêtre :<br>Liens dans une nouvelle fenêtre :<br>Retrouver une seule fenêtre :<br><b>CE PROPORTIONELLE OU NON</b><br><b>MALISATION &amp; ÉVOLUTION</b><br>Evolutions<br><b>CURS &amp; UTILITAIRES</b><br>Editeurs HTML<br>Utilitaires                                           | <ul> <li>65</li> <li>65</li> <li>66</li> <li>69</li> <li>70</li> <li>71</li> <li>72</li> <li>73</li> <li>73</li> <li>73</li> </ul>                         |
| polic<br>Nori<br>Édite<br>Temp | Modification des tailles :<br>Gestion des barres de défilement :<br>Liens dans une autre fenêtre :<br>Liens dans une autre fenêtre par défaut :<br>Liens dans une nouvelle fenêtre :<br>Retrouver une seule fenêtre :<br><b>CE PROPORTIONELLE OU NON</b><br><b>MALISATION &amp; ÉVOLUTION</b><br>Evolutions<br><b>CURS &amp; UTILITAIRES</b><br>Editeurs HTML<br>Utilitaires                                   | <ul> <li>65</li> <li>65</li> <li>68</li> <li>69</li> <li>70</li> <li>71</li> <li>72</li> <li>73</li> <li>73</li> <li>74</li> </ul>                         |
| polic<br>Nori<br>Édite<br>Temp | Modification des tailles :<br>Gestion des barres de défilement :<br>Liens dans une autre fenêtre par défaut :<br>Liens dans une nouvelle fenêtre :<br>Retrouver une seule fenêtre :<br><b>CE PROPORTIONELLE OU NON</b><br><b>MALISATION &amp; ÉVOLUTION</b><br>Evolutions<br><b>CURS &amp; UTILITAIRES</b><br>Editeurs HTML<br>Utilitaires<br><b>S DE LECTURE</b><br>Taille des pages.                         | <ul> <li>65</li> <li>66</li> <li>68</li> <li>69</li> <li>70</li> <li>71</li> <li>72</li> <li>73</li> <li>73</li> <li>74</li> <li>74</li> </ul>             |
| polic<br>Nori<br>Édite<br>Temp | Modification des tailles :<br>Gestion des barres de défilement :<br>Liens dans une autre fenêtre par défaut :<br>Liens dans une nouvelle fenêtre :<br>Retrouver une seule fenêtre :<br>CE PROPORTIONELLE OU NON<br>MALISATION & ÉVOLUTION<br>Evolutions<br>URS & UTILITAIRES.<br>Editeurs HTML<br>Utilitaires<br>S DE LECTURE<br>Taille des pages<br>Vitesse de chargement                                     | <ul> <li>65</li> <li>65</li> <li>68</li> <li>69</li> <li>70</li> <li>71</li> <li>72</li> <li>73</li> <li>73</li> <li>74</li> <li>74</li> <li>74</li> </ul> |
| POLIC<br>NORI<br>ÉDITE<br>TEMP | Modification des tailles :<br>Gestion des barres de défilement :<br>Liens dans une autre fenêtre par défaut :<br>Liens dans une nouvelle fenêtre :<br>Retrouver une seule fenêtre :<br><b>CE PROPORTIONELLE OU NON</b><br><b>MALISATION &amp; ÉVOLUTION</b><br>Evolutions<br><b>CURS &amp; UTILITAIRES</b><br>Editeurs HTML<br>Utilitaires<br><b>S DE LECTURE</b><br>Taille des pages<br>Vitesse de chargement | 65<br>66<br>68<br>69<br>70<br><b>71</b><br>72<br>73<br>73<br>73<br>73<br>74<br>74<br>74<br>74<br>75                                                        |

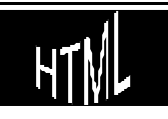

| Un exemple : "CUTE FTP"                 | . 75 |
|-----------------------------------------|------|
| Configuration de CUTE FTP               | . 75 |
| Utilisation de CUTE FTP                 | . 76 |
| Adresse de téléchargement et URL finale | . 77 |

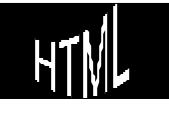

| COMMENT STRUCTURER UN SITE WEB                              | 79  |
|-------------------------------------------------------------|-----|
| Quoi mettre sur le site Web                                 | 79  |
| Comment structurer un site Web                              | 79  |
| Structure linéaire                                          | 80  |
| Structure en arbre                                          | 80  |
| Structure en réseau                                         | 81  |
| Structure mixte                                             | 81  |
| La structure des pages Web                                  | 82  |
| La page d'accueil                                           | 82  |
| Les pages secondaires                                       | 83  |
| IEXIQUE                                                     | 84  |
| le vocabulaire du monde Internet                            | 84  |
|                                                             | 00  |
| LES TAGS HIML (EN LISTE)                                    | 88  |
| LES TAGS HTML (PAR FONCTION)                                | 95  |
| Corps de fichier                                            | 95  |
| Mise en forme de texte                                      | 96  |
| Listes                                                      | 97  |
| Lignes horizontales                                         | 98  |
| Tableaux                                                    | 98  |
| Liens                                                       | 99  |
| Insertion d'Images                                          | 100 |
| Insertion de son                                            | 100 |
| Formulaires                                                 | 100 |
| Frames                                                      | 101 |
| TAGS META (CHARSET)                                         | 102 |
| Tags spéciaux pour les cactèes nationaux                    | 102 |
| TAGS META RÉFÉRENCEMENT                                     | 104 |
| Revisit After                                               | 104 |
| Title                                                       | 104 |
| Keywords                                                    | 105 |
| ,<br>Description                                            | 105 |
|                                                             | 107 |
| listes de tous les caractères spéciaux affichables HTMI     | 107 |
|                                                             | 107 |
| COMPTEURS - STATISTIQUES                                    | 111 |
| Une liste de compteurs et de tournisseurs de statistiques : |     |
| Insertion de compteurs :                                    | 112 |
| Insertion de marqueur statistique :                         | 114 |
| REFERENCEMENT D'UN SITE                                     | 117 |
| Annuaires et Moteur de Recherche:                           | 117 |
| Se référencer sur des Annuaires:                            | 119 |
| Se référencer sur des Moteurs:                              | 120 |

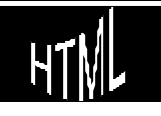

# OUTILS NEC ÉSSAIRES

Dans un premier temps, pour créer des pages HTML sur le WEB il est suffisant d'avoir deux éléments :

- Un éditeur de texte commun : pour taper les documents
- Un navigateur au choix : pour visualiser ces documents

Sur P.C. sous Windows, on pourra travailler avec WordPad, l'éditeur texte fournit avec le système d'exploitation, étant bien entendu que n'importe quel éditeur pourrait faire l'affaire.

On construira des fichiers que l'on enregistrera classiquement sur le disque.

Comme navigateur on utilisera dans ce support Netscape Navigator, étant bien entendu que n'importe quel navigateur pourrait faire l'affaire

Dans un deuxième temps pour créer des pages HTML sur le WEB il est possible d'utiliser un éditeur HTML permettant de travailler en prévisualisation immédiate des pages construites et de mieux gérer les liens hyper texte construits dans les pages.

### Passer de l'éditeur au navigateur

Une manipulation systématique de l'éditeur et du navigateur étant nécessaire, on lancera les deux applications simultanément, et on passera de l'une àl'autre via la barre des tâches

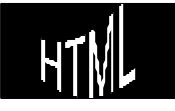

# EDITEUR TEXTE

## Wordpad

Pour démarrer Wordpad demander le Menu :

### Démarrer / Programme / Accessoires / Wordpad

| Document - WordPad                           | E X |
|----------------------------------------------|-----|
| Fichier Edition Affichage Insertion Format ? |     |
|                                              |     |
| Times New Roman 🗾 10                         |     |
|                                              |     |
|                                              |     |
| Pour de l'aide, appuyez sur F1               | Num |

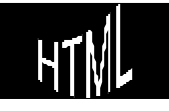

## Fichier Nouveau - Ouvrir - Enregistrer

| Nouveau         |         |
|-----------------|---------|
| Document Word 6 | OK      |
| Texte seulement | Annuler |

En général cet éditeur créé un format de fichier Word, mais pour nous II faut créer un format de type texte

| Enregistre                      | r sous                                                         | On enregistre un                                                                      |
|---------------------------------|----------------------------------------------------------------|---------------------------------------------------------------------------------------|
| Da <u>n</u> s:                  | Cours pages html                                               | fichier HTML<br>classiquement si<br>ce n'est son<br>suffixe .HTM et<br>son type texte |
| No <u>m</u> :<br><u>T</u> ype : | premiere.htm     Enregistrer       Texte seulement     Annuler |                                                                                       |

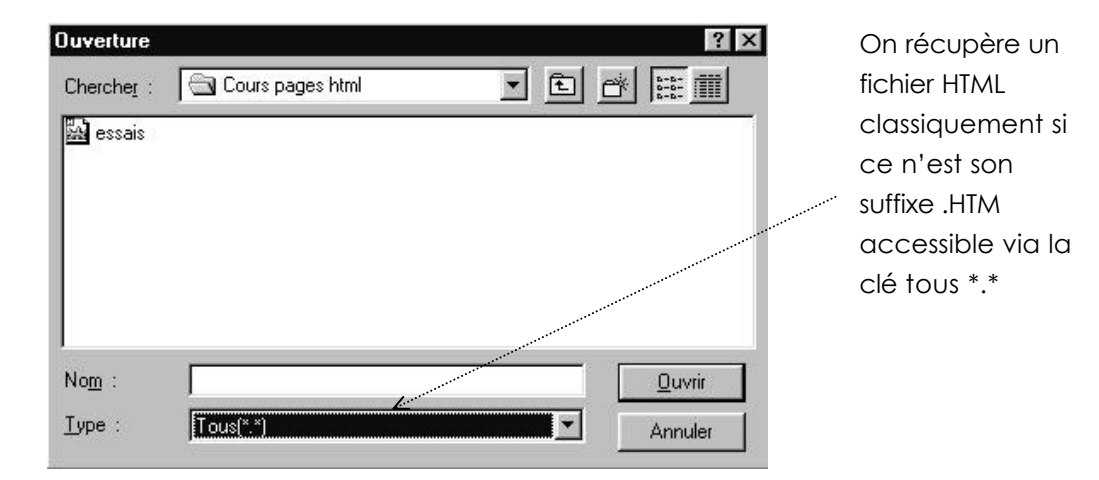

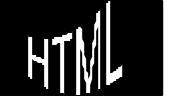

## NAVIGATEURS

On parle encore de browsers ou de butineurs pour les outils permettant de se déplacer sur le Web

Deux entreprises monopolisent le marché, Netscape avec son « navigator » ou « communicator » (selon les versions) et Microsoft avec son « explorer ».

Les deux produits offrent des caractéristiques semblables et chacun choisira...

Indépendamment du choix du produit, un certain nombre de manipulations peuvent se faire de façon semblable et nous permettrons de travailler

Une page Web étant disponible dans un fichier donné, on peut la charger sans aucune connexion, en local

## Net scape Navigator

Pour charger un Fichier aller dans le Menu :

#### **<u>File / Open file in browser</u>**... OU **CTRL + O**

Pour visualiser le source d'une page HTML, charger la page puis Menu :

<u>View / Document Source</u> (modifications. impossibles )

### Internet Explorer

Pour charger un Fichier aller dans le menu :

#### <u>F</u>ichier / <u>O</u>uvrir

OU CTRL + O

Pour visualiser le source d'une page HTML, charger la page puis Menu :

<u>A</u>ffichage / <u>S</u>ource

ouvre une fenêtre bloc note (modifiable)

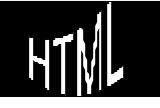

## 1° PAGE HTML ET TAGS

## Construction

Dans l'éditeur, taper un document ayant l'aspect suivant :

| <html></html>                                                  |
|----------------------------------------------------------------|
| <head></head>                                                  |
| <title></title>                                                |
| première page Web                                              |
|                                                                |
|                                                                |
|                                                                |
| <body></body>                                                  |
| un premier essai de page Web en espérant que tout fonctionne ! |
|                                                                |
|                                                                |
|                                                                |

L'enregistrer sur disque, puis l'afficher dans le navigateur en chargeant le fichier (si besoin, vous trouverez une copie sous le nom « **EXER00.HTM** »)

Pas de panique si l'aspect des caractères n'est pas le même que celui du document, en effet, aucune police n'étant définie, la police utilisée sera celle du navigateur par défaut, c'est àdire soit

Menu: Option / Préférences générales / Police sur Navigator

ΟU

Menu : Affichage / Option / Général / Affichage des polices sur Explorer

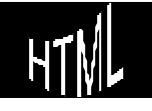

## Explication des « tags » HT ML

Une commande HTML est appelée tag

Voici le corps du document que nous avons tapé

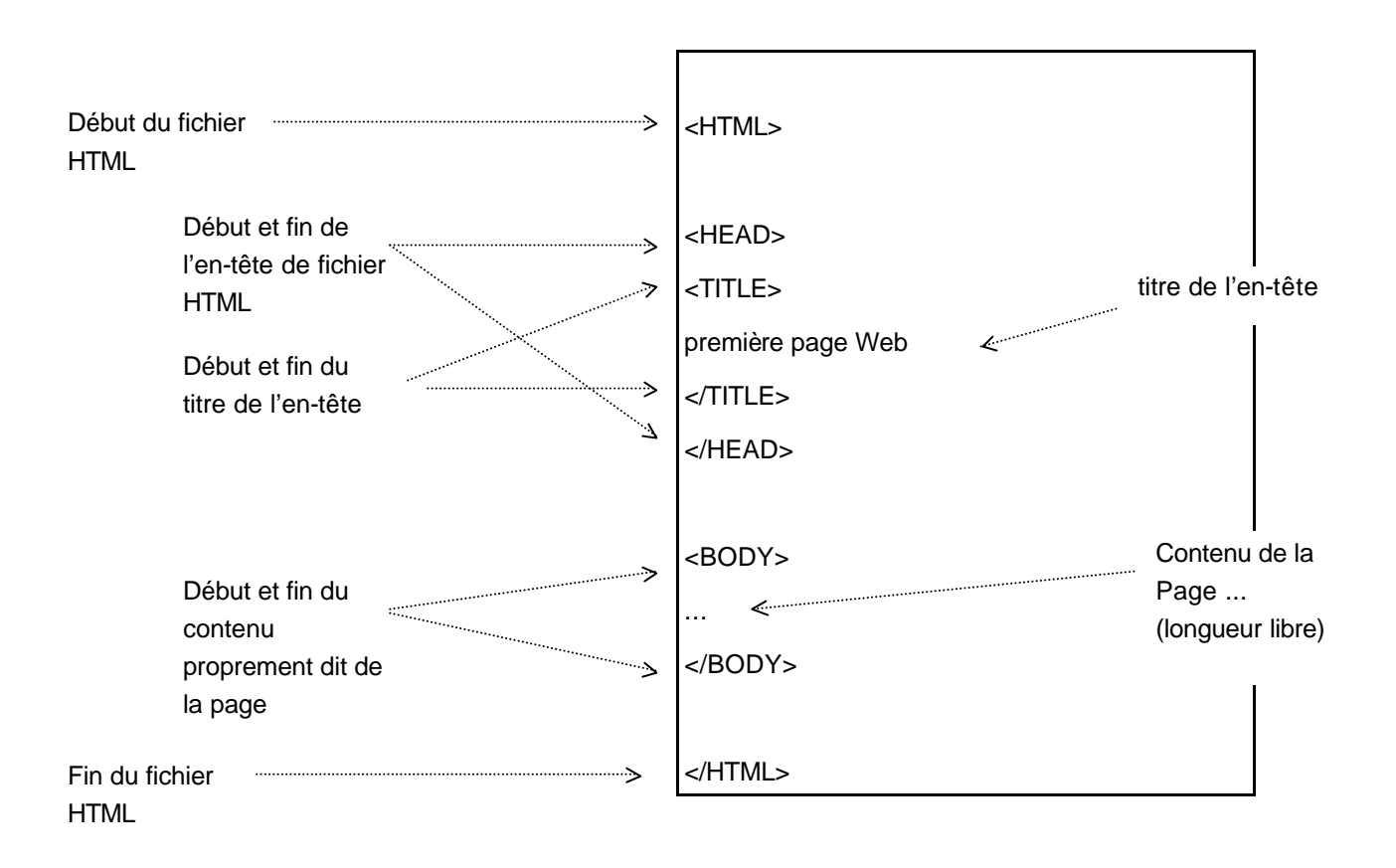

Le titre sert àmarquer une référence dans le navigateur

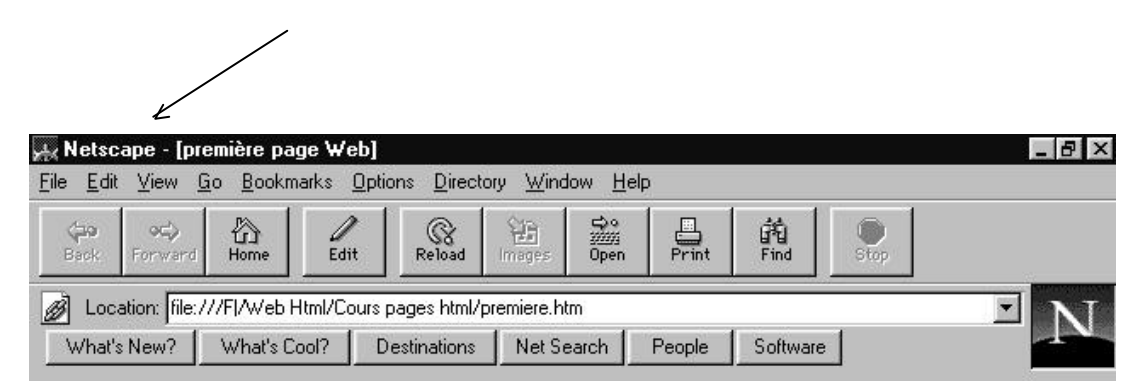

**N.B:** Dans les exemples suivants les fichiers HTML ne sont pas complets avec tous leurs tags. Pour un évident problème de place seule la partie faisant l'objet de notre attention est représentée

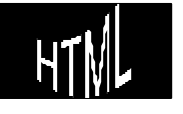

# LES CARACTÈRES SPÉCIAUX

### Le français et les caractères accent ués é-è-ê...

Lorsque le navigateur de votre lecteur est configuré avec un jeu de caractères français, i n'y a pas de problèmes, et on pourrait taper tous les caractères spéciaux de notre langue dans le fichier HTML directement.

Mais que se passe-t-il si ce n'est pas le cas ? rappelez vous que par définition le WEB est international

Pour représenter tous les caractères particuliers de chaque langue de façon non ambiguë, le langage HTML prévoit un système de chaînes de caractères spéciales de la forme

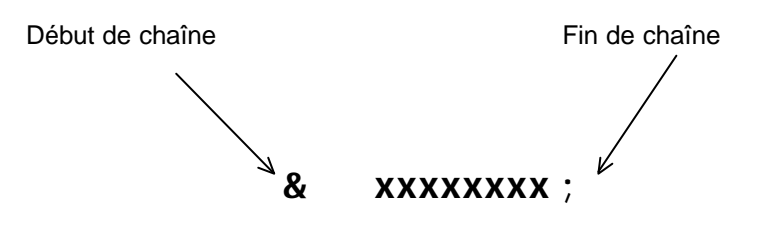

Création de pages web

avec **XXXXXXXX** pris dans une liste de caractères spéciaux

| eacute       | pour                             | e                            |      |
|--------------|----------------------------------|------------------------------|------|
| Eacute       | pour                             | É                            |      |
| egrave       |                                  | è                            |      |
| Egrave       |                                  | È                            |      |
| ecirc        |                                  | ê                            |      |
| Ainsi on not | e la lettre dans sa casse suivie | de                           |      |
| acute        | pour un accent aiguë             | exemple $\acute{\mathbf{e}}$ |      |
| grave        | pour un accent grave             | exemple <b>è</b>             |      |
| circ         | pour un accent circonflexe       | exemple $\hat{\mathbf{e}}$   |      |
| uml          | pour un tréma                    | exemple <b>ë</b>             |      |
| H.T.M.L.     | Cabaré                           | Michel                       | Deve |

Cours v3.4

Une autre méthode existe et consiste àtaper le code ASCII du caractère voulu précédé dur #, ainsi

| eacute | pour | é | mais aussi | #193 |
|--------|------|---|------------|------|
| Eacute |      | É |            | #201 |
| egrave |      | è |            | #232 |
| Egrave |      | È |            | #200 |
| ecirc  |      | ê |            | #234 |
| ugrave |      | ù |            | #249 |
| ucirc  |      | Û |            | #251 |
| acirc  |      | â |            | #226 |
| agrave |      | à |            | #224 |
| ocirc  |      | Ô |            | #244 |

Ainsi notre phrase lisible internationalement deviendrait

un premier essai de page Web en espérant que tout fonctionne !

## Les car act èr es spéciaux

Il existe des caractères spéciaux non directement imprimables en HTML, respectivement

| < ; | pour | < |
|-----|------|---|
| > ; | pour | > |
| &   | pour | & |
| "   | pour | u |

essayez d'incorporer dans votre page WEB quelques phrases du type

Société Brun père & fils

Centre d'Etude Universitaire "Pierre Mendes France"

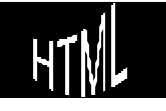

## Les espaces et les fins de ligne

<HTML>

On a déjàvu le problème de la police par défaut. Mais il faut savoir que en fonction de la résolution des écrans et de la taille des fenêtres, les fichiers HTML peuvent se présenter de manière très diverse

Tout navigateur coupe automatiquement les lignes pour afficher l'ensemble du texte, et uniquement à l'occasion d'espaces. De plus il convertit tout retour à la ligne dans le source en espace, et remplace plusieurs espaces successifs par un seul espace.

Par conséquent les sauts de lignes n'ont pas à être "prévus", de même qu'ils peuvent être insérés dans la page Web pour en faciliter la lecture lors de sa construction, cela n'aura aucune influence sur l'affichage dans le navigateur !

<HEAD> <TITLE> Fichier EXER01.HTM exercice 1 </TITLE> </HEAD> <BODY> On a déjà vu le problème de la police par défaut. Mais il faut savoir que en fonction de la résolution des écrans et de la taille des fenêtres, les fichiers HTML peuvent se présenter de manière très diverse Tout navigateur coupe automatiquement les lignes pour afficher l'ensemble du texte, et uniquement & agrave; l'occasion d'espaces. De plus il convertit tout retour à la ligne dans le source en espace, et remplace plusieurs espaces successifs par un seul espace. Par conséquent les sauts de lignes n'ont pas à être "prévus", de même qu'ils peuvent être insérés dans la page Web pour en faciliter la lecture lors de sa construction, cela n'aura aucune influence sur l'affichage dans le navigateur ! </BODY> </HTML>

tapez ces 3 paragraphes ci-dessus de façon àêtre affichables en HTML

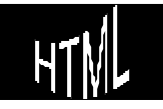

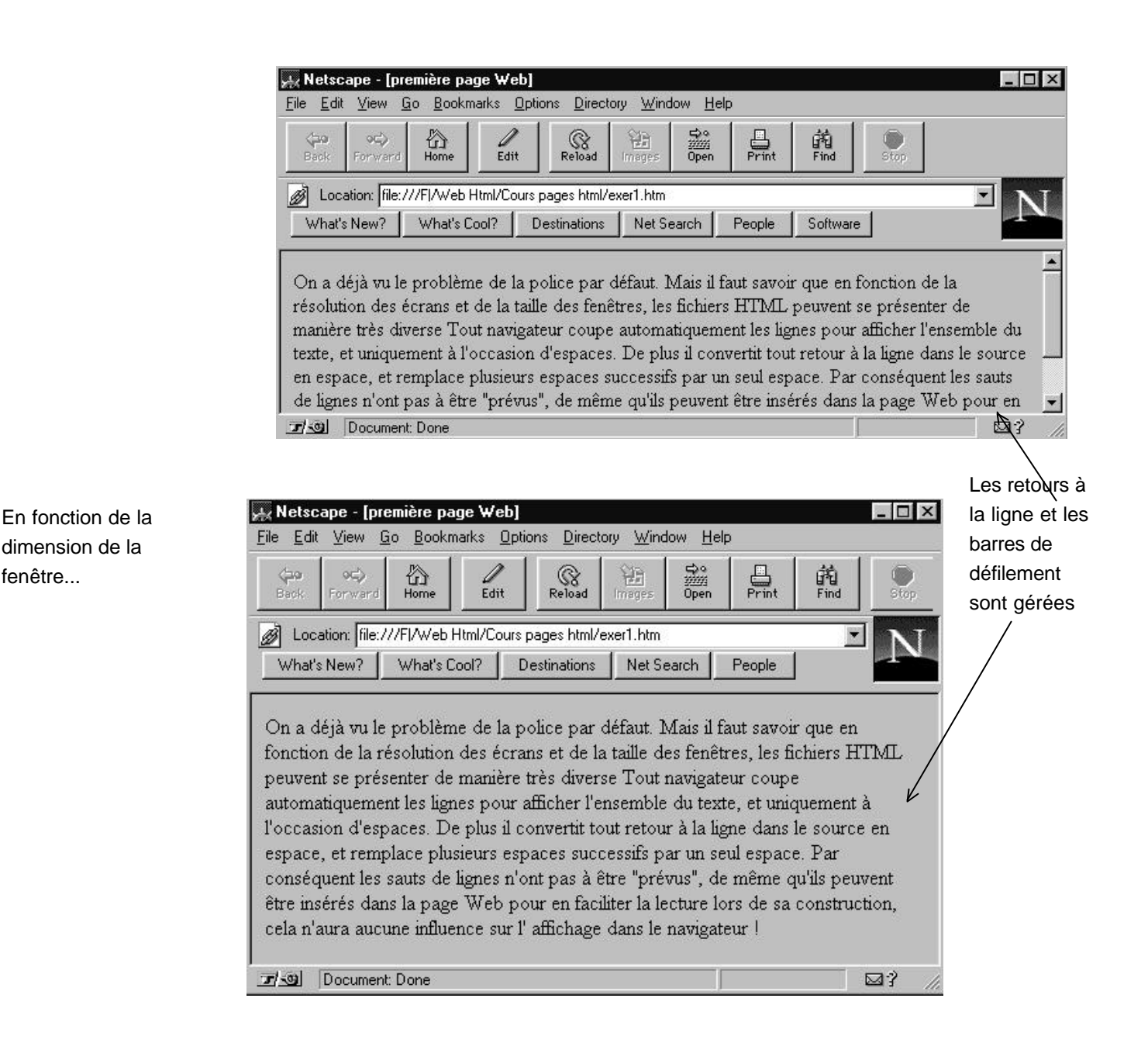

On ne peut par conséquent jamais savoir sur combien de lignes notre page va être affichée

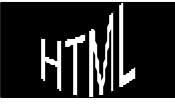

# MISE EN FORME DE TEX TE 1°

## Saut de ligne - taille - gras - italique

A partir d'un texte HTML correct, c'est àdire construit avec les caractères spéciaux nécessaires, on veut pouvoir le présenter

Les tags nécessaires sont les suivants

| <br>BR>   |  | provoque un saut de ligne                                                                                                    |
|-----------|--|----------------------------------------------------------------------------------------------------|
| <p></p>   |  | provoque un saut de ligne suivit de l'insertion<br>d'une ligne vierge (fin de paragraphe)<br>NB: la répétition de ce tag n'entraîne pas<br>plusieurs ligne blanche, mais une seule !<br>NB: le tag de fermeture  est optionnel<br>mais conseillé     |
| <hx></hx> |  | Crée un titre et modifie la taille du texte<br>compris entre les deux tags selon une échelle<br>variant de 1 (+grand) à6 (plus petit)<br>Insère de plus une ligne blanche après<br>(équivaut à une balise <p> avec mise en<br/>évidence en plus)</p> |
| <b></b>   |  | met en gras (Bold)<br>peut s'insérer même autour d'un caractère<br>dans un mot                                                                                                    |
| < >       |  | met en italique<br>peut s'insérer même autour d'un caractère<br>dans un mot                                                                                                    |
|           |  |                                                                                                    |

Vous pouvez regarder le fichier **EXER02.HTM** et noter les effets des tags employés

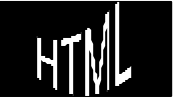

### <BODY>

Tout navigateur coupe automatiquement les lignes pour afficher l'ensemble du texte, et uniquement à l'occasion d'espaces. De plus il convertit tout retour à la ligne dans le source en espace, et remplace plusieurs espaces successifs par un seul espace. <H1> Compris ? </H1> <H2> Compris ? </H2> Noter que lors de <H3> Compris ? </H3> l'utilisation des Hx un saut de ligne est toujours <H4> Compris ? </H4> crée, sans avoir besoin du <H5> Compris ? </H5> tag <P> <H6> Compris ? </H6> Compris ? <P> </BODY>

et cela donnerait

| Compris ? |  |  |
|-----------|--|--|
| Compris ? |  |  |
| Compris ? |  |  |
| Compris ? |  |  |
| Compris ? |  |  |
| Compris ? |  |  |
| Compris ? |  |  |

présentez le texte suivant (solution en EXER03.HTM)

### Bienvenue sur ma page d'accueil !

Je m'appelle Michel Cabaré.

**P**arallèlement à ma passion de l'*informatique*, j'aime les voyages et la photographie. Parmi mes hobbies, je citerai également la musique et le "footing".

Revenez me rendre visite sur ma page d'accueil

Cabare@cuefa.fr

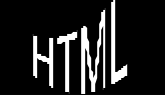

# **RETRAITS ET LISTES**

## Retraits

Les pages HTML servent àprésenter des informations, et très souvent on à besoin de mettre ces informations en retrait ou de faire des énumérations, qu'elles soient numérotées ou non

Les tags nécessaires sont les suivants

| <dl></dl> |  | <b>D</b> ata <b>L</b> ist: marqueur de début et de fin de liste<br>encadre généralement des tag DT et DD<br>peut inclure des sous listes marquées elles-<br>mêmes par <dl> et </dl> |
|-----------|--|----------------------------------------------------------------------------------------------------|
| <dt></dt> |  | <b>D</b> ata <b>T</b> erm: marqueur de début et de fin<br>d'entrée dans une liste sans retrait<br>un saut de ligne est effectué après                                               |
| <dd></dd> |  | Data Definition: marqueur de début et de fin<br>d'entrée dans une liste avec retrait<br>un saut de ligne est effectué après                                                         |

Ainsi si on veut obtenir l'écran suivant

| Bienvenue au C.U.E.F.A<br>Centre Universitaire Enseignement Formation Adulte |
|------------------------------------------------------------------------------|
| Notre comité                                                                 |
| a. Président :<br>Mélanie Zétofrais                                          |
| b. Responsable Formation Continue :<br>Quentin Chaquin                       |
| Secrétariat :<br>Catherine Neithe                                            |

### il faut taper le fichier HTML suivant (EXER04.HTM)

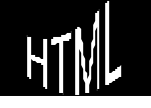

### Ce qui donnerait àpeu près ceci

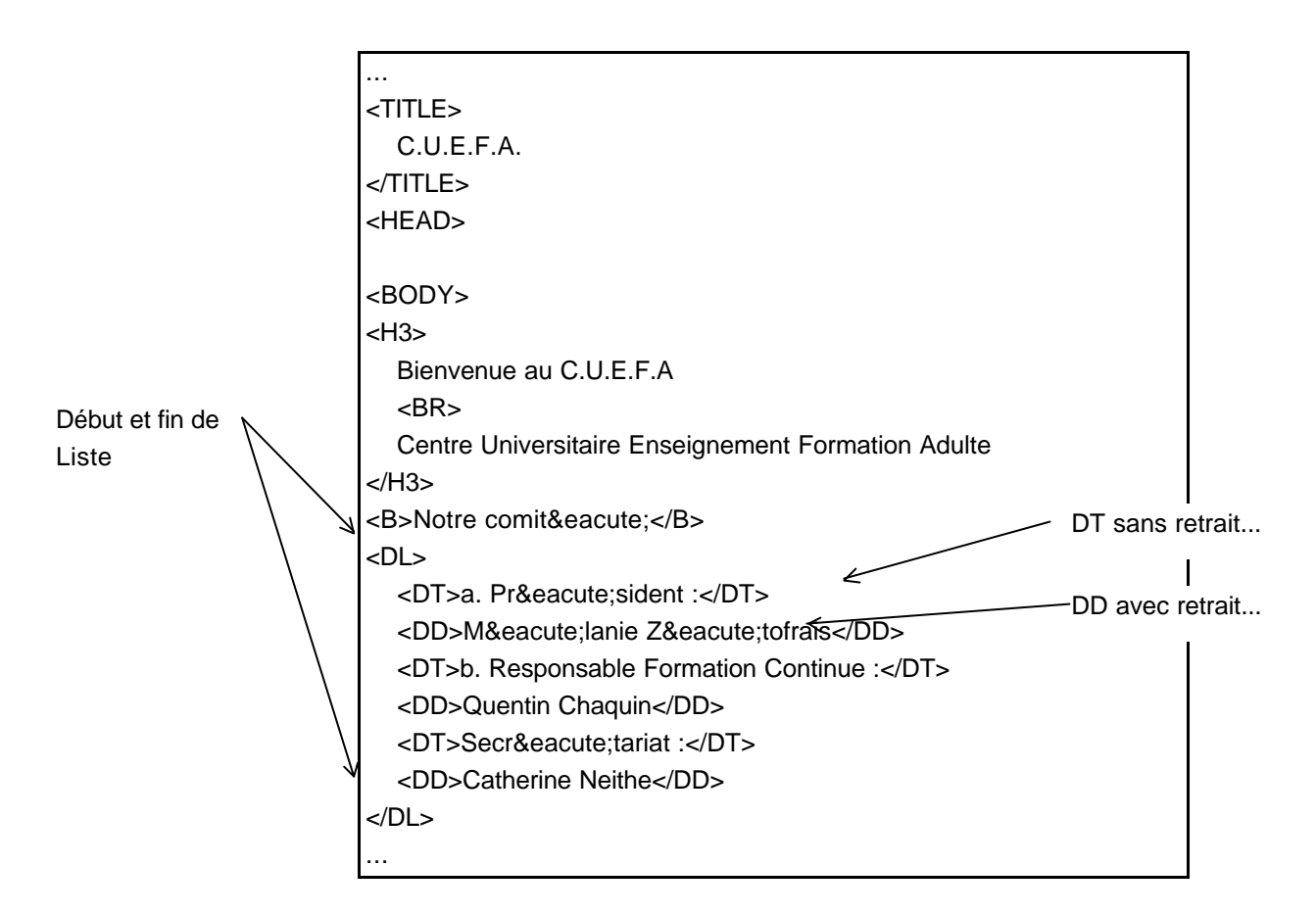

Que faudrait-il faire pour obtenir ceci ? (décalage de secrétariat)

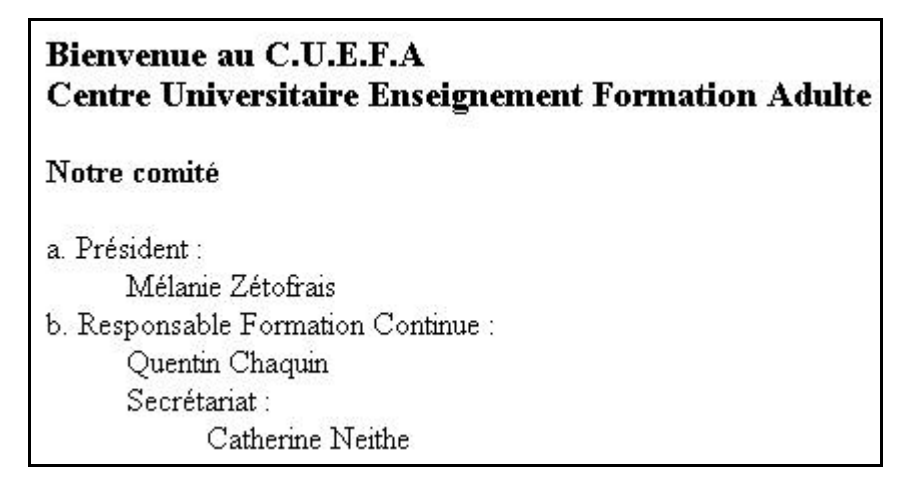

la solution est en EXER04B.HTM et repose sur l'imbrication de deux listes

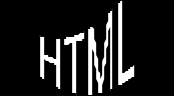

## Listes non num ér ot ées

L'idée est de présenter une série de points ou de notions chacune mise en évidence par le biais d'une puce. L'imbrication de sous listes est tout à fait autorisée

Les tags nécessaires sont les suivants

| <ul></ul> |                                           | <b>U</b> numbered <b>L</b> ist: marqueur de début et de fin<br>de liste non numérotée; un saut de ligne avec<br>ligne blanche est inséré avant et après<br>encadre généralement des tag Ll<br>peut inclure des sous listes marquées elles-<br>mêmes par <ul> et </ul> |
|-----------|-------------------------------------------|----------------------------------------------------------------------------------------------------|
|           | Ce tag peut être m<br>modifie la forme de | odifié par la mention TYPE="DISC","CIRCLE","SQUARE" qui<br>la puce                                                                                                    |
| <li></li> |                                           | List Item : annonciateur d'une entrée de liste<br>qui sera dotée d'une puce avec un retrait et<br>un saut de ligne                                                                                                    |

## Listes num érotées

L'idée est de présenter une série de points ou de notions chacune mise en évidence par un numéro d'ordre donné automatiquement

Les tags nécessaires sont les suivants

| <ol></ol> |                              | Ordered List: marqueur de début et de fin de<br>liste numérotée; un saut de ligne avec ligne<br>blanche est inséré avant et après encadre<br>généralement des tag LI<br>peut inclure des sous listes marquées elles-<br>mêmes par <ul> ou <ol></ol></ul> |
|-----------|------------------------------|----------------------------------------------------------------------------------------------------|
|           | style de numérotation (Netsc |                                                                                                    |
| <l ></l > |                              | List Item : annonciateur d'une entrée de liste<br>aui sera dotée d'un numéro avec un retrait et                                                                                                    |

un saut de ligne

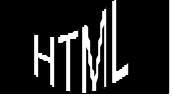

En résumé on dispose de trois types de liste :

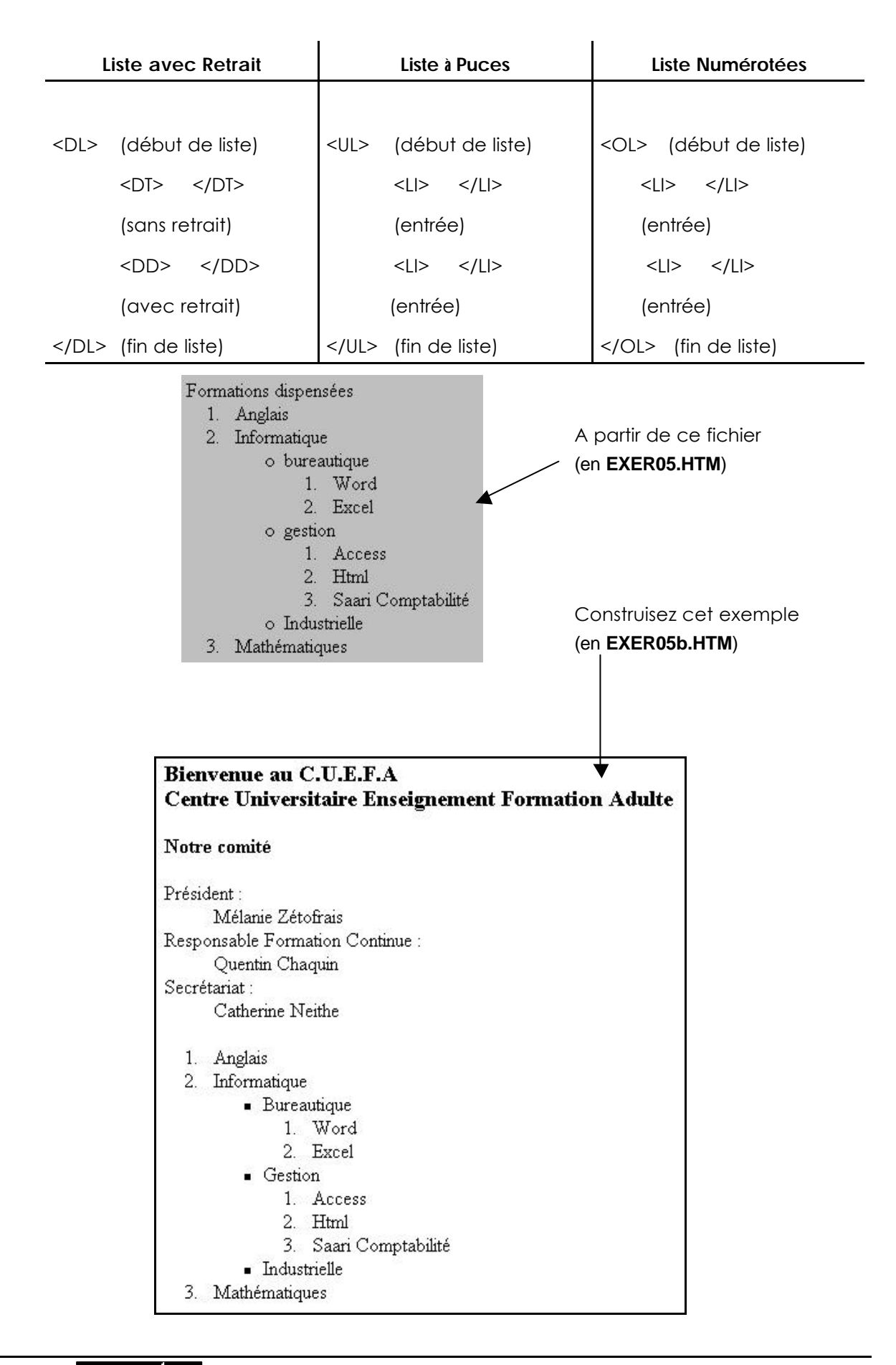

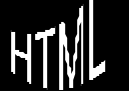

# INSÉRER DES LIGNES

|       | La ligne sert àaméliorer la présentation des pages HTML                             |                                                                                                    |  |
|-------|-------------------------------------------------------------------------------------|----------------------------------------------------------------------------------------------------|--|
|       | Les tags nécessaires so                                                             | ont les suivants                                                                                                    |  |
| <hr/> |                                                                                     | écrit une ligne horizontale (Horizontal Rule) et<br>provoque un saut de ligne avec un<br>espacement avant et après                          |  |
|       | Ce tag peut être modifie<br>où X indique en pixel la h                              | é par le paramètre SIZE=X (X compris entre 1 et)<br>auteur de la ligne si absent la taille sera 2 pixels                                    |  |
|       | Ce tag peut être modifie<br>ou "center") si absent la lig                           | é par le paramètre ALIGN=X (X valant "right", "left"<br>gne sera centrée                                                                    |  |
|       | Ce tag peut être modifié<br>représentant des pixels<br>guillemets) si absent la lig | e par le paramètre WIDTH=X (X valant soit un entier<br>soit un % de largeur d'écran exprimé entre<br>ne vaudra "100%" de la largeur d'écran |  |
|       | Il est préférable d'utiliser<br>l'écran et de la taille de la                       | la méthode % qui s'affranchit de la résolution de<br>a fenêtre                                                                              |  |
|       | Ce tag peut être modifié<br>l'ombre portée du trait                                 | e par la mention NOSHADE qui empêche de tracer                                                                                              |  |
|       | Ainsi le Tag                                                                        | <hr/>                                                                                                    |  |
|       | équivaut à                                                                          | <hr align="center" size="2" width="100%"/>                                                                                                  |  |
|       | Essayez de réaliser la p<br>même si la fenêtre du                                   | page suivante de façon àce qu'elle garde ses traits<br>navigateur se voit modifiée ( <b>EXER06.HTM</b> )                                    |  |

N.B : une variation de ce tag autorise la coloration de la ligne mais n'est pas reconnue par tous les navigateurs...

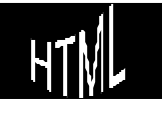

| 🛃 Netscape - [lignes horizontales]                                                                                                    | <u>_ 8 ×</u>                          |
|----------------------------------------------------------------------------------------------------|---------------------------------------|
| <u>File Edit View Go Bookmarks Options Directory Window Help</u>                                                                                                    |                                       |
| Image: Second Forward     Image: Second Forward     Image: Second Forward     Image: Second Forward     Image: Second Forward                                                                                                    | ind Stop                              |
| Location: file:///FI/Web Html/Cours pages html/exer4.htm                                                                                                    | N N                                   |
| What's New? What's Cool? Destinations Net Search People S                                                                                                    | oftware                               |
| Bienvenue sur ma <i>page d'accueil !</i>                                                                                                    |                                       |
| K                                                                                                    |                                       |
| Je m'appelle Michel Cabaré.                                                                                                    |                                       |
| Parallèlement à ma passion de l' <i>informatique</i> , j'aime les voyages et la hobbies, je citerai également la musique et le "footing".                                                                                                    | photographie. Parmi mes               |
| Revenez me rendre visite sur ma <b>page</b> d'accueil                                                                                                    |                                       |
|                                                                                                    |                                       |
| Cabaré@cuefa.fr                                                                                                    |                                       |
|                                                                                                    |                                       |
| Netscape - [lignes horizontales]                                                                                                    | Cette ligne fait                      |
| Pile     Cult     Cult | 1/3 de l'écran et<br>elle est centrée |
| Location: file:///FI/Web Html/Cours pages html/exer4.htm                                                                                                    |                                       |
| What's New? What's Cool? Destinations Net Search                                                                                                    |                                       |
| Bienvenue sur ma page d'accueil!                                                                                                    | -                                     |
|                                                                                                    | 1                                     |
|                                                                                                    | Cette ligne fait la                   |
|                                                                                                    | moitié de l'écran et                  |
| Je m'appelle Michel Cabaré.                                                                                                    | elle est alignee a                    |
| Parallèlement à ma passion de l' <i>informatique</i> , j'aime les<br>voyages et la photographie. Parmi mes hobbies, je citerai<br>également la musique et le "footing".                                                                                                    |                                       |
| Revenez me rendre visite sur ma <b>page</b> d'accueil                                                                                                    |                                       |
| Cabaré@cuefa.fr                                                                                                    | •                                     |
| □<br>」Document: Done 図 ?                                                                                                    |                                       |

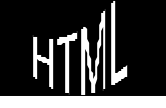

## MISE EN FORME DE TEX TE 2°

### Taille de texte

on a déjàvu comment faire varier la taille de titres, avec 6 niveaux (H1,H2....), mais on peut modifier la taille d'un texte sans pour autant que le tag ne génère un saut de ligne avec une ligne blanche

Les tags nécessaires sont les suivants

<FONT SI7F=x> </FONT> définit la portion de texte qui doit avoir une taille précisée par la valeur x, avec x variant de 1 (plus petit) à 7 (plus grand) par défaut la taille vaut 3

N.B: On peut trouver parfois une notation de x en relatif +2 ou -1 par exemple, la taille se référant alors par rapport àcelle du texte précédant, àdéconseiller!

## Couleur

Tous les textes s'affichent en noir mais on peut remédier àla chose

Les tags nécessaires sont les suivants

<FONT COLOR=x> </FONT>

défini la portion de texte qui doit avoir une couleur définie par x valant "#000000" en hexadécimal. Dans cette valeur on a le Rouge, le Vert et le Bleu pouvant chacun avoir une palette de 256 nuances

Ainsi ce codage en hexadécimal permet de "lire" la teneur respectivement en Rouge Vert et Bleu du texte avec 00 mini et FF maxi (255).

Par exemple: 000000 est noir FF0000 est rouge

00FF00 est vert

0000FF est bleu

FFFFFF est blanc

Chargez le fichier Couleur.htm dans le navigateur

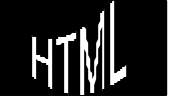

Le code d'une couleur en HTML s'écrit donc ainsi : **"#33CC66"** 

Trois paires de "chiffres" 00, 33, 66, 99, CC, FF, après un dièse #.

Mais une série de mots clés permet de définir également les couleurs sans passer par leur valeur hexadécimale

Voici un tableau récapitulant (par nom) les 16 couleurs reconnues selon la norme HTML 3.2.

| Nom     | Couleur affichée      |
|---------|-----------------------|
| BLACK   | Noir                  |
| MAROON  | Marron ou rouge foncé |
| GREEN   | Vert                  |
| OLIVE   | Vert olive            |
| NAVY    | Bleu marine           |
| PURPLE  | Violet                |
| TEAL    | Cyan foncé            |
| GRAY    | Gris                  |
| SILVER  | Argent                |
| RED     | Rouge                 |
| LIME    | Vert clair            |
| YELLOW  | Jaune                 |
| BLUE    | Bleu                  |
| FUCHSIA | Fuschia               |
| AQUA    | Bleu clair            |
| WHITE   | Blanc                 |

Quelques couleurs reconnues uniquement avec les versions 4 ou 5 des navigateurs.

| Nom        | Couleur affichée |
|------------|------------------|
| AZURE      | Bleu azur        |
| BISQUE     | Beige            |
| BROWN      | Brun             |
| BLUEVIOLET | Bleu-violet      |
| CHARTREUSE | Vert clair       |
| CHOCOLATE  | Brun clair       |

| CORNSILK    | Rose clair   |
|-------------|--------------|
| DARKGREEN   | Vert foncé   |
| DARKORANGE  | Orange foncé |
| DARKORCHID  | Mauve foncé  |
| DEEPSKYBLUE | Bleu ciel    |
| GOLD        | Doré         |
| IVORY       | lvoire       |
| ORANGE      | Orange       |
| LAVENDER    | Lavande      |
| PINK        | Rose         |
| PLUM        | Prune        |
| Salmon      | Saumon       |
| SNOW        | Neige        |
| TURQUOISE   | Turquoise    |
| WHEAT       | Jaune paille |

## Et encor e

| <strike></strike> |  | définit la portion de texte qui sera barré   |
|-------------------|--|----------------------------------------------|
| <br><br>BLINK>    |  | définit la portion de texte clignotante      |
| <sub></sub>       |  | définit la portion de texte en indice        |
| <sup></sup>       |  | définit la portion de texte en exposant      |
| <center></center> |  | définit la portion de texte qui sera centrée |

On peut noter que la présence de plusieurs paramétrages est possible dans un seule instruction de type FONT comme dans

<FONT SIZE=4 COLOR="#FF0000">

dans ce cas le tag </FONT>

annule les deux effets

mais si plusieurs instructions FONT existent et se suivent, le tag d'annulation ne s'applique qu'au tag de commande immédiatement précédant

présenter la page d'accueil du Cuefa avec ces nouveaux tags

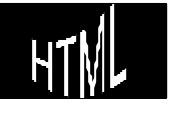

# LES TABLEAUX

## Construction

Les tableaux ont été "introduits de force" par Netscape dans la norme HTML en Avril 95 et sont désormais reconnus depuis la version 2.0

Ils sont très importants car c'est sur eux que repose une bonne partie des astuces de présentation des pages HTML sophistiquées

Les tags nécessaires sont les suivants

 

 <TABLE >

 marqueur de début et de fin de tableau

 Ce tag peut être modifié par le paramètre BORDER=X (X varie entre 0 et ...) où X indique en pixel la hauteur des lignes utilisées pour tracer le tableau.

 <TR>

 marqueur de début et de fin de ligne de tableau

 <TD>

 marqueur de début et de fin de texte d'une cellule

Le nombre de ces couples définira le nombre de colonnes du tableau

<TH> </TH> marqueur du titre du tableau qui est automatiquement centré et affiché en gras

Si on veut par conséquent obtenir un tableau de ce type (EXER07.HTM)

| Une sélection de nos meilleurs stages         |          |            |
|-----------------------------------------------|----------|------------|
| initiation anglais 8 jours a londres          | Complet  | 100 Francs |
| gestion d'entreprise                          | 12/06/98 | 145 Francs |
| Informatique les jeux                         | 01/04/98 | 105 Francs |
| Être ou ne pas être (analyse comportementale) | 11/10/98 | 95 Francs  |

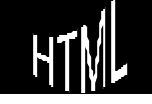

#### le fichier HTML aurait la structure suivante :

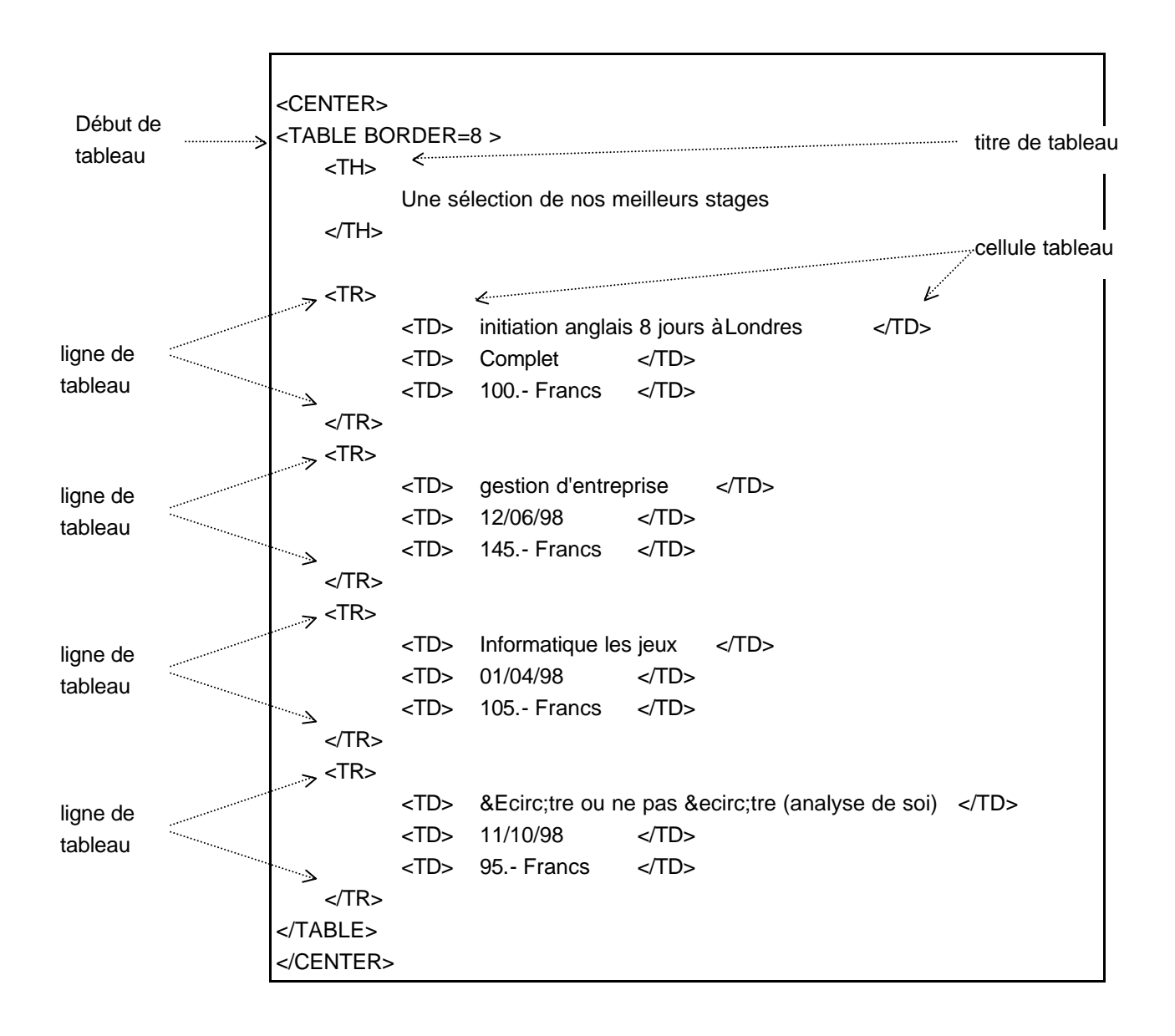

Notez que la présentation du fichier HTML compte énormément pour la lisibilité et la compréhension

## Présent at i on

Le tableau ainsi présenté, souffre de plusieurs défauts corrigible via quelques paramétrages des tags que l'on vient d'étudier

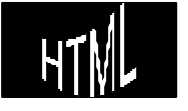

Les tags

### <TABLE > et <TD> acceptent un paramètre WIDTH

Ces tags peuvent être modifiés par le paramètre WIDTH=X avec X valant soit un entier représentant des pixels soit un % de largeur d'écran (exprimé entre guillemets) si absent la ligne vaudra "100%" de la largeur d'écran

N.B: si "100%" occupe tout l'écran une valeur supérieure génère une barre de défilement

### <TABLE > accepte les paramètres **CELLSPACING** et **CELLPADDING**

Ce tags peut être modifié par le paramètre CELLSPACING=X avec X valant un entier représentant en pixels l'espacement entre les bordures de cellule

Ce tags peut être modifié par le paramètre CELLPADDING=X avec X valant un entier représentant en pixels l'espacement entre le texte d'une cellule et la bordures de cette même cellule

### <TD > accepte le paramètre ALIGN

Ce tags peut être modifié par le paramètre ALIGN=X avec X valant "center" ou "right" et modifiant l'alignement du contenu de la cellule

Si omis, l'alignement gauche est adopté

### <TH > et <TD> acceptent le paramètre COLSPAN

Ces tags peuvent être modifiés par le paramètre COLSPAN=X avec X valant le nombre de cellules (colonnes) sur lesquelles le titre s'étendra

#### <TD > accepte les paramètre **ROWSPAN**

Ce tags peut être modifié par le paramètre ROWSPAN=X avec X indiquant le nombre de lignes àfusionner

A l'aide de ces nouveaux paramètres présenter le tableau sous l'aspect suivant (**EXER08.HTM**)

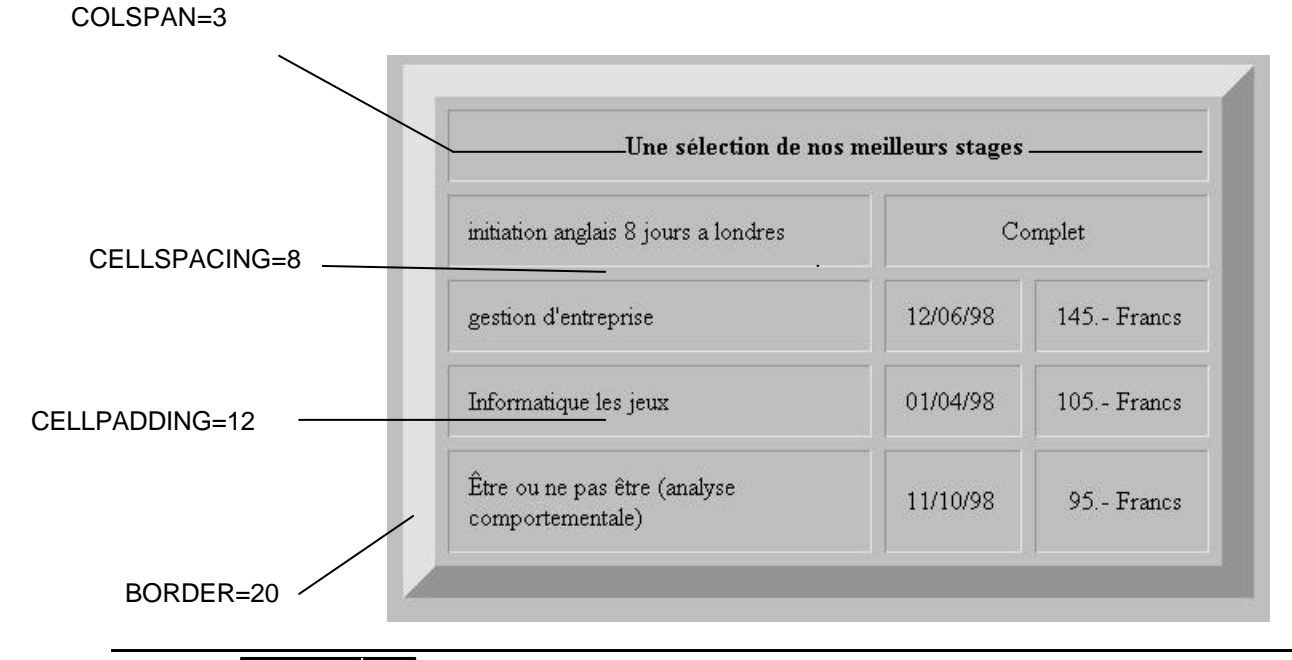

### et encor e

des tableaux peuvent être imbriqués, il suffit de préparer le code d'un tableau puis de l'insérer dans une cellule

De même des listes peuvent êtres incluses dans un tableau suivant le même principe

Quelques tags peuvent encore être utilisés

<CAPTION> </CAPTION> marqueur de début et de fin de présentation de tableau, c'est àdire d'un titre hors tableau mais parfaitement centré sur lui. Doit être placé entre <Table> et la première rangée

> Ce tag peut être modifié par le paramètre ALIGN=TOP ou BOTTOM selon que l'on veut le placer juste avant ou après le tableau

Ainsi que quelques paramètres

<TH > et <TD> acceptent le paramètre NOWRAP

Ces tags peuvent être modifiés par le paramètre NOWRAP qui empêche que le contenu d'une cellule ne soit brisé si le navigateur le souhaite (des barres de défilement apparaîtront)

<TH > et <TD> acceptent le paramètre VALIGN

Ces tags peuvent être modifiés par le paramètre VALIGN qui permet d'aligner verticalement le contenu par la valeur "top", 'middle" "bottom" ou bien sur une même ligne pour tous par "baseline"

### Mise en for me

Dans un tableau, toute mise en forme, et notamment la couleur éventuelle du texte doit être spécifiée pour chaque cellule

Par exemple la couleur est modifiable via le paramètre

BGCOLOR = xxxxx

mais la signification dépendra de la balise dans laquelle on l'incorpore

<TABLE BGCOLOR="FFFFFF"...> donne la couleur du tableau

<TD BGCOLOR="FFFFFF"...>

donne la couleur de la cellule

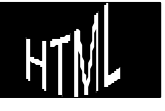

H.T.M.L. Création de pages web

### Faites le tableau suivant (solution en **EXER08b.HTM**)

| Une sélection de nos meilleu                  | urs stages          |                |
|-----------------------------------------------|---------------------|----------------|
| initiation anglais 8 jours a londres          | Complet             |                |
| gestion d'entreprise                          | 12/06/98<br>semaine | 145.<br>Francs |
| Informatique les jeux                         | 01/04/98            | gratuit        |
| Être ou ne pas être (analyse comportementale) | 11/10/98            |                |

ainsi que le tableau suivant (solution en **EXER08c.HTM**)

| Une sélection de nos meilleur                 | rs stages           |               |
|-----------------------------------------------|---------------------|---------------|
| initiation anglais 8 jours a londres          | Complet             |               |
| gestion d'entreprise                          | 12/06/98<br>semaine | 145<br>Francs |
| Informatique les jeux                         | 01/04/98            | gratuit       |
| Être ou ne pas être (analyse comportementale) | 11/10/98            | 250           |
|                                               | 12/10/98            | Francs        |

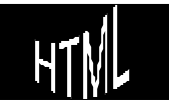

## POUR UN FICHIER HTML RELISIBLE

### Commentaires

A partir du moment ou on construit des pages HTML, ces pages vont être modifiées. Plus leur nombre augmente, plus leur présentation est soignée et plus le source devient difficilement lisible àterme. On peut appliquer plusieurs méthodes pour que les fichiers HTML soient plus faciles à manipuler

on peut englober des commentaires dans la page qui seront ignorés par les navigateurs mais qui pourront servir comme repère

Les tags nécessaires sont les suivants

<!-- --> marqueur de début et de fin de commentaire

## Disposition

Ne pas hésiter sur les sauts de ligne, ainsi que sur l'indentation

| <html></html>                                 |                                |
|-----------------------------------------------|--------------------------------|
| - document écris par michel pour le etc etc - |                                |
| <head></head>                                 |                                |
| <title></title>                               |                                |
| première page Web                             |                                |
|                                               | I<br>Lors de liste éventuelles |
|                                               | représenter si possible le     |
| <body></body>                                 | idem pour les tableaux         |
|                                               |                                |
|                                               |                                |
|                                               |                                |
|                                               |                                |

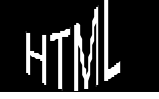

H.T.M.L. Création de pages web

# LIEN HYPERTEXTE

A partir du moment ou l'on construit une page HTML, on va en construire plusieurs. Comment se déplacera l'utilisateur entre ces pages ?

tout simplement en cliquant sur un des liens que l'on aura prévu

Les tags nécessaires sont les suivants

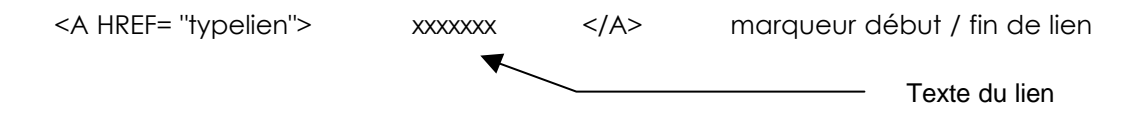

Ce tag nécessite que le paramètre "typelien" définisse quel lien il va falloir mettre en œvre, en respectant les notations suivantes :

| HREF="file:///C:/SITE/MONFICH.HTM" | un fichier HTM en local                                    |  |  |
|------------------------------------|------------------------------------------------------------|--|--|
| HREF="http://xxx"                  | l'adresse xxx de sites sur le WEB                          |  |  |
| HREF="ftp://xxx"                   | adresse de dossiers ou fichiers sur<br>un serveur ftp      |  |  |
| HREF="telnet://xxx"                | adressage de serveurs telnet                               |  |  |
| HREF="gopher://xxx"                | adressage de dossiers ou de fichiers sur un serveur gopher |  |  |
| HREF="newsxxx"                     | adressage de Newsgroup                                     |  |  |
| HREF="mailto:xxx"                  | Adressage d'adresse @Mail                                  |  |  |

Ce tag nécessite que la valeur de xxx définisse le texte qui renverra au lien lorsque l'on cliquera dessus

Sachant que ces liens fonctionneraient aussi bien sur des connexions que sur des pages internes et que pour l'utilisateur seul le temps de chargement pourrait faire une différence

Les Liens apparaissent automatiquement en couleur contrastée (bleu et souligné par défaut)

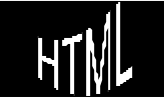

## Adresse mail

Pour référencer une adresse postale de type Email il suffit d'insérer une ligne du type

HREF="mailto:xxx"

pour que l'utilisateur puisse envoyer un mail simplement en cliquant sur un mot

| Netscape - [inscription.accueil@cueta.tr]    |         |
|----------------------------------------------|---------|
| <u>Elie Edit View Options Window</u>         |         |
| ED Quote Attach Address Stop                 | Ν       |
| Mail <u>To:</u> inscription.accueil@cuefa.fr |         |
|                                              |         |
| Subject.                                     |         |
| Attachment:                                  |         |
|                                              | ×       |
|                                              |         |
|                                              |         |
|                                              |         |
|                                              |         |
|                                              |         |
|                                              | _       |
|                                              | <u></u> |
| I Netscape                                   |         |

rajouter une inscription par mail àl'adresse fictive suivante

inscription.accueil@cuefa.fr

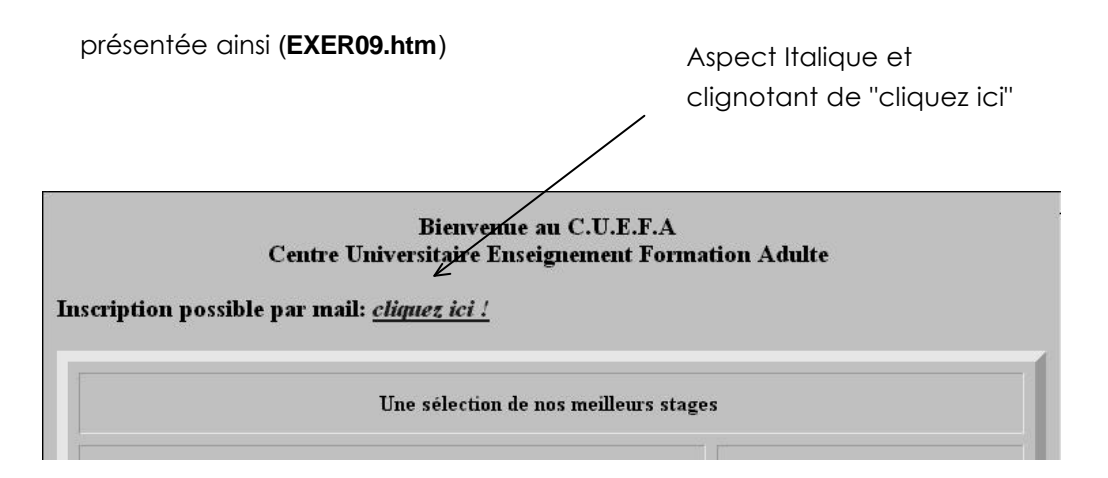

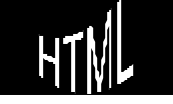

## Liens entrespages HTML

Toute création de site sur le WEB repose nécessairement sur la production de "pages" composant les informations que vous allez diffuser

L'architecture de ces pages avec la navigation que l'utilisateur pourra effectuer entre elles n'est pas toujours des plus simples, surtout parce que le lecteur ne voit qu'une page àla fois (et parfois moins)

Par conséquent il faut lui donner toujours le moyens de se repérer dans l'ensemble du site sans qu'il ait l'impression gênante de tourner en rond

# 1. Dans une optique de repérage le lecteur doit toujours savoir où il se trouve par rapport à l'ensemble des pages du site :

| Bienvenue au C.U.E.F.A<br>Centre Universitaire Enseignement Formation Adulte                                                                                                    | L'ensemble des pa<br>page dans l'ordre le<br>courante est différe                    | L'ensemble des pages est répété sur chaqu<br>page dans l'ordre logique de lecture, la pag<br>courante est différenciée et l'accès direct à |  |
|----------------------------------------------------------------------------------------------------|--------------------------------------------------------------------------------------|----------------------------------------------------------------------------------------------------|--|
| HOMEPAGE [Listo des stages] [Inscription]                                                                                                    | toutes les pages e                                                                   | st possible                                                                                                    |  |
| Bonjours,                                                                                                    |                                                                                      |                                                                                                    |  |
| Nous sommes heureux de vous accoullir sur notre nouvesu serveur et nous pensone encore mieux<br>pouvoir vous servir en vous proposant une réactualisation quasi-instantanée de nos stages et de nos<br>disponibilités |                                                                                      |                                                                                                    |  |
| Cent<br>[HOMEPAGE] Laste                                                                                                    | Bienvenne an C.U.<br>re Universitaire Enseignemen<br>des stages <u>[Inscription]</u> | E.F.A<br>nt Formation Adulte                                                                                                    |  |
|                                                                                                    | Une sélection de nos meill                                                           | eurs stages                                                                                                    |  |
| initiation anglais B                                                                                                    | 3 jours a londres                                                                    | Complet                                                                                                    |  |
|                                                                                                    |                                                                                      | 1900 145                                                                                                    |  |
|                                                                                                    |                                                                                      |                                                                                                    |  |
| Bienvenue au C.U.E.F.A<br>Centre Universitaire Enseignement Formation Adulte                                                                                                    |                                                                                      |                                                                                                    |  |

[HOMEPAGE] [Liste de Stages] Inscription

Inscription possible par mail. <u>chquaz ici /</u>

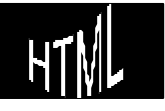

Comment obtenir cette construction ?

Le problème ne se pose pratiquement pas tant que toutes les pages requises se trouvent dans le même répertoire, car alors le lien s'écrirait simplement

### <A HREF="exer10\_1.htm">[Stages]</A>

Ainsi le découpage de notre page précédente en 3 pages nouvelles, une pour l'accueil, une pour la liste des stages et une pour les inscriptions amènerait les modifications suivantes dans la page d'accueil (exer10\_1.htm)

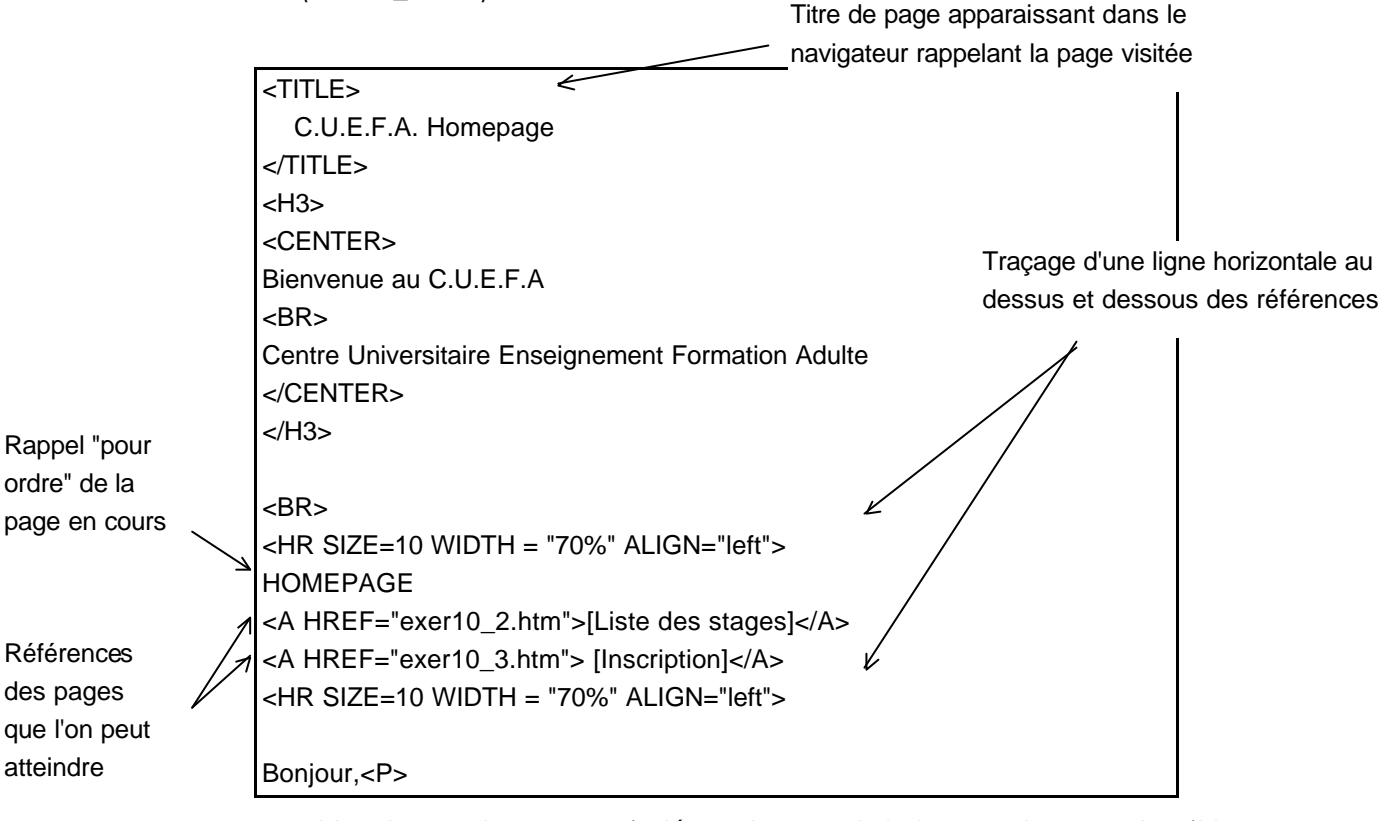

et les deux autres pages, indépendamment de leur contenu, porterait les éléments suivants:

vous pouvez partir des 3 fichiers de départ bruts sans liens :

### EXER10\_1d,.HTM, EXER10\_2d.HTM, EXER10\_3d.HTM

(solution en : **EXER10\_1.HTM, EXER10\_2.HTM, EXER10\_3.HTM**) <HR SIZE=10 WIDTH = "70%" ALIGN="left"> <A HREF="exer10\_1.htm">[HOMEPAGE]</A> Liste des stages <A HREF="exer10\_3.htm"> [Inscription]</A> <HR SIZE=10 WIDTH = "70%" ALIGN="left">

```
<HR SIZE=10 WIDTH = "70%" ALIGN="left">
<A HREF="exer10_1.htm">[HOMEPAGE]</A>
<A HREF="exer10_2.htm">[Liste des stages]</A>
Inscription
<HR SIZE=10 WIDTH = "70%" ALIGN="left">
```

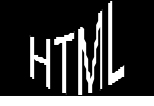
2. Dans un soucis de commodité le lecteur doit toujours pouvoir continuer la lecture "naturellement" : "L'ensemble des pages est lié dans un ordre logique par des boutons suivant précédent" 1° Page... **Bienvenue au C.U.E.F.A Centre Universitaire Enseignement Formation Adulte** [HOMEPAGE] [Liste des stages] [Inscription] Bonjours, Nous sommes heureux de vous acceuillir sur notre nouveau serveur et nous pensons encore mieux pouvoir vous servir en vous proposant une réactualisation quasi-instantanée de nos stages et de nos disponibilités [suivant] 2° Page... Bienvenue au C.U.E.F.A **Centre Universitaire Enseignement Formation Adulte** [HOMEPAGE] [Liste des stages] [Inscription] Une sélection de nos meilleurs stages initiation anglais 8 jours a londres Complet gestion d'entreprise 12/06/98 145.- Francs Informatique les jeux 01/04/98 105.- Francs Être ou ne pas être (analyse 11/10/98 95. - Francs comportementale) [précédant] [suivant] 3° Page... **Bienvenue au C.U.E.F.A Centre Universitaire Enseignement Formation Adulte** [HOMEPAGE] [Liste de Stages] [Inscription] Inscription possible par mail: [précédant]

Visualisation en : EXER10\_1b.HTM, EXER10\_2b.HTM, EXER10\_3b.HTM

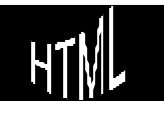

### Emplacement des pages HTML : relatif ou absolu ?

On l'a compris, il peut y avoir toute une arborescence de documents HTML reliés entre eux, stockés dans des répertoires différents du disque de la machine hôte

On peut référencer un lien de manière relative ou absolue

• de manière relative, tout appel est indexé sur le répertoire de la page active

| <a href="nomfich.htm">[nompage]</a>           | même répertoire             |
|-----------------------------------------------|-----------------------------|
| <a href="/nomfich.htm">[nompage]</a>          | répertoire parent           |
| <a href="//nomfich.htm">[nompage]</a>         | deux niveaux dessus         |
| <a href="//nomfich.htm">[nompage]</a>         | trois niveaux dessus        |
| <a href="toto/nomfich.htm">[nompage]</a>      | sous répertoire "toto"      |
| <a href="toto/titi/nomfich.htm">[nompage]</a> | sous sous répertoire "titi" |
|                                               | dans sous répertoire        |
|                                               | "toto" du répertoire actuel |

ainsi .../ ou ........./ ou (etc) permet de remonter l'arborescence

ainsi **toto/** ou **titi/toto/** ou **(etc)** permet de descendre dans l'arborescence en nommant les répertoire de destination

• de manière absolue, tout appel est indexé sur le disque choisi

<A HREF="file:///C:/perso/web/site/nomfich.htm">[nompage]</A>

#### ainsi file:/// suivit de unité:/dossier/sous-dossier/

etc permet de repérer un fichier sur une machine

Attention :

en HTML il faut utiliser le I (slash ou barre oblique ) non pas le I (anti-slash ou contre-slash ) comme sous le système d'exploitation

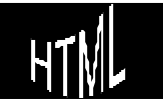

### Découpage de pages HTML longues

En principe les pages HTML peuvent avoir une longueur libre, mais deux problèmes existent

- Repérage de la part du lecteur dans leur contenu
- Temps de chargement lors de la lecture

Pour aider le repérage dans un page longue, on peut y insérer des repères ou points d'accès. Ces repères seront accessibles depuis n'importe où

Les tags nécessaires sont les suivants

<A NAME= "nom"> </A> marque de repère

Ce tag crée un repère "nom" utilisable par une marque de type <A HREF.....> incluant la mention nomfich#"nom"

Regardons le fichier **EXER11.HTM** 

|                         |                                                                                                    | Référence à une marque  |
|-------------------------|----------------------------------------------------------------------------------------------------|-------------------------|
| Définition              |                                                                                                    | / "equipe"              |
| d'une marque<br>"intro" | <a name="intro"></a>                                                                                                    | ∠(sous le mot comité)   |
|                         | De la part de notre <a href="exer11.htm#equ&lt;br&gt;bonjours,&lt;P&gt;&lt;br&gt;Nous sommes heureux de vous accueillir sur notre no&lt;br&gt;pensons&lt;br&gt;(Longues lignes)&lt;/td&gt;&lt;td&gt;uipe">comité</a><br>ouveau serveur et nous |                         |
| Définition              | <br>                                                                                                    |                         |
| d'une marque            | <a name="equipe"></a>                                                                                                    |                         |
| "equipe"                | <b>Notre comité</b>                                                                                                    |                         |
|                         | <br>                                                                                                    |                         |
|                         | <dl></dl>                                                                                                    |                         |
|                         | <dt>1. Président :</dt>                                                                                                    |                         |
|                         | <dd>Maxime Vincent</dd>                                                                                                    |                         |
|                         | <dt>2. Responsable Formation Continue :</dt>                                                                                                    |                         |
|                         | <dd>André Long</dd>                                                                                                    |                         |
|                         | <dl></dl>                                                                                                    |                         |
|                         | <dt>Secr&amp;eacutetariat :</dt>                                                                                                    | Référence àune          |
|                         | <dd>Catherine Gresse</dd>                                                                                                    | marque "intro" (sous le |
|                         |                                                                                                    | mot retour)             |
|                         |                                                                                                    |                         |
|                         | <a href="exer11.htm#intro">retour</a>                                                                                                    |                         |

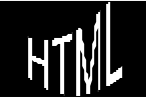

#### Par am ét r age de l'em placem ent

En rajoutant dans l'en-tête d'un document le tag

<BASE HREF="///devellope/exercice/">

on sait que toutes les référence placées dans ce document comme

<HREF="images/ampoule.gif">

seront en fait décodées comme

<HREF="///devellope/exercice/images/ampoule.gif">

### Structur e linéaire ou hiérarchique

 Dans une structure linéaire, on a une présentation directement inspirée de celle d'un livret de quelques pages

> Il s'agit de structurer le site comme on l'a vu, chaque page portant en haut un bandeau rappelant l'ensemble des pages et permettant d'y accéder directement, plus une table des matières et un index contenant des points d'entrés précis dans ces pages.

HOMEPAGE [Page 1] [Page 2] [Page x] [Table des matières] [Index]

La possibilité d'aller sur la page précédente ou suivante doit exister

&lt vaut < et &gt vaut > NB: le caractère spécial

• Dans une structure hiérarchique, on àune présentation plus complexe inspirée de celle d'un livre de plusieurs chapitres

> Chaque tête de chapitre portant en haut un bandeau rappelant l'ensemble des chapitres et permettant d'y accéder directement,

> Dans chaque chapitre (contenant plusieurs pages) l'utilisateur pourra revenir au début du chapitre précédant ou suivant et verra sur le haut de l'écran un bandeau rappelant l'ensemble des pages et permettant un déplacement direct sur toutes les pages du chapitre

> Une table des matières référençant chapitres et pages sera également fournie voire si possible un index contenant des points d'entrée précis pour toutes les notions importantes.

> Sur disque le stockage devrait se faire de façon àrefléter la disposition du site.

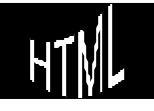

## IMAGES ET HTML

Il est important de pouvoir présenter des images sur notre site mais le problème des qualités et des tailles de fichiers est réel

Les deux formats existant sur le Web sont des formats compressés

Les tags nécessaires sont les suivants

<IMG SRC= "nomimage">

marqueur simple d'insertion de l'image référencée par le paramètre SRC="xxx" avec xxx le nom du fichier image voulut N.B: la syntaxe ../dossier reste valable comme pour les liens

En cas de problème l'affichage du pictogramme explorer) permettra de repérer l'incident

🔐 (sur Netscape) ou 🗵 (sur

Ainsi le fichier **EXER12.HTM** affiche les images gif suivante

| Docation: file:///E /We | eb Html/Cours pages html   | I/exer12.htm                                |               | - NI |
|-------------------------|----------------------------|---------------------------------------------|---------------|------|
| What's New? What's      | Cool? Destinations         | Net Search People                           | Software      |      |
|                         | Bier<br>Centre Universitai | nvenue au C.U.E.F.A<br>ire Enseignement For | mation Adulte |      |
| Alome-                  | 2                          |                                             | A T Hume      |      |

H.T Cre

H.T.M.L. Création de pages web

#### Positionner une image directement

Il est important de pouvoir placer précisément une image dans une page

par défaut le texte s'inscrit après l'image sur une seule ligne, puis la suite est positionnée "après" l'image"

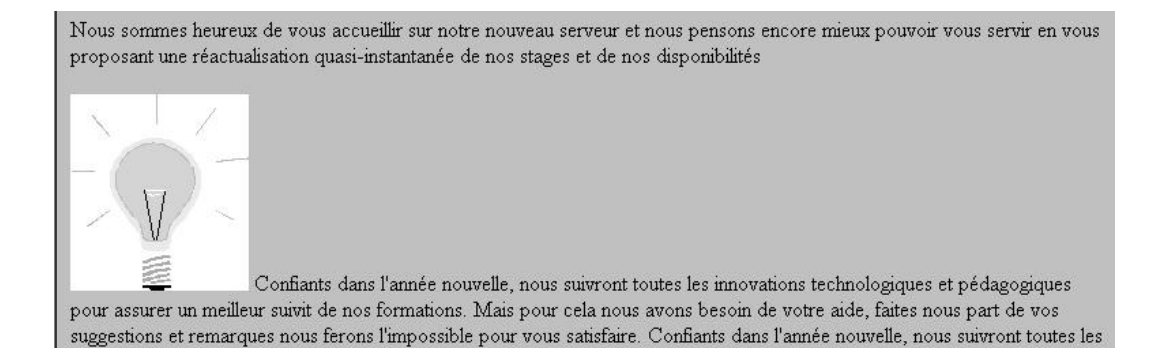

Le Tag <IMG SRC="xxxx"> accepte le paramètre défini par le mot clé ALIGN="top", "middle" ou "bottom" permettant de placer un texte de légende sur le coté de l'image

N.B: une seule ligne est placée sur le coté de l'image, et si retour àla ligne il y a la suite du texte se placera après l'image !

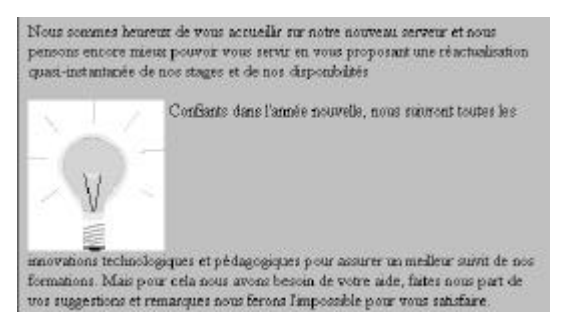

Nous sommes heureux de vous accuellar sur notre nouveau server et nous pensons encore mieux pouvoir vous servir en vous proposant une réactualisation quasi-instantanée de nos stages et de nos dispondidités Coeffants dans l'armée nouvelle, nous suiveont toutes les

formations. Mais pour rela nous avons besoin de votre aide, faites nous part de

was suggestions et remarques nous ferons l'impossible pour vous satisfaire.

chnologiques et pédagogiques pour assurer un meilleur suivit de nos

Le paramètre défini par le mot clé

ALIGN accepte aussi les valeurs ALIGN="left"," ou "right" permettant de placer un texte de légende sur le coté gauche ou droit de l'image N.B: plusieurs lignes peuvent être placées sur le coté de l'image, le texte "coulant" autour de celle-ci

intovations t

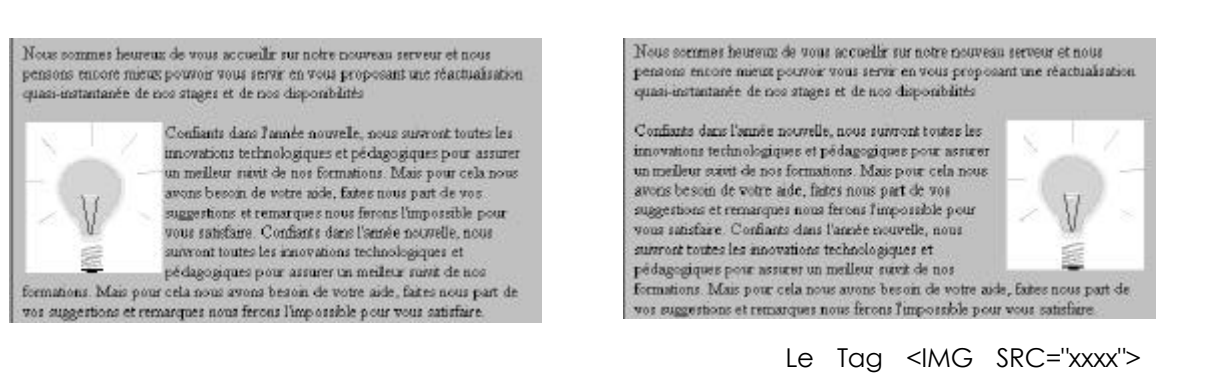

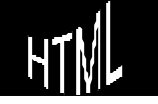

H.T.M.L. Création de pages web Cabaré Michel Cours v3.4 accepte le paramètre défini par le mot clé VSPACE=xx et HSPACE=XX avec xx en pixel définissant l'espacement àlaisser avant ou après l'image

Enfin si on veut obtenir un retour àla ligne après l'image, de manière àce que le texte suivant apparaissent à la suite, le tag <BR> accepte le paramètre CLEAR="all"

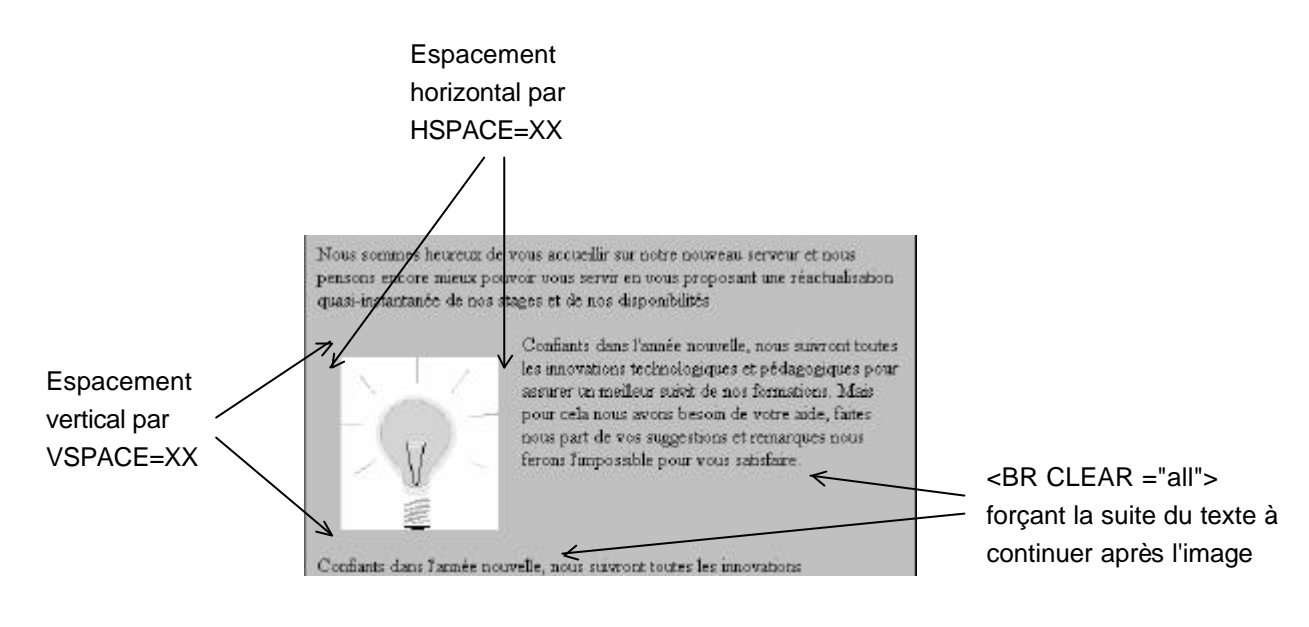

(on trouvera le source dans EXER13.HTM)

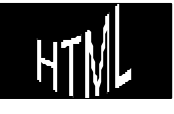

#### Positionner une image dans un tableau

Il est parfois plus simple de positionner une image en créant un tableau, évidemment sans tracer sa bordure

Le principe reste celui de la construction classique de tableau avec simplement une dimension de la cellule contenant l'image exprimée en absolu en pixel

Ainsi si on incorpore une image, il vaut mieux connaître sa taille pour dimensionnerr correctement la cellule du tableau

En effet une image àune taille (hauteur et largeur) fixe exprimée en pixels, ne changeant pas selon la taille de la fenêtre du navigateur ou de la résolution de l'écran

par exemple le fichier "ampoule.gif" contient une image de 131x144 pixel en 256 couleurs

la cellule du tableau qui va la contenir devrait être prévue de la sorte

| <td width="131"></td> <td>&lt;</td>                |  | < |
|----------------------------------------------------|--|---|
| <img src="xx&lt;/td&gt;&lt;td&gt;xx/ampoule.gif"/> |  |   |
|                                                    |  |   |

Définition de la largeur de cellule exactement semblable àla taille de

et la cellule àcoté devrait occuper la totalité restante du tableau

<TD WIDTH="99%" ALIGN="Center">

le texte que l'on veut voir s'afficher sur le coté de l'image Définition de la largeur de cellule pour remplir la totalité restante de la largeur du tableau N.B : sur IE4.0 il ne faut pas mettre Width=99%

Le tableau n'est tracé ici que pour une meilleure visualisation Le source se trouvant en **exer14.htm** 

Nous sommes heureux de vous accueilla sur notre nouveau serveur et nous pensons encore mieux pouvoir vous servir en vous proposant une réactualisation quasi-instantanée de nos stages et de nos disponibilités

Confiants dans l'année nouvelle, nous survront toutes les mnovations technologiques et pédagogiques pour assurer un meilleur suivit de nos formations. Mais pour cela nous avons besoin de votre aide, faires nous part de vos suggestions et remarques nous ferons l'impossible pour vous satisfiare.

Confiants dans l'année nouvelle, nous suivront toutes les innovations technologiques et pédagogiques pour assurer un mélieur suivit de nos formations. Mais pour cela nous avons besoin de voire aide, faites nous part de vos suggestions et remarques nous ferons l'impossible pour vous satisfaire.

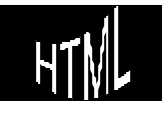

</TD>

H.T.M.L. Création de pages web

#### Taille et char gement d'une image

On peut modifier la taille de l'image àl'écran sans aucun problème, en incluant les dimensions en pixels de ce que l'on veut afficher

Le Tag <IMG SRC="xxxx"> accepte le paramètre défini par le mot clé WIDTH=xx et HEIGHT=xx avec xx en pixel définissant la taille de l'image

Ainsi si notre image précédente (ampoule.gif) qui mesurait àl'origine une taille de 131x144 pixels est affichée par le tag

#### <IMG SRC="xxxx/ampoule.gif" WIDTH=262 HEIGHT=288>

elle se voit doubler de taille !! (chargez exer15.htm et commentez !)

Il apparaît donc utile de connaître les dimensions d'une image pour pouvoir l'afficher comme on le souhaite, mais il faut noter que **le temps de chargement dépend de la taille originale de l'image**, et que trois conséquences apparaissent:

- Il vaut mieux si possible ne pas demander d'afficher une image réduite, mais plutôt se créer une image de la taille voulue, ainsi le chargement sera plus rapide
- Il vaut mieux si possible ne pas demander d'afficher une image agrandie car un problème de proportions et de définition (qualité) se posera
- Dans le cas où l'on voudrait inclure dans une page deux fois la même image, il vaut mieux référencer deux fois la même image (et donc une réduite) car celle-ci ne sera chargée qu'une fois, alors que si on référence deux images (une grande et une petite) forcément le temps de chargement sera plus long

#### IMPORTANT

En général le temps de transmission d'une image est plus important que celui du texte, et par conséquent le navigateur reçoit d'abord le texte puis "attend" les images pour afficher le résultat, (pour composer la page)

On peut accélérer la vitesse d'affichage si on donne au browser la taille de l'image précisément, ainsi la mise en page pourra se faire et le texte s'affichera avant que l'image complète ne soit reçue

 Ainsi il vaut mieux toujours spécifier la taille de l'image à l'aide des paramètres WEIDTH et HEIGHT pour permettre l'affichage du texte en "attendant" la réception complète de l'image

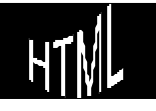

### image précédée d'une ... image

Dans le cas d'un chargement d'une image de grande taille (en octets) on peut demander de précharger une image plus simple puis après l'image réelle

Le Tag <IMG SRC="xxxx"> accepte le paramètre défini par le mot clé LOWSRC="xxxx" et "xxx" étant les références de l'image àcharger en premier

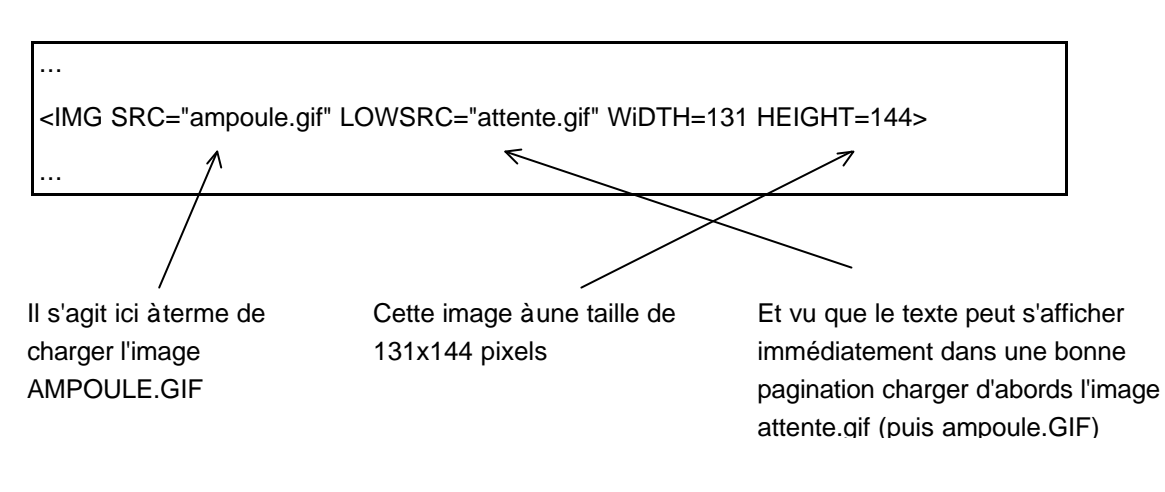

Ainsi dans l'écriture

• Attention : ne garder cette technique que pour les images globalement importantes car en définitive on rallonge le temps global de chargement de la page

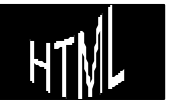

## FICHIERS GRAPHIQUES

#### **Bitmap-Vectoriels**

Il existe différentes catégories de fichiers graphiques, les fichiers de type bitmap (ou raster), et les fichiers de type vectoriels (ou metafile)

• Le fichier de type bitmap peut être considéré comme une série de points de coordonnées x et y, chaque point ayant une intensité lumineuse et une couleur. le nombre de point total de l'image est appelé résolution

Avantage : c'est le format le plus rapide àl'affichage, le plus fidèle (les écrans aussi sont des périphériques par points) et le moins destructif lors de conversions,

Inconvénient : c'est le format qui peut être le plus volumineux pour une image précise et détaillée et c'est un format qui ne se prête pas aux agrandissements, voire même aux réductions

 Le fichier de type vectoriel implique l'idée selon laquelle on décrit l'image par un ensemble de segments de droite (traits) dont on ne stockerait pas la totalité des points mais seulement leurs extrémités et leurs couleurs

Avantages : Un fichier vectoriel est plus compacte qu'un fichier bitmap et sa taille ne varie pas avec la résolution du dessin, de plus les réductions et les agrandissements donnent d'excellents résultats Inconvénient : c'est le format qui se prête le moins aux conversions

| l'ableau estimatif sur le temps de telechargement d'une image de 20 ko |                           |                                                        |  |  |
|------------------------------------------------------------------------|---------------------------|--------------------------------------------------------|--|--|
| Vitesse de connexion<br>(en bps)                                       | Taux de transfert<br>maxi | Temps nécessaire<br>pour charger une<br>image de 20 ko |  |  |
| 9600                                                                   | 960 carac. / sec.         | 21 sec.                                                |  |  |
| 14400                                                                  | 1440 carac. / sec.        | 14 sec.                                                |  |  |
| 28800                                                                  | 2880 carac. / sec.        | 7 sec.                                                 |  |  |
| 33600                                                                  | 3360 carac. / sec.        | 6 sec.                                                 |  |  |

5600 carac. / sec.

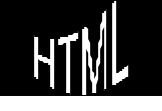

56000

3,5 sec.

### **Résolution nécessaire**

On peut avoir des images dont le nombre de couleur varie entre:

- 16 couleurs (mode vga classique)
- 256 couleurs (sur 8 bits)
- 65536 couleurs (sur 16 bits mode HiColor)
- 16 777 216 couleurs (sur 24 bits modeTrueColor)

Or les navigateurs ne peuvent afficher que des images limitées à 256 couleurs chacune, mais <u>ne jetez pas vos cartes graphique</u> pour surfer sur le Web, car si plusieurs images sont affichées sur la même page, elles n'utilisent pas forcément la même palette de couleur, et par conséquent une carte 256 couleurs aura du mal àles afficher simultanément

### For mats GIF, JPEG ...

Les fichiers utilisés dans les pages HTML sont des formats bitmaps compressés

| xxxxxx.GIF : | format permettant de gérer des images couleurs au format<br>GIF (Graphic Interchange Format)<br>en 16 ou 256 teintes voire plus par palettes interposées |  |
|--------------|----------------------------------------------------------------------------------------------------|--|
|              | Créé par Compuserve en 1987                                                                                                    |  |
| xxxxxx.JPG : | format permettant de gérer des images couleurs au format<br>JPEG (Joint Photographic Expert Group)                                                       |  |
| xxxxxx.PNG : | Format nouveau crée par le W3C en octobre 1996<br>PNG (portable Network Graphics)                                                                        |  |
|              | Si ce format est réellement intéressant techniquement, il ne<br>semble pas être adopté dans la pratique par énormément<br>de personnes                   |  |

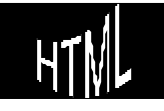

| Tablaau comparatif das 3 formats utilisablas sur las pagos |       |
|------------------------------------------------------------|-------|
|                                                            | HIML: |

|                      | GIF                 | JPEG                 | PNG                 |
|----------------------|---------------------|----------------------|---------------------|
| Compatibilité        | Palette 8 bits      | RVB                  | RVB                 |
|                      |                     | Niveaux de gris      | Niveaux de gris     |
|                      |                     |                      | Palette 8 bits      |
| Compression          | sans perte de 4:1 à | Avec perte de 10:1 à | Sans perte et de 5% |
|                      | 10:1                | 100:1                | à25% meilleur que   |
|                      |                     |                      | GIF                 |
| Transparence         | 2 niveaux par pixel | Non                  | 254 niveaux par     |
|                      | (gif89a)            |                      | pixel               |
| Affichage progressif | Oui                 | Oui                  | Oui                 |
| (image entrelacée)   | 1/8 d'image         | Progressive JPEG     | 1/64 d'image        |
| Animation            | Oui                 | Non                  | Non*                |

\* un format MNG permettant des animations est apparut en Novembre 1998

## Quelques for mats

| Bitman ↔     | All Files<br>BMP - OS/2 or Windows Bitman |          |                                       |
|--------------|-------------------------------------------|----------|---------------------------------------|
| Diinap       | CDB - CorelDraw Drawing                   |          |                                       |
|              | CGM - Computer Graphics Metafile          |          |                                       |
|              | CLP - Windows Clipboard                   |          |                                       |
|              | CUT - Dr. Halo                            |          |                                       |
|              | DIB - OS/2 or Windows DIB                 |          |                                       |
|              | DRW - Micrografix Draw                    |          |                                       |
|              | DXF - Autodesk Drawing Interchang         | e        |                                       |
|              | GEM - Ventura/GEM Drawing                 | -        | GIF un des formats supportés en natif |
| Bitmon 🔶     | GIF - CompuServe                          |          | sur le WEB                            |
|              | HGL - HP Graphics Language                | _        |                                       |
|              | IFF-Amiga                                 |          |                                       |
|              | IMG - GEM Paint                           |          |                                       |
| Bitmap < >   | JIF - JPEG - JFIF Compliant               |          |                                       |
| Bitman ↔     | JPG - JPEG - JFIF Compliant               |          |                                       |
| Dianap       | LBM - Deluxe Paint                        |          |                                       |
|              | MAC - MacPaint                            |          |                                       |
|              | MSP - Microsoft Paint                     |          |                                       |
|              | PBM - Portable Bitmap                     | *        |                                       |
| Bitman ↔     | PCD - Kodak Photo CD                      | *        | Indétrônable sur Macintosh            |
| Billing      | PCT - Macintosh PICT 🗧 🗲 🚽                |          |                                       |
| Bitman ↔     | PCX - Zsoft Paintbrush                    |          |                                       |
|              | PGM - Portable Graymap                    |          |                                       |
|              | PIC - PC Paint                            |          |                                       |
|              | PIC - Lotus PIC                           |          |                                       |
|              | PNG - Portable Network Graphics           |          |                                       |
|              | PPM - Portable Pixelmap                   |          |                                       |
|              | PSD - Photoshop                           |          |                                       |
|              | RAS - Sun Raster Images                   | <b>•</b> |                                       |
|              | RAW - Raw File Format                     |          |                                       |
|              | RLE - CompuServe or Windows               |          |                                       |
| Bitmap       | TGA - Truevision Targa                    |          | TIFE formats très appréciées des      |
|              | TIF - Tagged Image File Format 🔫          |          |                                       |
| vectoriei <> | WMF - Windows Meta File                   |          | scanner pour conversions ulterieures  |
|              | WPG - WordPerfect Bitmap                  |          |                                       |
|              | WPG - WordPerfect Vector                  | -        |                                       |

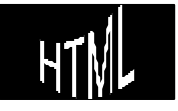

# IMAGES ET LIENS

A partir du moment ou une image est incorporée, on peut la transformer en un lien hyper texte

Pour créer un hyper lien àpartir d'une image il suffit d'insérer son tag IMG làoù auparavant on insérait du texte

<A HREF="typelien"> <IMG SRC="ampoule.gif" WIDTH=131 HEIGHT=144> </A>

Cette image devenant un lien elle se trouve encadrée mais on peut enlever cette bordure par le paramètre BORDER=0 dans le tag <IMG SRC ...>

reprendre les 3 pages **EXER10\_1.HTM, EXER10\_2.HTM, EXER10\_3.HTM** et remplacer la mention SUIVANT et PRECEDANT en bas des pages par les images fournies GAUCHE.GIF et DROITE.GIF

(correction en EXER16\_1.HTM, EXER16\_2.HTM et 16\_3.HTM)

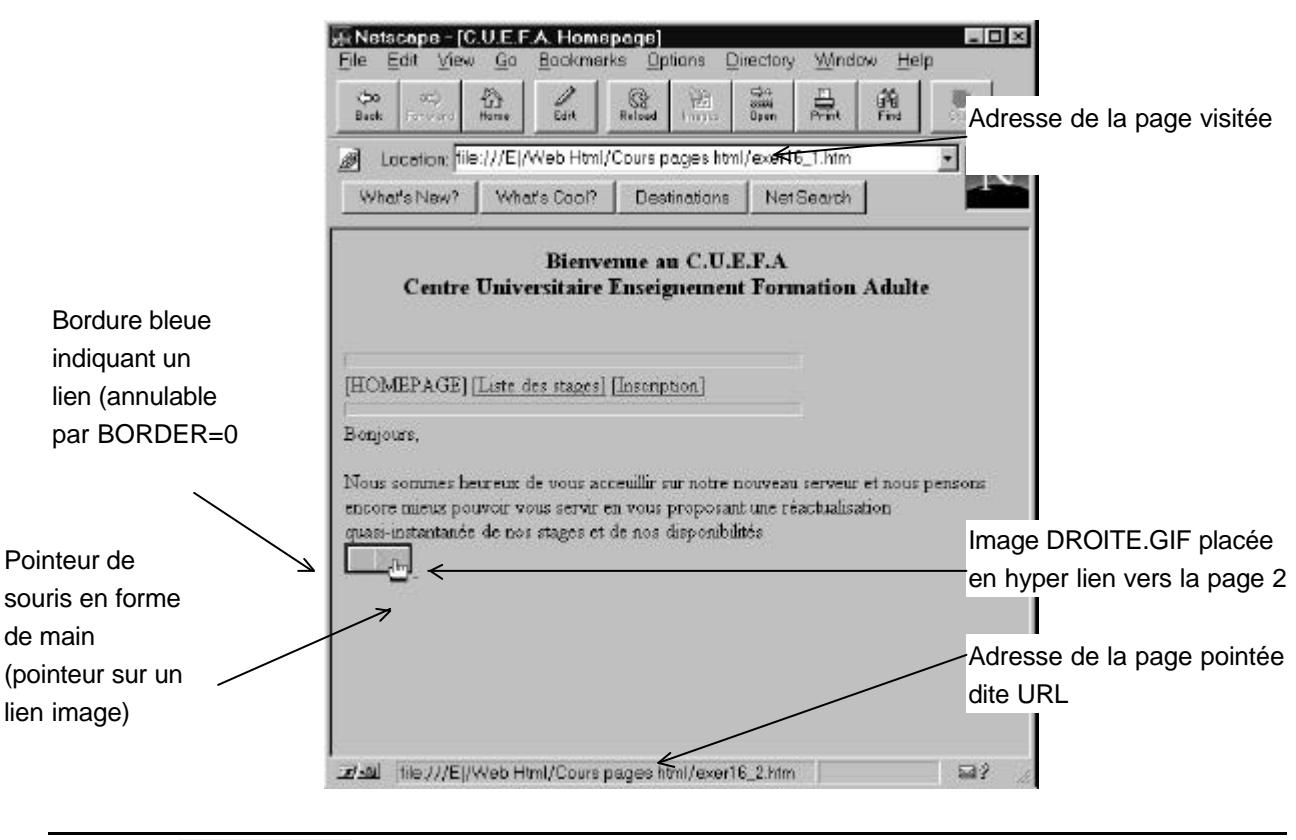

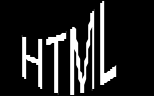

#### Nommer des images

Il est intéressant de nommer une image pour deux raisons, l'utilisateur peut avoir un navigateur de type texte, ou bien simplement avoir désactivé l'affichage systématique de toutes les images pour économiser les temps de chargement

Utiliser pour cela le paramètre ALT="texte" dans le tag <IMG SRC ...>

Dans ce cas l'affichage des images se fera par le biais d'un pictogramme et seul le texte mentionné par le paramètre ALT est affiché (cf **EXER17.HTM**)

| Centre Univ       | Bien<br>/ersitaiı | venue<br>e Ense | au C.U.I<br>ignemen | E.F.A<br>It Formatio | n Adulte |  |
|-------------------|-------------------|-----------------|---------------------|----------------------|----------|--|
| 🖻 logo word       |                   |                 |                     |                      |          |  |
| fond netscape     |                   |                 |                     |                      |          |  |
| Coccinelle        |                   |                 |                     |                      |          |  |
| 🔊 droite 🔊 gauche | 🗳 haut            | 🗳 bas           | 🔊 home              | 🔊 logo hom           | epage    |  |
|                   |                   |                 |                     |                      |          |  |
| 🔊 ampoule         |                   |                 |                     |                      |          |  |
|                   |                   |                 |                     |                      |          |  |

Remarque : dans le cas où les images s'affichent, cette nomination via le paramètre ALT du tag <IMG> permet de faire afficher une bulle d'aide lorsque l'utilisateur passe la souris au dessus de l'image.

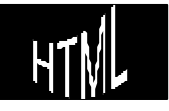

### Combiner des images

On peut combiner des images entre elles pour donner à l'utilisateur l'impression qu'il s'agit d'une seule image, et ainsi donner àchaque partie de l'image un lien précis

Essayez de créer "une seule image" à partir des fichiers Home.gif, Gauche.gif et Droite.GIF

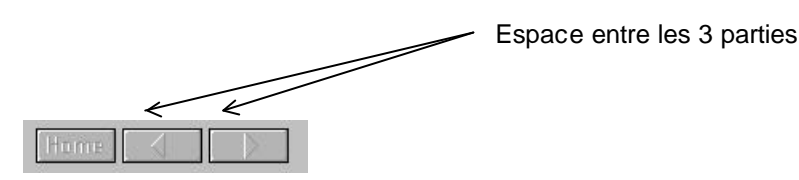

<IMG SRC="images/gif/home.gif" ALT="home">

<IMG SRC="images/gif/gauche.gif" ALT="gauche">

<IMG SRC="images/gif/droite.gif" ALT="droite">

Aspect d'une seule image

Hume 🗸 🗼

<IMG SRC="images/gif/home.gif"

ALT="home"><IMG SRC="images/gif/gauche.gif" ALT="gauche"><IMG

SRC="images/gif/droite.gif" ALT="droite">

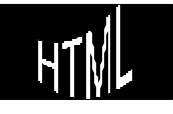

# FOND D'ÉCRAN

Il est possible de demander de changer le fond d'écran de votre page HTML

Les tags nécessaires sont les suivants

<BODY BGCOLOR= ''x''>

marqueur simple définissant la couleur de fond (background) de la page HTML Le navigateur adapte toutes les autres couleurs par défaut en fonction (liens) mais pas le texte N.B: la syntaxe "x" en hexadécimal donne "#000000" reste valable comme pour le Texte Dans cette valeur on a le Rouge, le Vert et le Bleu pouvant chacun avoir une palette de 256 nuances

Ainsi ce codage en hexadécimal permet de "lire" la teneur respectivement en Rouge Vert et Bleu du texte avec 00 mini et FF maxi (255).

| Par exemple : | 000000 est noir  | FF0000 | est rouge |
|---------------|------------------|--------|-----------|
|               | 00FF00 est vert  | 0000FF | est bleu  |
|               | FFFFFF est blanc |        |           |

Chargez le fichier COULEUR.HTM dans le navigateur

Essayez de charger le fichier **EXER18.HTM** avec un fond noir, puis jaune...

Solution en EXER19.HTM. Regarder le fichier PRESENTE.HTM

N.B: Par conséquent pour assurer la lisibilité d'un texte, même dans le cas ou un navigateur ne comprendrait pas un tag couleur, il faut demander un fond clair et une couleur de texte foncée (ou l'inverse)

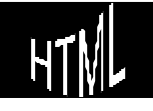

Obtenir cet effet repose sur la possibilité de charger une image en fonds d'écran (**EXER20.HTM**)

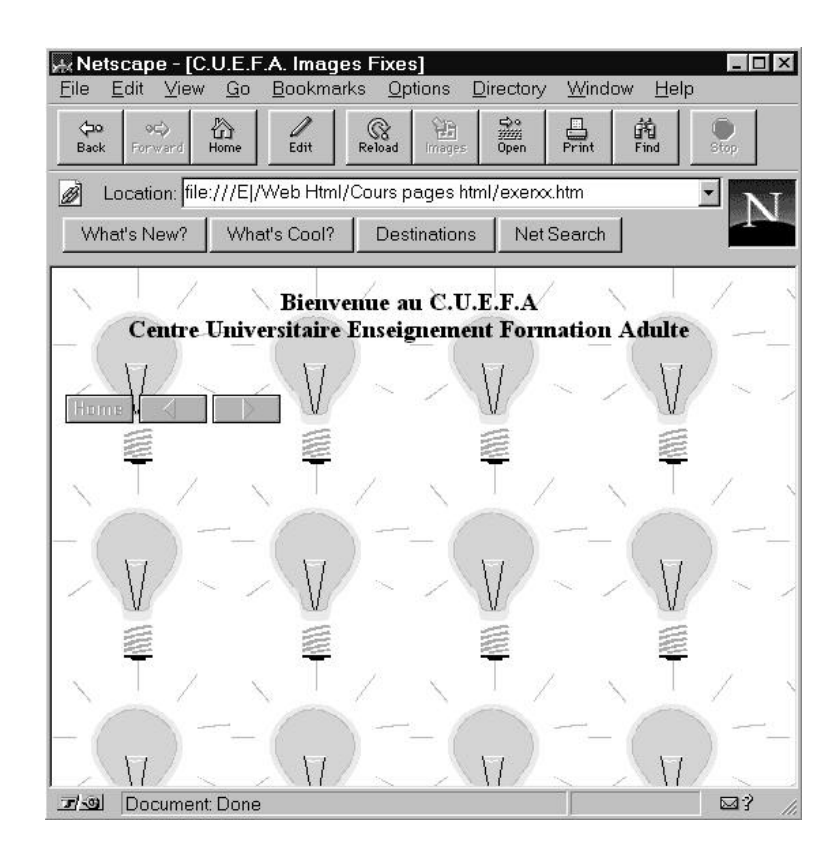

<BODY BACKGROUND= "xx">

marqueur simple définissant l'image de fond "xx"(background) de la page HTML Le navigateur utilisera cette image comme un "carreau" et la répètera de façon à couvrir la totalité de l'écran

On s'aperçoit que le tag BODY peut recevoir différents paramètres, résumons les

| <body bgcolor="x"></body>    | BGCOLOR="#000000" couleur de page        |
|------------------------------|------------------------------------------|
| <body background="x"></body> | BACKGROUND="xx" image fond de page       |
| <body link="x"></body>       | LINK="#000000" couleur des liens         |
| <body alink="x"></body>      | ALINK="#000000" couleur lien sélectionné |
| <br>BODY VLINK= ''x''>       | VLINK="#000000" couleur de lien visité   |

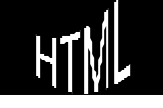

# FOR MULAIRES (CRÉATION)

Beaucoup de pages contiennent des formulaires qui, une fois saisis par l'utilisateur, peuvent être transmis au serveur WEB hébergeant le site

Pour préparer un formulaire il faut une zone d'édition (appelée FORM), puis définir la méthode à employer pour transmettre au serveur l'information recueillie dans les champs du formulaire

Dans un formulaire, tous les tags de mise en forme sont disponibles classiquement, Il faut simplement éviter d'incorporer un formulaire dans un autre formulaire ou de croiser un formulaire et un tableau

Visualisez le formulaire du fichier EXER22.HTM

| NOM: hapez votre nom ici                                         | Zone de texte ou Text Box,         |                |
|------------------------------------------------------------------|------------------------------------|----------------|
| ****                                                             | Zone masquée ou Password Box,      |                |
| • Mr • Mdme • Mile                                               | Boutons Radio ou Radio Button      |                |
| <ul><li>✓ Français</li><li>□ Anglais</li><li>□ Italien</li></ul> |                                    |                |
| □ Allemand                                                       | Cases àCocher ou Check Box         |                |
| 09h00                                                            | Listes Déroulantes ou Select input |                |
|                                                                  | 2                                  | Scrolling text |
|                                                                  |                                    | OU             |
| Veuillez entrer ici votre adresse 🔳                              | ¥.<br>F                            | Zone de texte  |

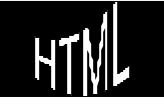

#### Structur e Générale

<FORM>

Les tags nécessaires sont les suivants

</FORM> marqueur de début et de fin de formulaire

deux paramètres principaux existent pour un formulaire

| METHOD="type"    | indiquant                              | quel protoco                                          | le HTTP il                            | faut utiliser                             |
|------------------|----------------------------------------|-------------------------------------------------------|---------------------------------------|-------------------------------------------|
|                  | pour                                   | envoyer                                               | les                                   | données                                   |
|                  | "Post" est<br>"get" étan               | le protocole<br>t l'alternative                       | à utiliser                            | en général                                |
| ACTION="adresse" | indiquant<br>dans le fc<br>être traité | l'endroit où les<br>ormulaire doive<br>es, sous forme | s résultats<br>nt être er<br>aénérale | de la saisie<br>nvoyés pour<br>ment d'une |

Ainsi notre formulaire s'inscrira le plus souvent dans la trame suivante

URL de @mail

| <form action="adresse URL de l'exécutable" method="post"></form> |  |
|------------------------------------------------------------------|--|
| Corps du formulaire                                              |  |
|                                                                  |  |

Ensuite le corps du formulaire est composé de 3 tags principaux

INPUT

SELECT

TEXTAREA

Chacun de ces tags amenant une zone de saisie à l'écran, se voit assigner d'un paramètre NAME="nom" avec "nom" étant un identificateur donné pour la valeur saisie par l'utilisateur dans le formulaire àce niveau (et donc pour pouvoir ensuite s'en servir ultérieurement)

Souvent ces tags acceptent un paramètre VALUE="x" permettant d'indiquer le plus souvent la valeur par défaut àrenvoyer

Enfin chacun de ces tag accepte des paramètres biens spécifiques selon la zone de saisie qu'il crée

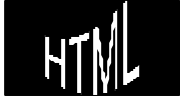

## le tag INPUT

C'est le tag qui va permettre les entrées saisies au clavier principalement. Sa structure générale étant :

| <input< th=""><th>TYPE="xx"&gt; avec "xx" indiquant de quelle façon les<br/>données seront saisies par l'utilisateur<br/>xx valant "text", "password", "radio", "checkbox"</th></input<> | TYPE="xx"> avec "xx" indiquant de quelle façon les<br>données seront saisies par l'utilisateur<br>xx valant "text", "password", "radio", "checkbox"                                                                                                    |
|----------------------------------------------------------------------------------------------------|----------------------------------------------------------------------------------------------------|
|                                                                                                    | TYPE="text" permet de créer un champs de saisie, c'est le<br>type par défaut si rien n'est spécifié                                                                                                    |
|                                                                                                    | NOM : <input name="n" size="25&lt;br" type="text"/> MAXLENGTH=25 VALUE="tapez votre nom ici">                                                                                                    |
|                                                                                                    | génère NOM: la valeur saisie<br>ira dans une variable nommée "n". C'est le type par défaut                                                                                                    |
|                                                                                                    | TYPE="password" idem "text" mais l'utilisateur ne voit pas les<br>lettres tapées au clavier                                                                                                    |
|                                                                                                    | génère                                                                                                    |
|                                                                                                    | TYPE="radio" permet de créer des "boutons radio", un seul<br>bouton est sélectionnable sur l'ensemble des<br>possibilités                                                                                                    |
|                                                                                                    | <input checked="" name="q" type="Radio" value="1"/> Mr<br><input name="q" type="Radio" value="2"/> Mdme<br><input name="q" type="Radio" value="3"/> Mlle                                                                                                    |
|                                                                                                    | génère <sup>•</sup> Mr <sup>•</sup> Mdme <sup>•</sup> Mlle et la valeur saisie (1,2 ou 3)<br>ira dans une variable nommée "q" (pour qualité)                                                                                                    |
|                                                                                                    | Le paramètre CHECKED active un bouton par défaut                                                                                                    |
|                                                                                                    | TYPE="checkbox" permet de créer des "cases àcocher", plusieurs cases sont sélectionnables dans l'ensemble                                                                                                    |
|                                                                                                    | <input <br="" name="langues" type="Checkbox" value="Fr"/> CHECKED>Français<br><br><input name="I" type="Checkbox" value="Gb"/> Anglais<br><br><input name="I" type="Checkbox" value="Ita"/> Italien<br><br><input name="I" type="Checkbox" value="All"/> Allemand<br> |
|                                                                                                    | <ul> <li>✓ Français</li> <li>☐ Anglais</li> <li>☐ Italien</li> <li>☐ Allemand</li> <li>et la valeur saisie (Fr, Gb, Ita ou All)</li> <li>ira dans une variable nommée "I" (pour langue)</li> </ul>                                                                    |
|                                                                                                    | Le paramètre CHECKED active une case par défaut                                                                                                    |

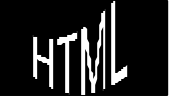

#### le tag SELECT

C'est le tag qui va permettre des entrées sélectionnées principalement

Sa structure générale étant

<SELECT> </SELECT> encadrant l'ensemble des valeurs constituant la liste, Chacune de ces valeurs étant précédée du tag <OPTION>. Si MULTIPLE est précisé une sélection multiple via la touche CTRL est autorisée

> <SELECT NAME="h" SIZE=4> <OPTION>08h00<OPTION>08h30<OPTION SELECTED>09h00 <OPTION>09h30<OPTION>10h00<OPTION>10h30OPTION>11h00 <OPTION>11h30<OPTION>12h00<OPTION>13h30<OPTION>14h00 <OPTION>14h30<OPTION>15h00<OPTION>15h30<OPTION>16h00 </SELECT>

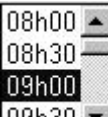

génère <sup>[09h30</sup>] et la valeur sélectionnée ira dans une variable nommée "h" (pour heure...)

Le paramètre SELECTED sélectionne une valeur par défaut

#### le tag TEXTAREA

C'est le tag qui va permettre des entrées clavier volumineuses

Sa structure générale étant

</TEXTAREA>

<TEXTAREA>

Permet de définir dans un formulaire extensible "àvolonté" par l'utilisateur une zone de texte lors de sa saisie Si ROWS et COLS sont précisés une taille en lignes et colonnes sera donnée

Veuillez entrer ici votre adresse <TEXTAREA NAME="ad" ROWS=5 COLS=40> </TEXTAREA> <BR>

génère

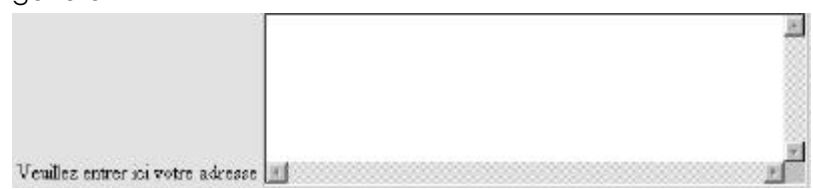

et la valeur saisie ira dans une variable nommée "ad" (pour adresse...)

#### Annulation ou Envoi

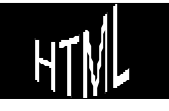

H.T.M.L. Création de pages web La fin d'un formulaire est toujours constitué de deux boutons permettant soit de remettre àzéro les saisies effectuées dans le formulaire (abandon) soit d'envoyer le formulaire

Leur structure étant

<INPUT TYPE="submit" VALUE="xxx">

Pour le bouton qui déclenchera l'envoi des valeurs saisies dans le formulaire "xxx" étant le libellé du bouton

<INPUT TYPE="submit" VALUE="Envoi">

génère

Envoi et les valeurs saisies seront expédiées

<INPUT TYPE="reset" VALUE="xxx">

Pour le bouton qui effacera toutes les valeurs saisies dans le formulaire "xxx" étant le libellé du bouton

<INPUT TYPE="reset" VALUE="Annuler">

Annuler

génère

et les valeurs saisies seront effacées

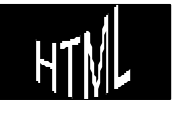

# FORMULAIRES (PRÉSENTATION)

Les formulaires permettent de saisir énormément de choses, mais demandent une présentation soignée

Les listes et les tableaux restent àdisposition mais il faut faire attention à respecter la syntaxe des tags

| Ainsi à la<br>place de | merci de remplir ce formulaire qui permettra de mieux vous connaitre NOM: papez ici PRENOM: tapez ici autorisation:                |
|------------------------|----------------------------------------------------------------------------------------------------|
| on préfèrera           | merci de remplir ce formulaire qui permettra de mieux vous connaitre<br>NOM:<br>tapez ici<br>PRENOM:<br>tapez ici<br>autorisation: |

#### fondé sur des liste comme dans EXER23.HTM

| ou bien aussi | merci de rem | plir ce formulaire qui permettra de mieux vous connaitre |
|---------------|--------------|----------------------------------------------------------|
|               | NOM:         | tapez ici                                                |
|               | PRENOM:      | tapez ici                                                |

NOM: tapez ici
PRENOM: tapez ici
autorisation:
Annuler Envois

#### fondé sur un tableau comme dans **EXER24.HTM**

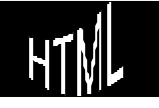

## FORMULAIRES (TRAITEMENT)

Les formulaires permettent de saisir énormément de choses, mais demandent un traitement sortant du cadre HTML proprement dit, dans ce que l'on appelle des scripts

Un script est un programme acceptant certaines données saisies par le visiteurs de la page, les traitants et proposant ensuite éventuellement un résultat

Cela peut consister simplement à rajouter un nom à une liste de publipostage comme à effectuer des calculs beaucoup plus complexes avec des données fournies par l'utilisateur

HTML ne supporte pas en lui-même ce genre de fonctionnalités car c'est un langage de description de page et non pas de traitement d'information, mais il peut faire appel àun script résidant sur le client ou le serveur, étant capable de lui passer des information et d'en recevoir...

Il existe aujourd'hui plusieurs méthodes d'écriture de scripts de fonctions interactives dans les pages WEB, deux exemples connus étant

Les scripts CGI (Common Gateway Interface) : la plus ancienne

Les scripts JAVA (Sun) : tendant àse répandre

Les règles d'écriture dépendent donc de l'environnement et du serveur sur lequel les traitements doivent être exécutés, les serveurs UNIX acceptant très bien les scripts CGI, les serveurs WINDOWS acceptant d'autres langages, tels que VISUAL BASIC.

Il est certain que les nouvelles approches, telles que JAVA (SUN) par exemple, indépendante des plates-formes système, c'est à dire fonctionnant pratiquement à l'identique sous UNIX, WINDOWS, etc... auront tendance àse généraliser et àdétrôner CGI

En attendant pour l'instant, pour savoir dans quel sens pousser l'exploration (si le cœr vous en dit) voilàla phrase magique : "contactez votre administrateur réseau..."

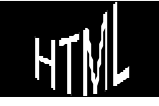

## LES FRAMES

Jusqu'à présent on a toujours affiché un document unique, or il est possible de fractionner la fenêtre du navigateur en plusieurs petites fenêtres avec barres de défilement individuelles, chaque "petite fenêtre" affichant un document séparé, cette technique étant connue sous le nom de frames

Les tags nécessaires sont les suivants

<FRAMESET> </FRAMESET> marqueur de début et de fin de page html étant à l'origine d'une fenêtre, tout comme <BODY> marquait une fenêtre principale N.B: FRAMESET remplace le tag BODY

deux paramètres principaux existent pour une définition de frames

|          | COLS="x%, Y%," | indiquant quelle part d'écran laisser à une fenêtre (découpage vertical)                                                                                                    |
|----------|----------------|----------------------------------------------------------------------------------------------------|
|          |                | les valeurs x% y% donnent les valeurs<br>proportionelles que chaque fenêtre aura                                                                                                    |
|          | ROW="x%, Y%,"  | indiquant quelle part d'écran laisser à une<br>fenêtre (découpage horizontal)<br>les valeurs x% y% donnent les valeurs<br>proportionelles que chaque fenêtre aura                                                                     |
| <frame/> |                | permet de définir le début d'une fenêtre dans<br>le code HTML<br>N.B: a chaque % défini dans <frameset><br/>correspond donc un tag <frame/><br/>accepte le paramètre SRC="xxx.htm" avec<br/>xxx.htm le nom d'une page html</frameset> |

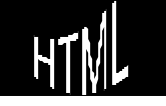

#### Ainsi dans **EXER25.HTM** le code HTML suivant

| <head></head>                        |      |
|--------------------------------------|------|
| <title></title>                      |      |
| C.U.E.F.A. notions de frames         |      |
|                                      |      |
| <head></head>                        |      |
|                                      |      |
| <frameset rows="30%,70%"></frameset> |      |
| <pre><frame/> &lt;</pre>             | rame |
| <pre><frame/> &lt;2°F</pre>          | rame |
|                                      |      |

génère l'écran suivant

| Docation: file:///E /We | b Html/Cours pages html/ | /exer24.htm | • NI |
|-------------------------|--------------------------|-------------|------|
| What's New? What's      | Cool? Destinations       | Net Search  |      |
|                         | 1 ° Frame                |             |      |
|                         | 2 ° Frame                |             |      |
|                         |                          |             |      |
| ଅ-ୟା Document: Done     |                          |             |      |

**N.B:** sur Explorer on ne voit rien car il faut demander d'afficher quelque chose dans chaque frame...

Toute fenêtre peut être découpée horizontalement ou verticalement, mais pas les deux àla fois, ce qui signifie que si on veut l'écran suivant

| Docation: file  | :///E /Web Html/ | Cours pages html, | /exer25.htm | • NI |
|-----------------|------------------|-------------------|-------------|------|
| What's New?     | What's Cool?     | Destinations      | Net Search  |      |
|                 | 1 ° F            | Frame             |             |      |
| 2<br>°Frame     | 3 ° F            | rame              |             |      |
| Document العداد | t Done           |                   |             |      |

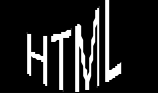

| <frameset rows="30%,70%"></frameset> |           |
|--------------------------------------|-----------|
| <frame/> <                           | 1 ° Frame |
| <frameset cols="20%,80%"></frameset> |           |
| <frame/> <                           | 2 ° Frame |
| <frame/> <                           | 3 ° Frame |
|                                      |           |
|                                      |           |
|                                      |           |

### Unexemple

L'écran suivant est obtenu en demandant d'afficher EXER27.HTM

(et utilise les fichiers EXER27\_1.HTML, EXER27\_2.HTML et EXER27\_3.HTML)

| Docation: file:///E /Web I                                              | Html/Cours pages html/exer26_1.htm                                                                                     |                  | -                    | NI       |
|-------------------------------------------------------------------------|----------------------------------------------------------------------------------------------------|------------------|----------------------|----------|
| What's New? What's Co                                                   | ol? Destinations Net Search People Softwa                                                                              | are              |                      |          |
|                                                                         | Centre Universitaire Enseignement Formation A                                                                          | dulte            |                      | <b></b>  |
| Bonjours,                                                               |                                                                                                    |                  |                      |          |
| Nous sommes heureux de vou<br>proposant une réactualisation             | us acceuillir sur notre nouveau serveur et nous pensons en<br>quasi-instantanée de nos stages et de nos disponibilités | core mieux pouvo | ir vous servir en vo | ous      |
|                                                                         |                                                                                                    |                  |                      | <b>^</b> |
| Inscription possible<br>par mail: Une sélection de nos meilleurs stages |                                                                                                    |                  |                      |          |
|                                                                         | initiation anglais 8 jours a londres                                                                                   | Co               | mplet                |          |
|                                                                         | gestion d'entreprise                                                                                                   | 12/06/98         | 145 Francs           |          |
|                                                                         | Informatique les jeux                                                                                                  | 01/04/98         | 105 Francs           |          |
| Total Document Done                                                     | Être ou ne pas être (analyse comportementale)                                                                          | 11/10/98         | 95 - Francs          | •        |
| Document Done                                                           | Informatique les jeux<br>Être ou ne pas être (analyse comportementale)                                                 | 11/10/98         | 95 - Francs          |          |

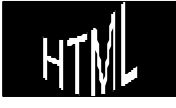

### Modification des tailles :

Pour l'instant l'utilisateur peut modifier a son gré la taille des fenêtres, ce qui peut transformer considérablement l'aspect de l'écran, voire enlever tout l'intérêt des frames

On peut interdire cette possibilité par le paramètre NORESIZE du tag FRAME

<FRAME NORESIZE> interdit toute modification de taille de la
fenêtre définie par le tag FRAME

#### Gestion des barres de défilement :

Normalement les barres de défilement sont gérées automatiquement par le navigateur, mais on peut forcer la main le paramètre SCROLLING du tag FRAME

| <frame scrolling="YES"/> | force l'affichage des barres de défilement    |
|--------------------------|-----------------------------------------------|
| <frame scrolling="NO"/>  | interdit l'affichage des barres de défilement |

L'écran suivant est obtenu en demandant le fichier **EXER28.HTM** dans lequel on a :

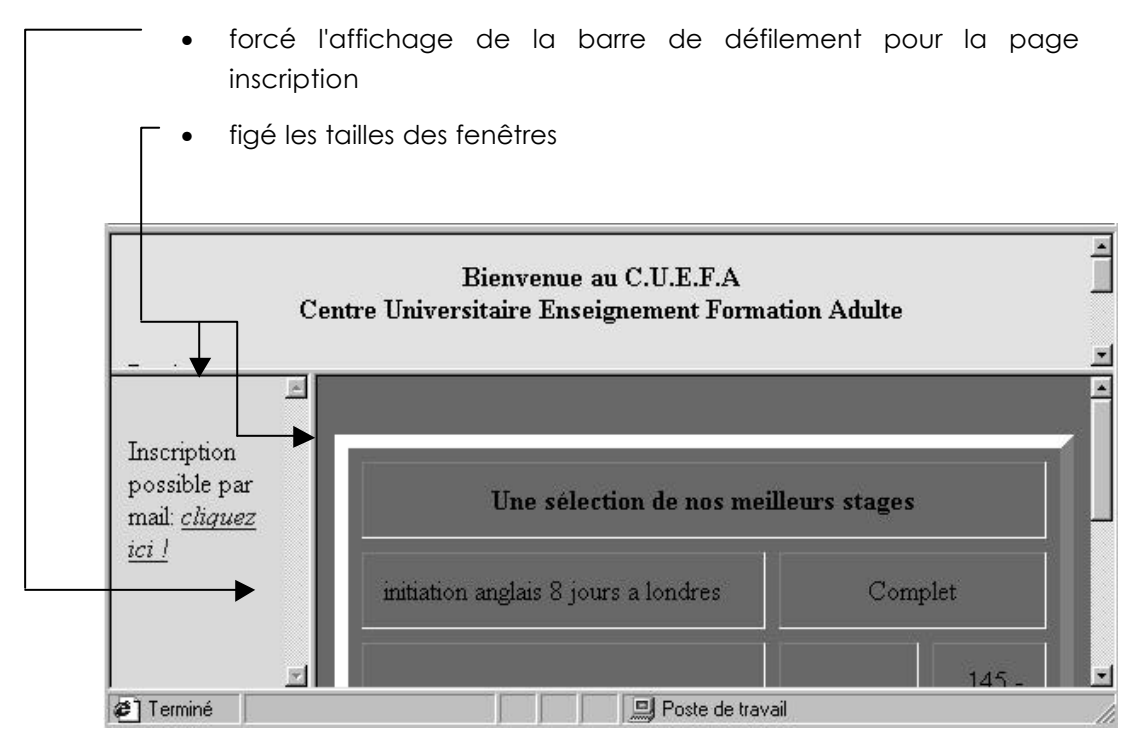

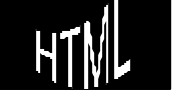

### Liens dans une autre fenêtre :

Dans la situation actuelle, tout lien hyper texte d'une page HTML fonctionne en amenant une nouvelle page HTML mais àL'INTERIEUR DE LA MEME FENETRE, ce qui peut être assez déplaisant

En effet si on imagine la structure suivante

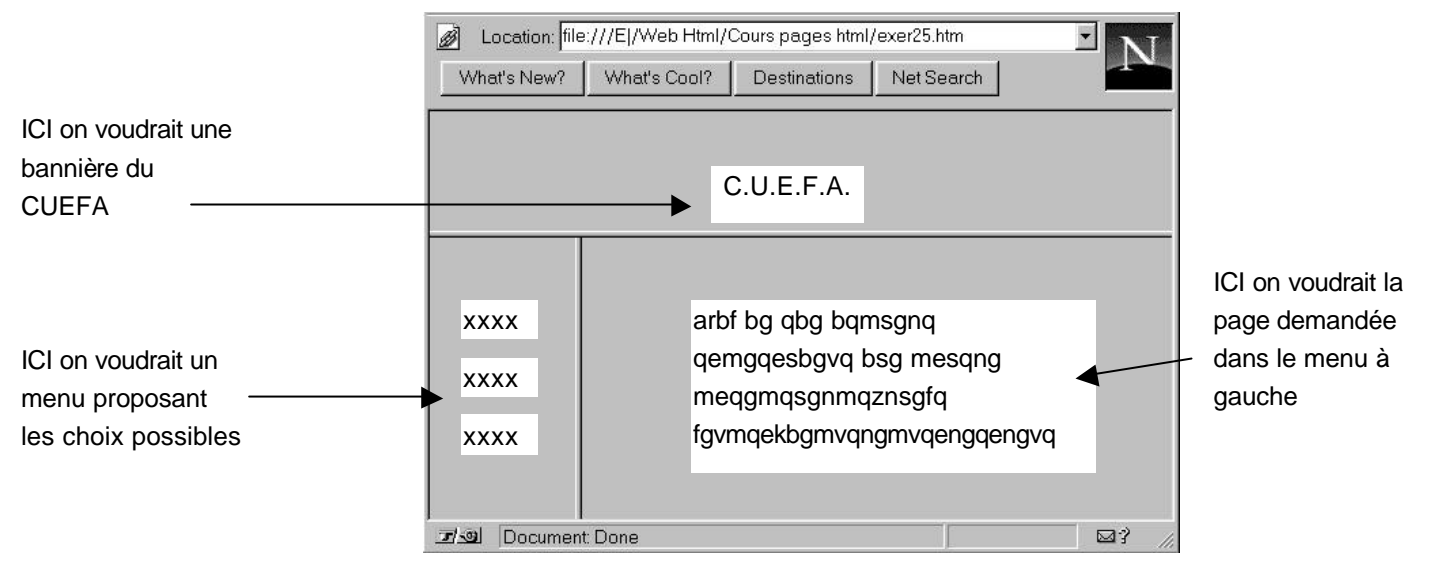

Il paraît nécessaire que un clic sur un menu amène une page dans la fenêtre de droite, et pas dans le fenêtre affichant ces menus ...

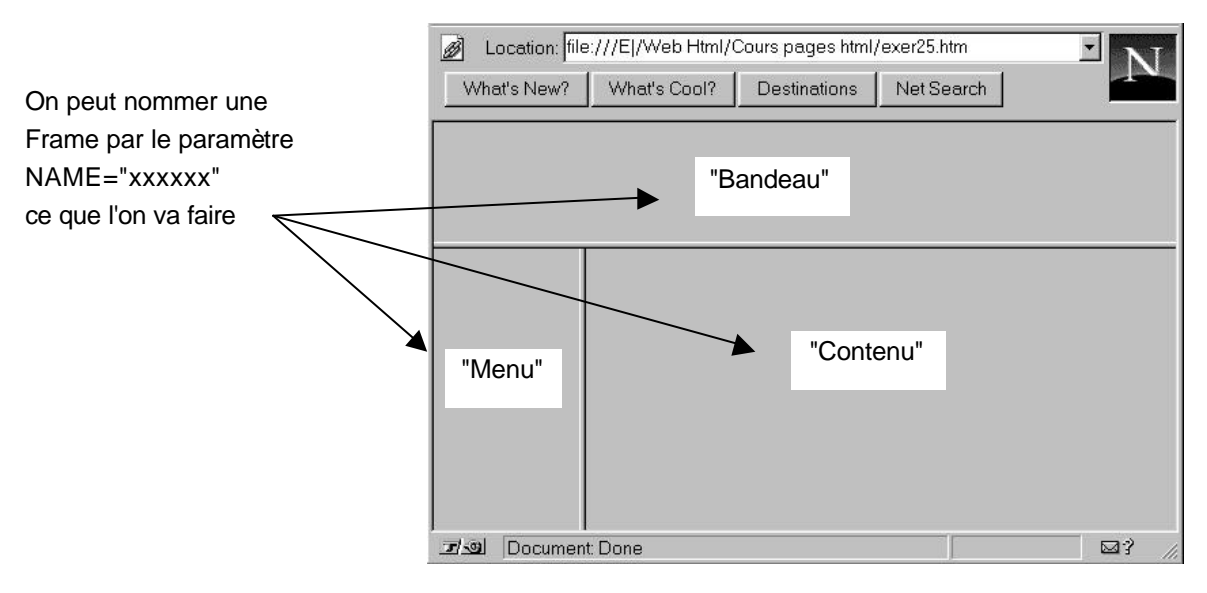

et on va se créer un jeux de 3 fichiers respectivement nommés :

- TOPBANDEAU.HTM : contenant une bannière au logo du cuefa
- TOPMENU.HTM : contenant l'ensemble des menus disponibles
- TOPCONTENU.HTM : une page par défaut de la zone contenu

Ainsi que 3 pages correspondantes aux 3 menus disponibles, c'est àdire

#### TOPACCUEIL.HTM, TOPSTAGE.HTM et TOPINSCRIPTION.HTM

Le fichier **TOPCADRE.HTM** effectue donc la "découpe" en cadre et appelle les 3 pages par défaut

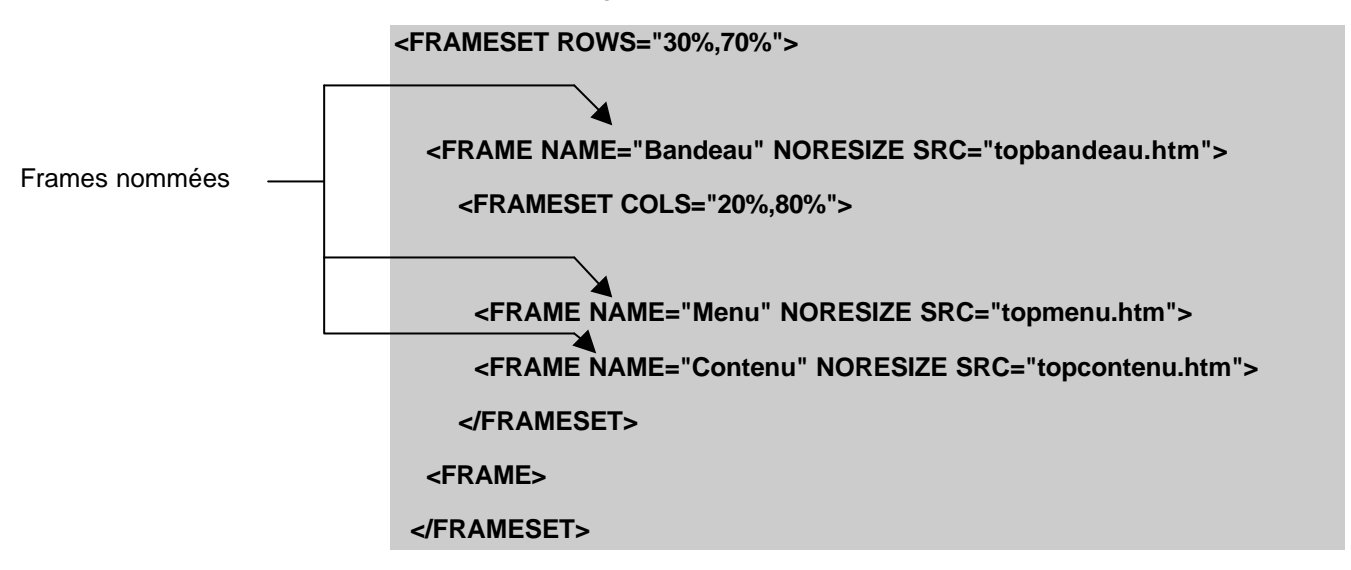

ce qui devrait donner

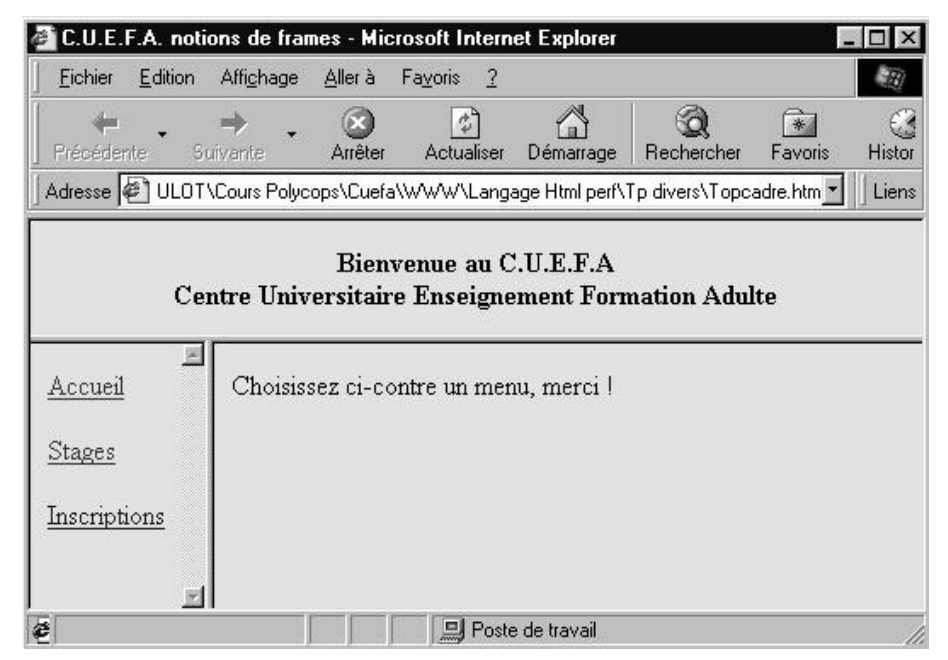

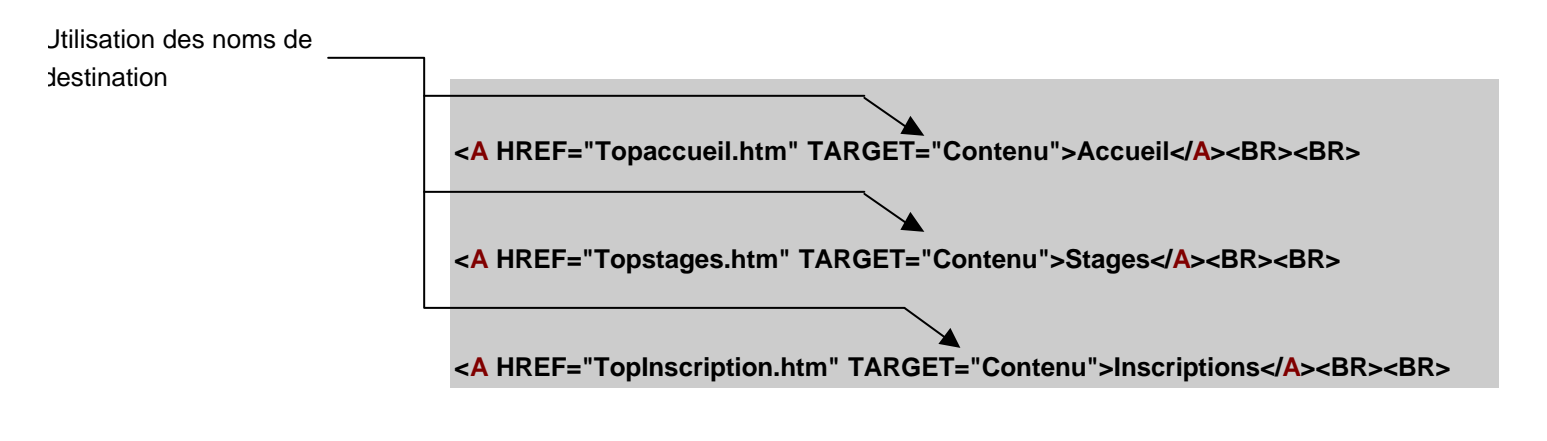

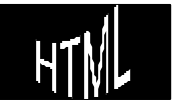

### Liens dans une autre fenêtre par défaut :

L'exemple précédant est très intéressant, àtel point qu'il est souvent très utilisé. Or il est aussi évident que l'écriture de liens en précisant àchaque fois le cadre de destination, comme dans

#### <A HREF="Topaccueil.htm" TARGET="Contenu">Accueil</A><BR><BR>

c'est un peu lourd...il est possible de préciser "par défaut" le cadre de destination.

Dans l'exercice du fichier **EXER29DECOUPE.HTM** on partage classiquement l'écran en deux fenêtres:

| <u>début</u>          | Contenu affiché par défaut au départ |      |
|-----------------------|--------------------------------------|------|
| <u>affichage nº 1</u> |                                      |      |
| <u>affichage n° 2</u> |                                      |      |
| 😂 ] Terminé           | Poste de travail                     | _//, |

avec donc

<frameset cols=20%,\*>

```
<frame name="menu" src="exer29menu.htm">
```

```
<frame name="contenu" src="exer29contenu_0.htm">
```

```
</frameset>
```

- • l'une nommée "Menu" et appelant EXER29MENU.HTM
- l'autre nommée "Contenu" et appelant EXER29CONTENU\_0.HTM

| <u>File E</u> dit ⊻iew<br>(⊐o oc)<br>Back Forwa | <u>G</u> o <u>B</u> ookmar<br>I<br>Irrd Home | ks <u>O</u> ption: | s <u>D</u> irectory )<br>Reload | Window Help             | P<br>Print              | 序<br>Find  | Stop |
|-------------------------------------------------|----------------------------------------------|--------------------|---------------------------------|-------------------------|-------------------------|------------|------|
| Location: [f     What's New?                    | ile:///FI/BOULOT                             | 7Cours Poly        | vcops/Cuefa/v<br>tinations N    | /WW/Langag<br>et Search | le Html init/<br>People | Tp diver 💌 | N    |
|                                                 |                                              | _                  |                                 |                         |                         |            |      |
| menu                                            |                                              | L                  | conte                           | nu                      |                         | •          | 1    |
|                                                 |                                              |                    |                                 |                         |                         |            |      |
|                                                 |                                              |                    |                                 |                         |                         |            |      |

HTNL

H.T.M.L. Création de pages web

|                                                   | Mais dans le fichier <b>EXER29MENU.HTM</b> on indique par défaut que les liens pointeront vers la fenêtre nommée "CONTENU" grâce àl'expression |
|---------------------------------------------------|----------------------------------------------------------------------------------------------------|
|                                                   | <base target="contenu"/>                                                                                                    |
|                                                   |                                                                                                    |
|                                                   | et donc ce fichier se présente simplement ainsi :                                                                                              |
|                                                   | <html></html>                                                                                                    |
|                                                   | <head></head>                                                                                                    |
|                                                   | <title>menu </title>                                                                                                    |
| Il n'est plus nécessaire                          | <base target="contenu"/>                                                                                                    |
| d'indiquer la fenêtre de                          |                                                                                                    |
| destination, celle-ci c<br>été définie par défaut | <body></body>                                                                                                    |
| précédemment !                                    |                                                                                                    |
|                                                   | <a href="exer29contenu_0.htm">début</a>                                                                                                    |
|                                                   | <a href="exer29contenu_1.htm">affichage n° 1</a>                                                                                               |
|                                                   | <a href="exer29contenu_2.htm">affichage n° 2</a>                                                                                               |
|                                                   |                                                                                                    |
|                                                   |                                                                                                    |

### Liens dans une nouvelle fenêtre :

On voudrait maintenant que le lien hyper texte fasse apparaître la page dans une nouvelle fenêtre indépendante, ( donc une deuxième...)

Cela s'obtient avec une précision quant àla destination du type

```
target = "_blank"
```

ce qui peut s'incorporer dans le fichier et donner **exer30menu.htm** contenant l'instruction supplémentaire suivante :

<a href="exer30contenu\_3.htm" target="\_blank">Nouvelle fenetre <br>

(Blank)</<mark>a</mark>>

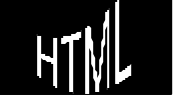

vous pouvez vérifier le résultat en chargeant le fichier exer30decoupe.htm

| <u>début</u>                | Contenu affiché par défaut au départ |
|-----------------------------|--------------------------------------|
| affichage nº 1              |                                      |
| affichage n° 2              |                                      |
| Nouvelle fenetre<br>(Blank) |                                      |
| 🗉 Terminé                   | Poste de travail                     |

#### Retrouver une seule fenêtre :

On voudrait maintenant que le lien hyper texte fasse apparaître la page dans une seule fenêtre (sans aucune frame, et donc occupant toute la surface de l'écran...)

Cela s'obtient avec une précision quant àla destination du type

#### target = "\_top"

ce qui peut s'incorporer dans le fichier et donner **exer31menu.htm** contenant l'instruction supplémentaire suivante :

<a href="exer31contenu\_4.htm.htm" target="\_top">uen seule fenetre plein écran<br>

(Top)</a>

vous pouvez vérifier le résultat en chargeant le fichier exer31decoupe.htm

| <u>début</u>                               | Contenu affiché par défaut au départ |   |
|--------------------------------------------|--------------------------------------|---|
| <u>affichage nº 1</u>                      |                                      |   |
| <u>affichage nº 2</u>                      |                                      |   |
| <u>Nouvelle fenetre</u><br>( <u>Blank)</u> |                                      |   |
| une seule fenetre<br>plein écran<br>(Top)  |                                      |   |
| 🖉 ] Terminé                                | 🖳 Poste de travail                   | 1 |

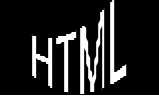

## POLICE PROPORTIONELLE OU NON

A partir du moment ou le navigateur effectue lui même les sauts de ligne et se charge des espaces, on aura du mal àprésenter une page HTML en "alignant "des motifs par des espaces ou des retours àla ligne

Ainsi pour les listing informatiques, ou les petits logo créés àl'aide des codes ASCII, les présentation en tableau se pose un problème certain, si on veut forcer le navigateur àrespecter la présentation du source HTML, au caractère près, y compris les espaces et les retour àla ligne il faut utiliser les tags

<PRE> </PRE> écris avec une police non proportionnelle et respecte les espaces et les sauts de ligne effectués dans l'éditeur

> essayer de "passer" ce texte dans un fichier HTML sans l'encadrer des tags <PRE> et </PRE>, le résultat est impressionnant n'est ce pas ?

| Nom          | votes obtenus     | %   |
|--------------|-------------------|-----|
| candidat 1   | : 670 votes       | 59  |
| candidat 1   | : 341 votes       | 30  |
| candidat 1   | : 123 votes       | 11  |
|              |                   |     |
| total des vo | otes : 1134 votes | 100 |

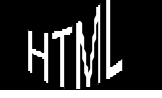

## **NORMALISATION & ÉVOLUTION**

A partir du moment ou on construit de pages HTML, ces pages vont être parcourues par des navigateurs divers et variés, tant au niveau des éditeurs que des versions. Or il est nécessaire que nos pages soient lues par le plus grand nombre correctement

HTML est un langage en perpétuel mouvement, et certain éditeurs n'ont pas hésité à créer de nouveaux tags compréhensibles uniquement par leur navigateur

Heureusement lorsqu'un navigateur rencontre un tag qu'il ne comprends pas, soit parce qu'il est mal écrits soit car il n'est pas standardisé, il l'ignore tout simplement sans générer de message d'erreur !

Tous les navigateurs du marché sont basés au minimum sur une version du langage HTML 2.0, et les sites Web s'entourent de précautions en affichant des messages du type "conçut pour tel navigateur version 2.0"

HTML possède donc lui aussi des numéro de version permettant de définir précisément les tags utilisables ou non. C'est un consortium nommé W3C qui est chargé d'édicter les nouvelles normes du langages. Actuellement la dernière norme préconisée est la 3.2 le consortium venant à peine d'éditer la 4.0

On trouvera à l'adresse **http://www.w3.org** les spécifications actuelles du langage HTML ainsi que d'autres renseignements...

#### Evolutions

Sans vouloir faire de la divination, comme d'habitude les concepteurs s'engouffrent dans les vides laissés par la normalisation pour essayer d'imposer la leur...

Ainsi l'animation des pages Web qui ne fait l'objet d'aucune homologation de la part du W3C est l'enjeu de batailles serrées entre Microsoft, Netscape, Sun, tous essayant d'imposer leur standard en matière de DHTML (Dynamic HTML), de JAVASCRIPT ou de JAVA.

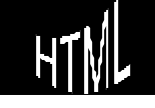
# ÉDITEURS & UTILITAIRES

Le monde du WEB est un monde en pleine mouvance, et donner ou tenter une liste d'éditeurs ou d'utilitaires serait utopique

On citera simplement quelques domaines difficiles àéviter

### Editeurs HT ML

- Il existe des éditeurs permettant au minimum de ne pas avoir àtaper les tags àla main mais les générant via des boutons ou des outils que l'utilisateur sélectionne, voire àmasquer carrément la page HTML pour visualiser directement les effets construits, on parle alors d'éditeur "WYSIWYG"
- Logiciels de conversion de format texte en HTML "moulinettes" de transformation de fichiers RTF en HTML
- Word (avec ou sans extensions spécifiques selon les versions) On ne présente plus ce traitement de texte ...
- AOL Press (windows, macintosh), Netscape Gold (unix, windows), Frontpage (windows), Hot Metal (unix, windows, macintosh), DreamWeaver... etc...etc...
   permettent àpartir de texte classique de générer des pages HTML

## Utilitaires

logiciels permettant des fonctions non disponibles en standards sur les autres produits, comme par exemple

- créations d'images "map" àpartir d'images gif
- créations "d'animations" àpartir d'images gif
- création conversion d'images quelconques dans des formats adéquats
- création conversion de sons ou de vidéos

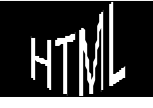

# TEMPS DE ... LECTURE

Sans revenir sur les conseils pour diminuer la taille de vos fichiers, comment avoir une idée du temps de chargement de vos pages pour vos lecteurs ?

Deux paramètres interviennent, la taille de vos pages et la vitesse de connexion de votre lecteur ( sans parler du débit réel de votre serveur ou de son prestataire d'accès...)

### Taille des pages

Un moyen simple donnant une idée de la taille de vos pages consiste à regarder dans l'explorateur, après avoir sélectionner vos fichiers, la taille de la sélection

## Vitesse de chargement

Quelques vitesses sont normalisées, 14400, 28000, 33000 ou 64000 b/s soit environ 1800, 3500, 4125, ou 8000 octets par seconde

Par conséquent si votre page complète fait :

- de 1 à20 Ko : rapidement transmise même avec des vitesses lentes
- de 20 à50 Ko : peut mettre jusqu'à1 minute pour être chargée, et une minute àattendre devant un écran, c'est long !
- au delàde 50 Ko :
   Il vaudrait mieux fractionner la page en plusieurs pages plus réduite sous peine de voir votre site déserté !

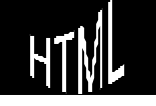

# TELECHARGEMENT VIA FTP

## Un exemple : "CUTE FTP"

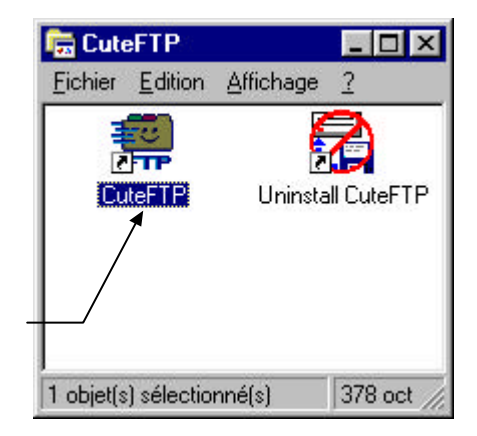

lancer l'application

on peut aussi cliquer le fichier **CUTEFTP32.EXE** du dossier dans lequel le logiciel Cute FTP est installé

# Configuration de CUTE FTP

H.T.M.L.

Création de pages web

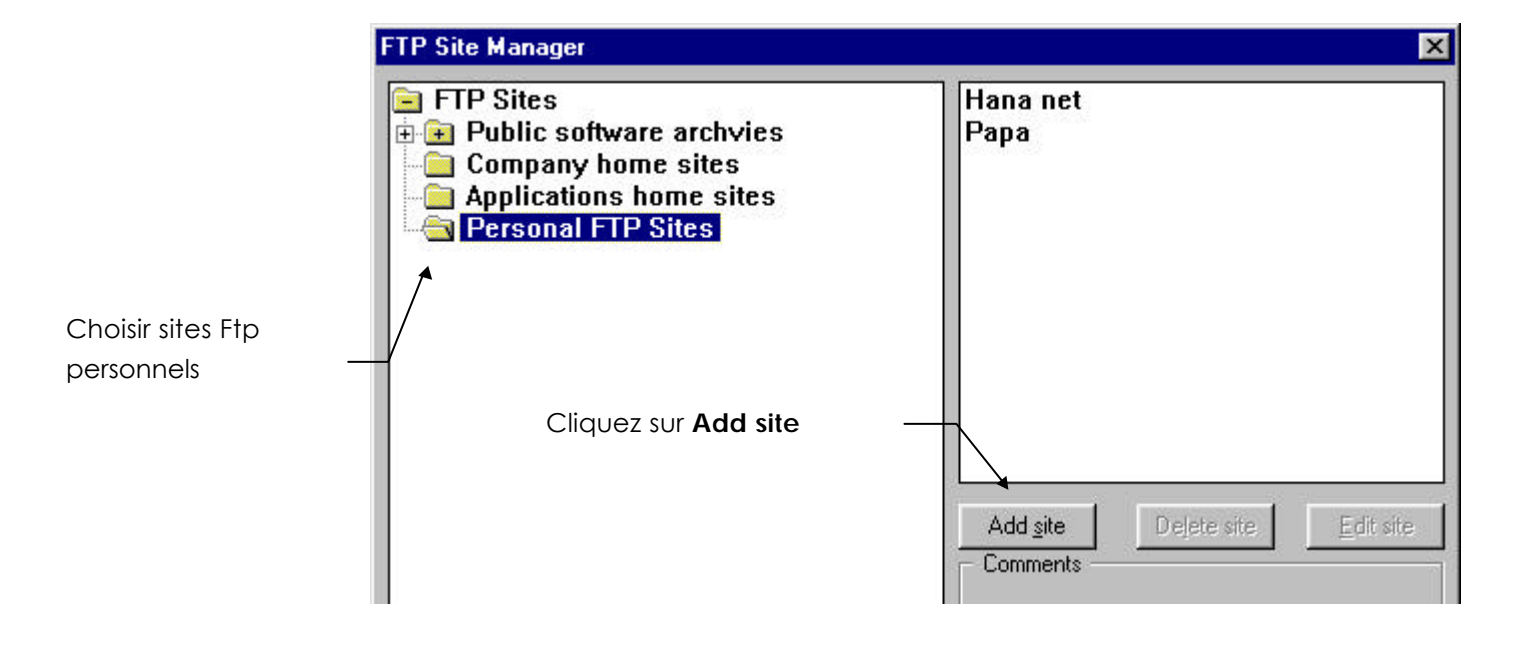

Cabaré Michel

Cours v3.4

Page 75

Il va falloir alors remplir différents champs (se renseigner auprès de votre fournisseur d'accès ou votre webmaster...)

|          | Site label                                        | Host Ad                                        | dress                    | User ID               | Password        |
|----------|---------------------------------------------------|------------------------------------------------|--------------------------|-----------------------|-----------------|
|          | Nom du serveur<br>Ftp                             | Adresse<br>Ftp                                 | du serveur               | Nom d'utilisate       | ur Mot de passe |
|          |                                                   |                                                |                          |                       |                 |
|          |                                                   |                                                |                          |                       |                 |
|          | Add Host                                          |                                                |                          |                       | X               |
| _        | Site Label                                        |                                                | Host Type<br>Auto-Detect | 2                     |                 |
| <b>`</b> |                                                   |                                                | Initial Remote           | Directory             | - 1             |
|          | User ID P                                         | assword                                        | Remote Direc             | tory Filter           | ring            |
|          | Login type<br>C Normal<br>C Anonymous<br>C Double | Transfertype<br>CASCII<br>CImage<br>Auto-Detec | Initial Local D          | irectory<br>ry Filter | 2               |
|          |                                                   | OK                                             | Annuler                  | Ai                    | de              |

Paramètres nécessaires pour un transfert :

pour des raisons évidentes de sécurité (et de simplification), le paramétrage du logiciel de transfert FTP à déjà été effectué au préalable....

# Utilisation de CUTE FTP

Après avoir lancé l'application

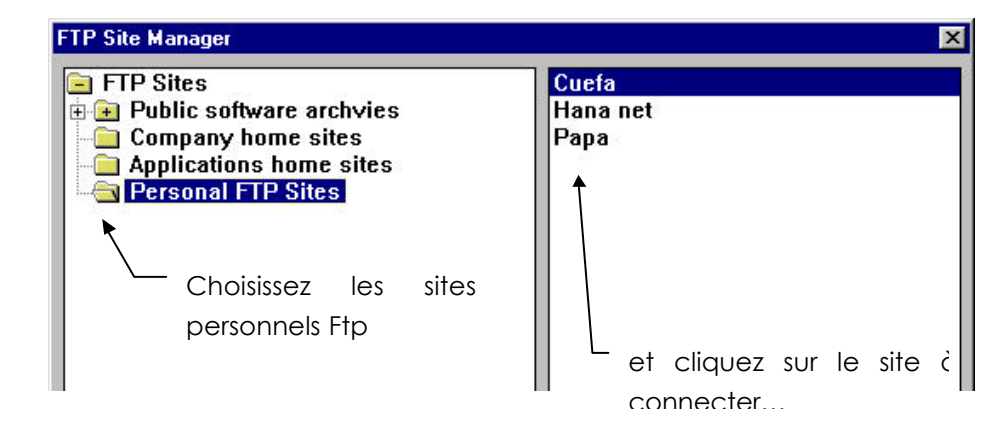

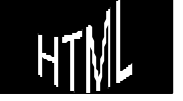

On se retrouve ensuite face àun logiciel «type Explorateur Windows» il suffit de sélectionner et de glisser les fichiers de la fenêtre de gauche (votre micro) dans la fenêtre de droite (le serveur).

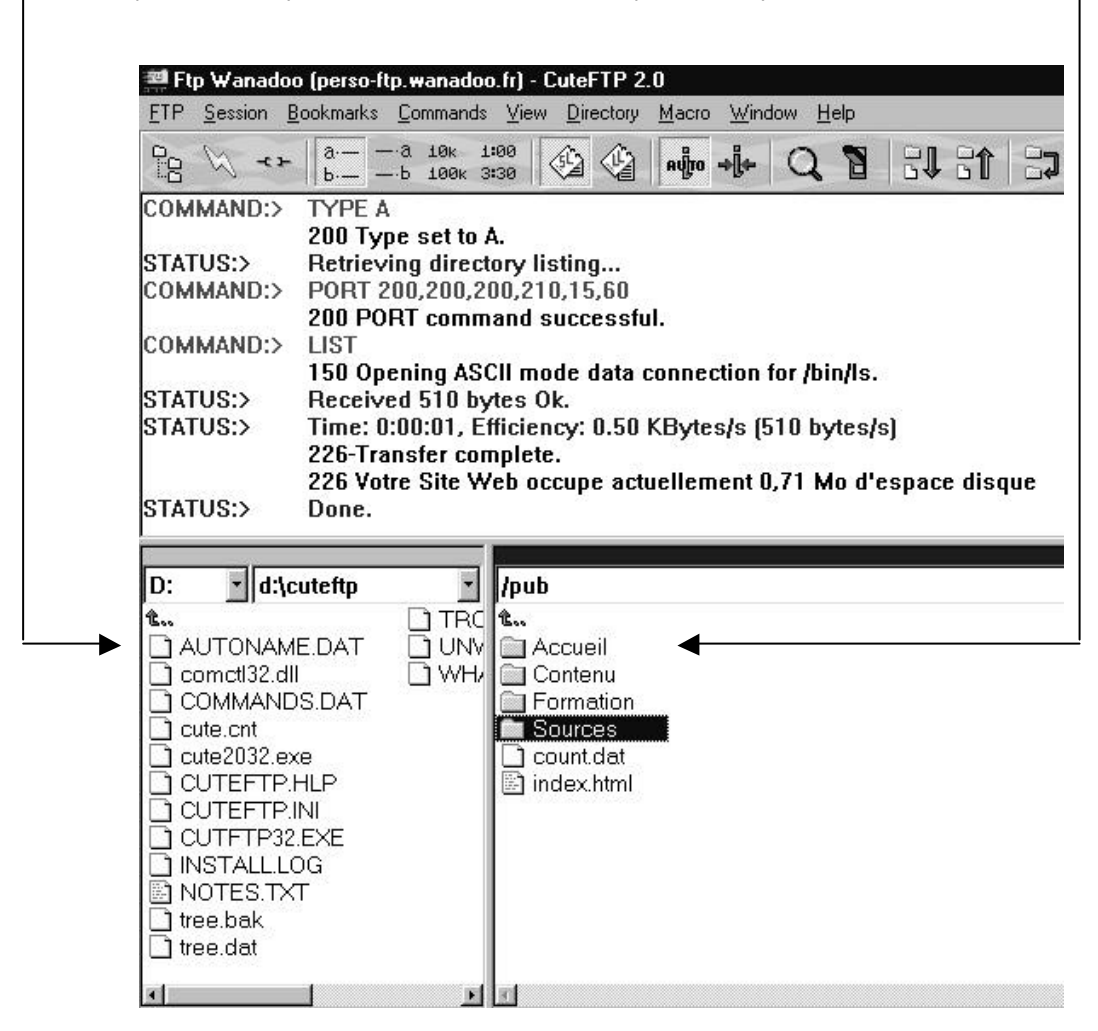

### Adresse de téléchargement et URL finale

L'adresse des pages perso sur "Wanadoo" est la suivante :

#### http://perso.wanadoo.fr/etienne.dupond/

Avec un fichier normalisé index.html et un nom michel.cabare l'adresse devient :

#### http://perso.wanadoo.fr/michel.cabare/index.html

L'adresse des pages perso sur "Club Internet" est la suivante :

#### http://perso.club-internet.fr/etienne.dupond/

Avec un fichier normalisé index.html et un nom lallias l'adresse devient :

#### http://perso. club-internet.fr/lallias/index.html

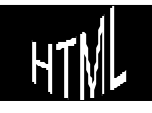

Avec une structure de dossier suivante, un dossier Formation :

| /pub                                              | contenant 8 dossier                                                 | /pub/Formation                                                                                                    |
|---------------------------------------------------|---------------------------------------------------------------------|----------------------------------------------------------------------------------------------------|
| t<br>Contenu<br>Formation<br>Sources<br>Count.dat | (un pour chaque<br>stagiaire) nommés<br><b>Stg1</b> à <b>Stg8</b> , | t           Stg1           Stg2           Stg3           Stg4           Stg5           Stg6           Stg7           Stg8           Stgdefaut |

et un fichier normalisé index.html (index.htm) ou default.htm dans chacun de ces dossiers les adresses deviennent:

### http://perso.wanadoo.fr/michel.cabare/Formation/Stg1

ou

http://perso.club-internet.fr/lallias/Formation/Stg1

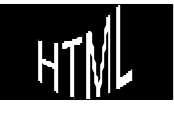

# COMMENT STRUCTURER UN SITE WEB

### Quoi mettre sur le site Web

Un site Web, pour quoi faire ? Voilà bien la question essentielle qu'il convient de se poser avant de se lancer dans sa réalisation. Au-delàde l'attrait initial ou de l'effet de mode, la décision d'utiliser ce nouveau média de communication mérite en effet qu'on s'y attarde un certain temps.

La meilleure manière de répondre àcette question est de se demander à tout moment ce que le lecteur devra avoir retenu lorsqu'il aura terminé la lecture de chacune des pages du site. En effet, l'objectif recherché lors de la réalisation d'une page personnelle est bien différent de l'objectif d'une société de vente par correspondance qui souhaite réaliser un catalogue en ligne. D'une manière générale, plus les motivations pouvant attirer les visiteurs vers le site seront nettes, mieux ce sera. Et comme la seule limitation du Web est l'imagination du concepteur, il ne faut pas hésiter àse surpasser pour attirer et fidéliser le visiteur.

### Comment structurer un site Web

Une fois que le but et les objectifs ont été clairement définis et que la matière première (textes, images, sons...) a été rassemblée, il convient de mettre de l'ordre dans ces différentes données en les regroupant par sujets dans des rubriques distinctes. Après ce premier découpage, il est indispensable de synthétiser le contenu de chaque rubrique pour ne retenir que l'essentiel qui sera finalement publié.

L'étape suivante consiste à placer ces différentes rubriques dans une structure hiérarchique en fonction des objectifs fixés lors de la définition du site.

A ce sujet, il existe quelques types de structures standard qui sont habituellement utilisés:

- structure linéaire
- structure en arbre
- structure en réseau
- structure mixte

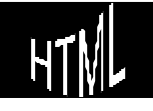

## Structur e linéaire

Dans une telle structure les différentes pages se suivent de manière séquentielle en commençant avec la page d'accueil. Un site structuré de cette manière fonctionne àla manière d'un ouvrage ou d'un document papier traditionnel. il s'agit d'une organisation assez rigide qui laisse peu de liberté au visiteur. D'un autre côté, celui-ci est guidé àtravers le site et a peu de risque de s'égarer. Ce type de structure convient parfaitement pour des petits sites ne comportant que quelques pages ou pour des sites éducatifs où il est parfois indispensable de progresser de manière linéaire sans sauter aucune étape intermédiaire.

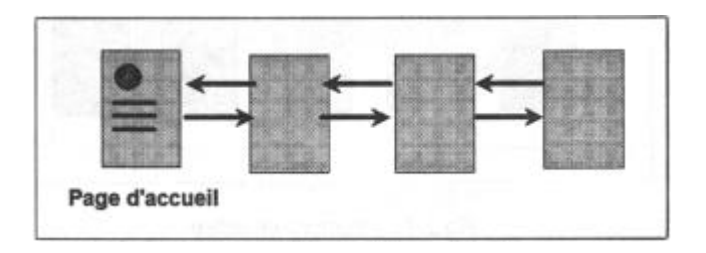

### Structure en arbre

Dans une telle structure les différentes pages sont organisées de manière hiérarchique comme les branches d'un arbre. Le visiteur peut choisir de suivre la branche qui l'intéresse, ce qui l'amène àun « embranchement » où il peut ànouveau s'orienter dans la direction souhaitée. Une structure de ce type oblige le visiteur qui souhaite naviguer d'une branche horizontale àune autre, de remonter l'arborescence jusqu'au point de départ. Ce principe a l'avantage de ne pas désorienter le visiteur. il est en effet facile pour celui-ci de se situer dans la structure du site et de s'y déplacer vers le haut s'il souhaite une information plus générale, ou vers le bas s'il souhaite avoir plus de détails. Pour ne pas lasser le lecteur il est conseillé de ne pas créer plus de deux ou trois niveaux.

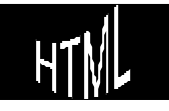

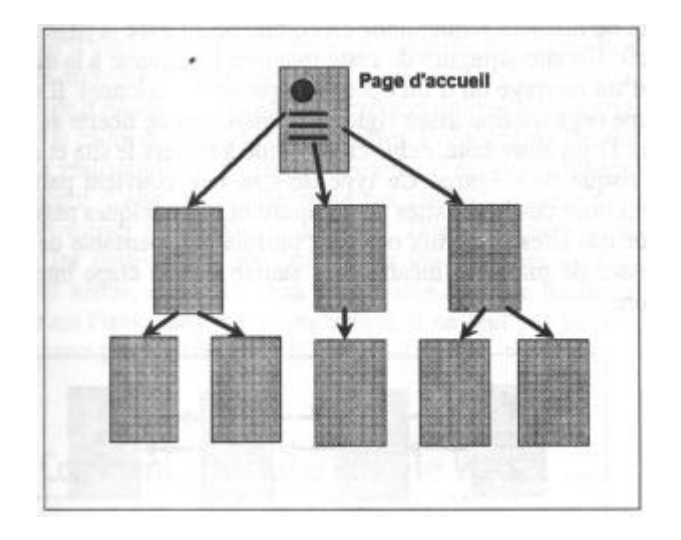

### Structur e en réseau

Dans une telle structure les différentes pages sont organisées sous la forme d'une toile d'araignée sans structure clairement définie. Le visiteur se déplace dans un site de ce type uniquement en suivant les liens qu'il rencontre au hasard des pages. Une telle structure convient parfaitement pour des sites comportant des jeux d'aventures ou des explorations virtuelles de lieux particuliers comme un musée ou une ville. Le problème avec ce type d'organisation est qu'il est très facile de s'y égarer, exactement comme dans la réalité quand on visite une ville étrangère. il est donc largement conseillé de réserver une telle structure pour des sites particuliers, sinon le résultat risque d'être désastreux. il est en tout cas indispensable de donner la possibilité àtout moment de retourner àla page d'accueil pour libérer le visiteur qui souhaiterait sortir du labyrinthe.

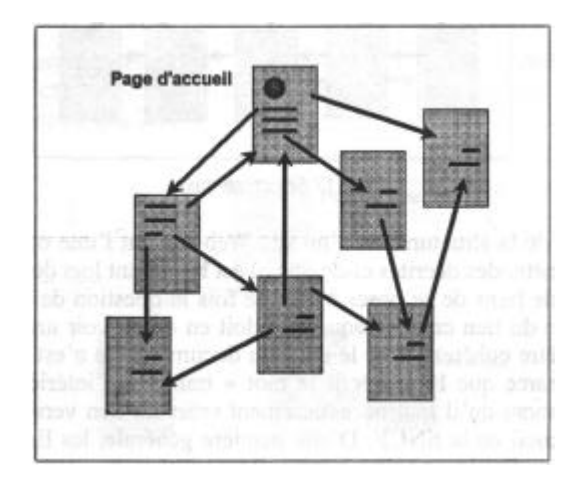

### Structure mixte

Une structure mixte regroupe habituellement les caractéristiques des structures linéaires et en arbre. Ainsi le haut de la structure est de type arbre et le dernier niveau de type linéaire. Elle peut être utile dans un site ou toute l'information détaillée se trouve au dernier niveau et que l'on souhaite la parcourir en vitesse sans passer par une structure

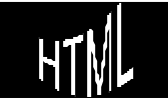

hiérarchique. Pour ne pas désorienter le visiteur, il est utile de prévoir sur chacune des pages, des liens permettant de retourner en arrière, d'aller vers l'avant, vers le haut

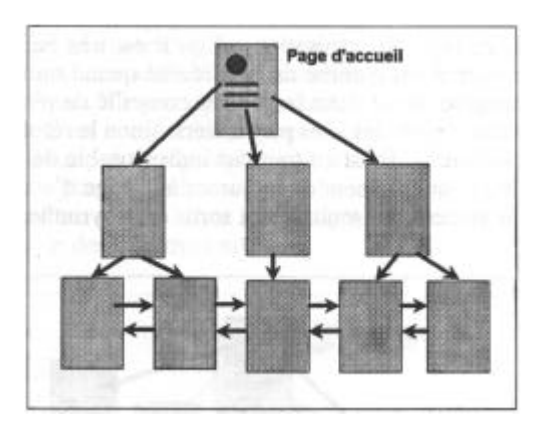

## La structur e des pages Web

L'étape de structuration d'un site Web doit être complétée par la structuration de chacune de ses pages. il faut à ce niveau faire la distinction entre la page d'accueil du site et les autres pages.

## La page d'accueil

Quelle que soit la manière dont un site Web est structuré et quel que soit le nombre de pages qu'il contient, le point d'entrée est désigné sous le nom de «page d'accueil» (Home Page). Bien que les visiteurs aient la possibilité d'accéder directement àn'importe quelle autre page du site, via l'utilisation des outils de recherche par exemple, l'adresse de la page d'accueil correspond àl'adresse générale du site.

La page d'accueil doit être conçue de manière à:

- présenter l'objet du site;
- présenter une vue générale du contenu qui suit;
- établir les liens principaux entre les pages situées plus bas dans la hiérarchie;
- présenter éventuellement quelques liens vers d'autres sites;
- indiquer l'adresse électronique du responsable du site.

La page d'accueil étant la page principale du site, elle doit donc impressionner le visiteur, générer de l'intérêt et de la curiosité pour amener celui-ci àcontinuer l'exploration du site.

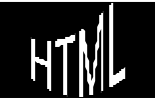

### Les pages secondaires

Les pages secondaires constituent le corps du site. Comme le visiteur peut arriver sur chacune des pages secondaires àpartir de n'importe quel autre endroit du Web, il est essentiel que chaque page se suffise àellemême afin de ne pas désorienter celui-ci. D'autre part, le visiteur doit également pouvoir naviguer àtravers le site, àpartir de la page dans laquelle il vient d'arriver àpieds joints. Il est donc important de l'informer sur sa position par rapport à la hiérarchie du site et de lui donner la possibilité de retourner àtout moment àla page d'accueil.

La réalisation des pages secondaires nécessite ainsi la prise en compte des conseils suivants:

- découper l'information de la page àl'aide de titres et de sous-titres pour aérer le texte;
- établir un lien vers la page d'accueil àpartir de chacune des pages secondaires;
- traiter un sujet par page;
- ne pas éclater un même sujet sur plusieurs pages;
- susciter la curiosité du lecteur en créant une page « événements » ou une page « trucs et astuces »...

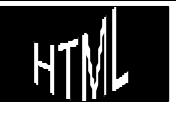

# le vocabulaire du monde Inter net

| Attaché :   | Fichier inclus dans un message au niveau<br>du mail, cela peut être un type<br>quelconque de fichier                                                               |
|-------------|----------------------------------------------------------------------------------------------------|
| Balise :    | cf. Tag                                                                                                    |
| Bookmark :  | cg Signet                                                                                                    |
| Browser :   | cf. Navigateurs                                                                                                    |
| Butineurs : | cf. Navigateurs                                                                                                    |
| CGI :       | Common Gateway interface<br>Langage de programmation pour<br>automatiser sur les serveurs WEB certains<br>traitement sur les pages HTML (comme<br>les formulaires) |
| Cookies :   | Morceau de logiciel envoyé depuis un<br>site Web sur le poste dur navigateur pour<br>mémoriser certaines informations                                              |
| DNS :       | Domain name Server<br>Système utilisé pour associé des adresse<br>IP de nature 205.217.250.5 à des noms<br>utilisateurs tels que www.netscape.com                  |
| FAQ :       | Frequently Asked Questions<br>Document texte contenant<br>généralement un jeux de questions-<br>réponses les plus souvent posées sur un<br>thème donné             |
| Firewall :  | Méthode utilisée pour restreindre l'accès à<br>un réseau par l'extérieur                                                                                           |
| Frames :    | Nom donné au faite qu'une nouvelle<br>fenêtre peut être ouverte<br>automatiquement à l'écran,<br>indépendamment de la fenêtre<br>principale de navigateur          |
| FTP :       | File Transfer Protocol<br>Méthode de transfert d'information entre<br>deux ordinateurs                                                                             |

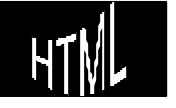

| GIF :                | Format de fichier graphique utilisable sur<br>le WEB                                                                                                    |
|----------------------|----------------------------------------------------------------------------------------------------|
| Helper Application : | Programme permettant de lire un fichier<br>donné, (souvent multimédia)                                                                                                    |
| Home Page :          | Soit la page Web en cours d'édition soit<br>la page d'accueil sur un site                                                                                                    |
| Hostname :           | Nom de Serveur déclaré sur le WEB                                                                                                    |
| HTML :               | HyperTextMarqedLanguagetypedelangagepermettantdeconstituerdespagesaffichablessurleWebetlisiblesviadesnavigateurs                                                                        |
| HTTP :               | Hyper Text Transfer Protocol<br>Méthode de transfert d'information entre<br>deux ordinateurs pour des données de<br>type Hyper Texte                                                    |
| Hypertexte :         | se dit d'un système d'écran dans lequel<br>un certain nombre de mots, d'images<br>sont le point d'accès à d'autres pages<br>d'écran, et ce généralement via un<br>simple clic de souris |
| Internet :           | L'ensemble des réseaux d'ordinateur<br>communiquant entre eux et créant le<br>WWW                                                                                                    |
| Intranet :           | Idem que Internet mais réservé à une<br>catégorie d'utilisateur, par exemple les<br>employés d'une même entreprise                                                                      |
| IP:                  | Adresse Electronique composée de 4<br>chiffre allant de 0 à 255 utilisée par les<br>réseaux utilisant le protocole TCP/IP                                                               |
| JAVAscript :         | Langage de programmation ( cf CGI)                                                                                                    |
| Link :               | Pointeur sur une adresse de document<br>HTML, local ou non                                                                                                    |
| Login :              | Nom demandé parfois lors d'une connexion pour identifier l'utilisateur                                                                                                    |
| Mail :               | Courrier Electronique                                                                                                    |

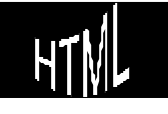

| Map :          | Zone composée d'une image et faisant<br>référence selon ses parties pointées à<br>différents liens. Par exemple un plan d'un<br>musée chaque pièce étant cliquable et<br>amenant sur une page précise la<br>décrivant      |
|----------------|----------------------------------------------------------------------------------------------------|
| MIME :         | Multi Purpose Internet Extension<br>format d'@mail permettant d'envoyer du<br>son et autre formats de document                                                                                                    |
| Navigateurs :  | Logiciel permettant le déplacement et<br>la lecture des pages Web notamment<br>grâce aux liens hypertexte. Se décline en<br>général sous le même aspect pour<br>différents systèmes d'exploitation (MAC,<br>WINDOWS, UNIX) |
| Netiquette :   | C'est le nom donné aux règles de "savoir<br>vivre" pour les utilisateurs du WEB                                                                                                    |
| NewsGroup :    | Ensemble de messages sur le réseaux à<br>une adresse particulière traitant d'un<br>même sujet, pouvant être public ou<br>privé (restreint àcertains utilisateurs)                                                          |
| ON-Line :      | Se dit lorsque l'on est connecté                                                                                                    |
| OFF-Line :     | Se dit lorsque l'on n'est pas connecté                                                                                                    |
| Page HTML :    | Nom donné à une quantité de code<br>HTML qui sera chargée en une fois par le<br>navigateur et constituera une unité<br>d'affichage. Rien de commun avec des<br>formats papiers classiques                                  |
| Plug-in :      | Nom donné àdes logiciels étendant la capacité des navigateurs (cf helpers)                                                                                                    |
| Pointeur :     | nom donné parfois àune référence URL                                                                                                    |
| POP Server :   | Post Office Server<br>Serveur utilisé pour le courrier<br>électronique                                                                                                    |
| Proxy Server : | Serveur permettant de se connecter vers<br>l'extérieur depuis un site protéger par un<br>Firewall                                                                                                    |
| Queue :        | File d'attente                                                                                                    |
| RTF :          | Rich Text Format<br>Format de fichier texte amélioré<br>reconnus par beaucoup de logiciels et<br>permettant des conversions                                                                                                |

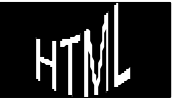

| Signet :         | Façon de repérer une page WEB par son<br>URL de façon à pouvoir y revenir très<br>facilement                                                           |
|------------------|----------------------------------------------------------------------------------------------------|
| SMTP Server :    | Simple Mail Transfer Protocol<br>Serveur permettant d'envoyer du courrier<br>électronique                                                              |
| Tag :            | Nom de commandes utilisées dans le<br>langage HTML et notées entre <>                                                                                  |
| URL :            | Uniform Locator Ressource<br>C'est une référence vers laquelle une<br>liaison de type hypertexte pointe                                                |
| UserID :         | N° d'identité sur un serveur (cf login)                                                                                                    |
| WEB:             | Abréviation de WWW                                                                                                    |
| www:             | cf.World Wide Web                                                                                                    |
| World Wide Web : | Littéralement toile d'araignée mondiale,<br>constituée par l'ensemble des<br>ordinateurs interconnectés entre eux et<br>constituant le réseau Internet |
| WYSIWYG :        | What You See Is What You Get<br>S'applique à tout éditeur visualisant en<br>direct les effets de style demandés                                        |

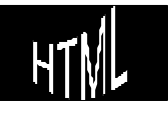

# LES TAGS HTML (EN LISTE)

Les tags peuvent êtres écrits soit en minuscule, soit en majuscule, mais les conventions préfèrent une notation en capitale. Ils sont toujours inscrits entre signes de la sorte <tag>

On distingue deux type de tags, les tags qui ont besoin d'être désactivés et ceux qui n'ont pas besoin d'être désactivés.

lorsqu'ils activent une situation Les tags prennent effet par une commande de type <tag> et par conséquent doivent désactiver la situation lorsqu'elle n'est plus souhaitée par une commande type </tag>. Lorsqu'ils ont une action ponctuelle, ils s'écrivent simplement <tag>

| </th <th>&gt;</th> <th>marqueu</th> <th>r de début et de fin de commentaire</th> | >                                                        | marqueu                      | r de début et de fin de commentaire                             |
|----------------------------------------------------------------------------------|----------------------------------------------------------|------------------------------|-----------------------------------------------------------------|
| <a href="https://www.englight.com"></a>                                          | "typelien"> xxx                                          |                              | marqueur début / fin de lien                                    |
|                                                                                  | Ce tag nécessite que le po<br>mettre en ævre, en respect | aramètre "t<br>tant les noto | ypelien" définisse quel lien il va falloir<br>ations suivantes: |
|                                                                                  | HREF="C:\SITE\MONFICH.HTM                                | √''                          | un fichier HTM en local                                         |
|                                                                                  | HREF="http://xxx"                                        |                              | l'adresse xxx de sites sur le WEB                               |
|                                                                                  | HREF="ftp://xxx"                                         |                              | adresse de dossiers ou<br>fichiers sur un serveur ftp           |
|                                                                                  | HREF="telnet://xxx"                                      |                              | adressage de serveurs telnet                                    |
|                                                                                  | HREF="gopher://xxx"                                      |                              | adressage de dossiers ou de<br>fichiers sur un serveur gopher   |
|                                                                                  | HREF="newsxxx"                                           |                              | adressage de Newsgroup                                          |
|                                                                                  | HREF="mailto:xxx"                                        |                              | Adressage d'adresse @Mail                                       |
|                                                                                  | Ce tag nécessite que la vo                               | aleur de xxx                 | définisse le texte qui renverra au lien                         |

Ce tag nécessite que la valeur de xxx définisse le texte qui renverra au lier lorsque l'on cliquera dessus

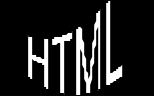

| <a href="non&lt;/th&gt;&lt;th&gt;nson"></a> | marqueur simple d'insertion de son référencé<br>par le paramètre HREF="xxx" avec xxx le nom<br>du fichier son désiré |                                                                                                    |
|---------------------------------------------|----------------------------------------------------------------------------------------------------|----------------------------------------------------------------------------------------------------|
| <a name="nc&lt;/td&gt;&lt;td&gt;om"></a>    | marque de repère                                                                                                    |                                                                                                    |
|                                             |                                                                                                    | Ce tag cré un repère "nom" référençable par<br>une marque de type <a href=""> incluant la<br/>mention #"nom"</a>                                                                                                    |
| <body></body>                               |                                                                                                    | marqueur de début et de fin de corps d'une<br>page modifiable par                                                                                                    |
|                                             |                                                                                                    | BGCOLOR="#000000" couleur de page                                                                                                    |
|                                             |                                                                                                    | BACKGROUND="xx" image de fond page                                                                                                    |
|                                             |                                                                                                    | LINK="#000000" coul. des liens                                                                                                    |
|                                             |                                                                                                    | ALINK="#000000" coul. de lien sélectionné                                                                                                    |
|                                             |                                                                                                    | VLINK="#000000" coul. de lien visité                                                                                                    |
| <b></b>                                     |                                                                                                    | met en gras (Bold)<br>peut s'insérer même autour d'un caractère<br>dans un mot                                                                                                    |
| <br>BLINK>                                  |                                                                                                    | défini la portion de texte clignotante                                                                                                    |
| <br>                                        |                                                                                                    | provoque un saut de ligne<br>Modifiable par CLEAR="all"                                                                                                    |
| <caption></caption>                         |                                                                                                    | marqueur de début et de fin de présentation<br>de tableau, c'est àdire d'un titre hors tableau<br>mais parfaitement centré sur lui. Doit être<br>placé entre <table> et la première rangée<br/>Modifiable par ALIGN="<i>top" "bottom"</i></table> |

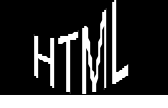

| <dl></dl>                                     |                        | marqueur de début et de fin de liste un saut<br>de ligne avec ligne blanche est inséré avant et<br>après encadre généralement des tag DT et DD<br>peut inclure des sous listes marquées elles-<br>mêmes par <dl> et </dl> |
|-----------------------------------------------|------------------------|----------------------------------------------------------------------------------------------------|
| <dt></dt>                                     |                        | marqueur de début et de fin d'entrée dans<br>une liste sans retrait<br>un saut de ligne est effectué après                                                                                                    |
| <dd></dd>                                     |                        | marqueur de début et de fin d'entrée dans<br>une liste avec retrait<br>un saut de ligne est effectué après                                                                                                    |
| <font colo<="" td=""><td>R=x&gt; </td></font> | R=x>                   | défini la portion de texte qui doit avoir une<br>couleur définie par x valant "#000000" en<br>héxadécimal                                                                                                    |
| <font size="x"></font>                        | >                      | défini la portion de texte qui doit avoir une<br>taille précisée par la valeur x, avec x variant<br>de 1 (plus petit) à 7 (plus grand)<br>par défaut la taille vaut 3                                                     |
| <form></form>                                 |                        | marqueur de début et de fin de formulaire                                                                                                    |
|                                               | deux paramètres princi | paux existent pour un formulaire                                                                                                    |
|                                               | METHOD="type"          | indiquant quel protocole HTTP il faut utiliser<br>pour envoyer les données<br>"Post" est le protocole à utiliser en général<br>"get" étant l'alternative                                                                  |
|                                               | ACTION="adresse"       | indiquant l'endroit où les résultats de la saisie<br>dans le formulaire doivent être envoyés, sous<br>forme généralement d'une URL de @mail                                                                               |

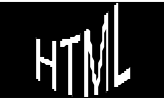

| <frame/>              |                             | permet de définir le début d'une fenêtre dans<br>le code HTML<br>N.B: a chaque % défini dans <frameset><br/>correspond donc un tag <frame/><br/>accepte le paramètre SRC="xxx.htm" avec<br/>xxx.htm le nom d'une page html</frameset>                                      |
|-----------------------|-----------------------------|----------------------------------------------------------------------------------------------------|
| <frameset></frameset> |                             | marqueur de début et de fin de page html<br>étant à l'origine d'un frames, tout comme<br><body> marquait une fenêtre principale<br/>N.B: FRAMESET remplace le tag BODY<br/>Modifiable par ROWS=X%, Y%, (ou COLS)</body>                                                    |
| <head></head>         |                             | marqueur de début et de fin d'en-tête de<br>page                                                                                                    |
| <html></html>         |                             | marqueur de début et de fin de page, c'est à<br>dire de début de fin de fichier                                                                                                    |
| <hr/>                 |                             | écris une ligne horizontale (Horizontal Rule) et<br>provoque un saut de ligne avec un<br>espacement avant et après<br>Modifiable par SIZE= <i>nbpixels</i><br>Modifiable par ALIGN=" <i>right</i> " <i>"left" "center"</i><br>Modifiable par WIDTH= <i>"x%"</i> de l'écran |
| <hx></hx>             |                             | Modifie la taille du texte compris entre les deux<br>tags selon une échelle variant de<br>1 (+grand) à6 (plus petit)<br>Insère de plus une ligne blanche après                                                                                                    |
| <li></li>             |                             | annonciateur d'une entrée de liste qui sera<br>dotée d'une puce ou d'un nombre (selon le<br>type de liste <ol> ou <ul>) avec un retrait et<br/>un saut de ligne</ul></ol>                                                                                                  |
| < >                   |                             | met en italique<br>peut s'insérer même autour d'un caractère<br>dans un mot                                                                                                    |
| HTM                   | H.T.M.L.<br>Création de pag | peut s'insérer même autour d'un caractère<br>dans un mot<br>Cabaré Michel<br>Page 91<br>es web Cours v3.4                                                                                                    |

| <input< th=""><th>TYPE="xx"&gt;</th><th>avec "xx" indiquant de q<br/>données seront saisies par l'uti<br/>xx valant "text", "pass<br/>"checkbox", "submit" et "reset"</th><th>juelle façon les<br/>ilisateur<br/>sword", "radio",</th></input<> | TYPE="xx">                                                                                                    | avec "xx" indiquant de q<br>données seront saisies par l'uti<br>xx valant "text", "pass<br>"checkbox", "submit" et "reset"                                                                             | juelle façon les<br>ilisateur<br>sword", "radio",                                     |
|----------------------------------------------------------------------------------------------------|----------------------------------------------------------------------------------------------------|----------------------------------------------------------------------------------------------------|---------------------------------------------------------------------------------------|
| <img src="no&lt;/td&gt;&lt;td&gt;omimage"/>                                                                                                    | marqueur simple d'insertion<br>référencée par le paramètre<br>xxx le nom du fichier<br>N.B: la syntaxe/dossier reste<br>pour les liens | on de l'image<br>e SRC="xxx" avec<br>image voulut<br>e valable comme                                                                                                    |                                                                                       |
|                                                                                                    |                                                                                                    | Modifiable par ALIGN="top", "<br>voire "right"<br>Modifiable par VSPACE= nbpi:<br>Modifiable par HSPACE= nbpi:<br>Modifiable par WIDTH= nbpixe<br>Modifiable par HEIG<br>Modifiable par ALT= "texte en | middle", "bottom"<br>et "left"<br>xels<br>xels<br>els<br>HT= nbpixels<br>clair"       |
| <ol></ol>                                                                                                    |                                                                                                    | marqueur de début et a<br>numérotée; un saut de lig<br>blanche est inséré avant e<br>généralement des tag LI<br>peut inclure des sous listes<br>mêmes par <ul> ou <ol></ol></ul>                       | de fin de liste<br>gne avec ligne<br>t après encadre<br>marquées elles-               |
| <p></p>                                                                                                    |                                                                                                    | provoque un saut de ligne so<br>d'une ligne vierge (fin de parc<br>Le tag de fermeture  est o                                                                                                    | uivit de l'insertion<br>agraphe)<br>optionnel                                         |
| <select></select>                                                                                                    |                                                                                                    | encadrant l'ensemble des vo<br>une liste déroulante c<br>cChacune de ces valeurs ét<br>tag <option><br/>Si MULTIPLE est précisé une s<br/>via la touche CTRL est autorise</option>                     | aleurs constituant<br>d'un formulaire,<br>ant précedée du<br>sélection multiple<br>ée |
| <strike></strike>                                                                                                    |                                                                                                    | défini la portion de texte qui s                                                                                                    | era barré                                                                             |
| <sub></sub>                                                                                                    |                                                                                                    | défini la portion de texte en ir                                                                                                    | ndice                                                                                 |
|                                                                                                    | H.T.M.L.                                                                                                    | Cabaré Michel                                                                                                    | Page 92                                                                               |

Création de pages web Cours v3.4

HŢ

VL

| <sup></sup> |  | défini la portion de texte en exposant |
|-------------|--|----------------------------------------|
|             |  |                                        |

 marqueur de début et de fin de tableau Modifiable par BORDER=*nbpixels* Modifiable par WIDTH="x%" de l'écran Modifiable par CELLSPACING=*nbpixels* Modifiable par CELLPADDING=*nbpixels* || |  | | marqueur de début et de fin de cellule Le nombre de ces couples définira le nombre de colonnes du tableau Modifiable par WIDTH="x%" de l'écran Modifiable par ALIGN="center" ou "right" Modifiable par COLSPAN= nbcllules Modifiable par ROWSPAN= nbcllules Modifiable par NOWRAP Modifiable par VALIGN="top""baseline" |
|  |  |  |
|  |  | Permet de définir une zone de texte dans un formulaire extensible "àvolonté" par l'utilisateur lors de sa saisie Si ROWS et COLS sont précisés une taille en lignes et colonnes sera donnée |
| | |  | Permet de définir une zone de texte dans un formulaire extensible "àvolonté" par l'utilisateur lors de sa saisie Si ROWS et COLS sont précisés une taille en lignes et colonnes sera donnée marqueur du titre du tableau qui est automatiquement centré et affiché en gras Modifiable par SIZE=*nbpixels* Modifiable par COLSPAN=*nbcllules* Modifiable par NOWRAP Modifiable par VALIGN="top""baseline" |
| | |  | Permet de définir une zone de texte dans un formulaire extensible "àvolonté" par l'utilisateur lors de sa saisie Si ROWS et COLS sont précisés une taille en lignes et colonnes sera donnée marqueur du titre du tableau qui est automatiquement centré et affiché en gras Modifiable par SIZE=*nbpixels* Modifiable par COLSPAN= *nbcllules* Modifiable par VALIGN="top""baseline" marqueur de début et de fin de titre de la page |
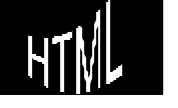

<UL>

</UL>

marqueur de début et de fin de liste non numérotée; un saut de ligne avec ligne blanche est inséré avant et après encadre

> généralement des tag LI peut inclure des sous listes marquées ellesmêmes par <UL>... ou <OL>...

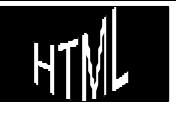

# LES TAGS HTML (PAR FONCTION)

# Corps de fichier

| </th <th>&gt;</th> <th>marqueur de début et de fin de commentaire</th> | > | marqueur de début et de fin de commentaire                                      |
|------------------------------------------------------------------------|---|---------------------------------------------------------------------------------|
| <body></body>                                                          |   | marqueur de début et de fin de corps d'une<br>page modifiable par               |
|                                                                        |   | BGCOLOR="#000000" couleur de page                                               |
|                                                                        |   | BACKGROUND="xx" image de fond page                                              |
|                                                                        |   | LINK="#000000" coul. des liens                                                  |
|                                                                        |   | ALINK="#000000" coul. de lien sélectionné                                       |
|                                                                        |   | VLINK="#000000" coul. de lien visité                                            |
|                                                                        |   |                                                                                 |
| <head></head>                                                          |   | marqueur de début et de fin d'en-tête de<br>page                                |
| <html></html>                                                          |   | marqueur de début et de fin de page, c'est à<br>dire de début de fin de fichier |
| <title></title>                                                        |   | marqueur de début et de fin de titre de la page                                 |

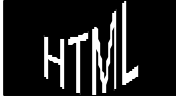

# Mise en for me de texte

| <b></b>                                      |   | met en gras (Bold)<br>peut s'insérer même autour d'un caractère<br>dans un mot                                                                                        |
|----------------------------------------------|---|----------------------------------------------------------------------------------------------------|
| <br>BR>                                      |   | provoque un saut de ligne<br>Modifiable par CLEAR="all"                                                                                                    |
| <br>BLINK>                                   |   | défini la portion de texte clignotante                                                                                                    |
| <br>                                         |   | provoque un saut de ligne                                                                                                    |
| <font color="x&lt;/td"><td>&gt; </td></font> | > | défini la portion de texte qui doit avoir une<br>couleur définie par x valant "#000000" en<br>héxadécimal                                                             |
| <font size="x"></font>                       |   | défini la portion de texte qui doit avoir une<br>taille précisée par la valeur x, avec x variant<br>de 1 (plus petit) à 7 (plus grand)<br>par défaut la taille vaut 3 |
| <hx></hx>                                    |   | Modifie la taille du texte compris entre les deux<br>tags selon une échelle variant de<br>1 (+grand) à6 (plus petit)<br>Insère de plus une ligne blanche après        |
| <p></p>                                      |   | provoque un saut de ligne suivit de l'insertion<br>d'une ligne vierge (fin de paragraphe)<br>Le tag de fermeture  est optionnel                                       |
|                                              |   |                                                                                                    |
| <strike></strike>                            |   | défini la portion de texte qui sera barré                                                                                                    |
| <sub></sub>                                  |   | défini la portion de texte en indice                                                                                                    |

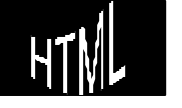

|      | <sup></sup> |  | défini la portion de texte en exposant                                                                                                    |
|------|-------------|--|----------------------------------------------------------------------------------------------------|
| List | tes         |  |                                                                                                    |
|      | <dl></dl>   |  | marqueur de début et de fin de liste un saut<br>de ligne avec ligne blanche est inséré avant et<br>après encadre généralement des tag DT et DD<br>peut inclure des sous listes marquées elles-<br>mêmes par <dl> et </dl>                  |
|      | <dt></dt>   |  | marqueur de début et de fin d'entrée dans<br>une liste sans retrait<br>un saut de ligne est effectué après                                                                                                    |
|      | <dd></dd>   |  | marqueur de début et de fin d'entrée dans<br>une liste avec retrait<br>un saut de ligne est effectué après                                                                                                    |
|      | <li></li>   |  | annonciateur d'une entrée de liste qui sera<br>dotée d'une puce ou d'un nombre (selon le<br>type de liste <ol> ou <ul>) avec un retrait et<br/>un saut de ligne</ul></ol>                                                                  |
|      | < >         |  | met en italique<br>peut s'insérer même autour d'un caractère<br>dans un mot                                                                                                    |
|      | <ol></ol>   |  | marqueur de début et de fin de liste<br>numérotée; un saut de ligne avec ligne<br>blanche est inséré avant et après encadre<br>généralement des tag LI<br>peut inclure des sous listes marquées elles-<br>mêmes par <ul> ou <ol></ol></ul> |

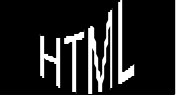

#### <UL>

marqueur de début et de fin de liste non numérotée; un saut de ligne avec ligne blanche est inséré avant et après encadre généralement des tag LI peut inclure des sous listes marquées ellesmêmes par <UL>... ou <OL>...

# Lignes hor izontales

| <hr/> | écris une ligne horizontale (Hor | izontal | Rule) et |
|-------|----------------------------------|---------|----------|
|       | provoque un saut de lig          | ne av   | /ec un   |
|       | espacement avant                 | et      | après    |
|       | Modifiable par SIZE=nbpixels     |         |          |
|       | Modifiable par ALIGN="right"     | "left"  | "center" |
|       | Modifiable par WIDTH="x%" de l'é | ècran   |          |

## Tableaux

| <caption></caption> |  | marqueur de début et de fin de présentation<br>de tableau, c'est àdire d'un titre hors tableau<br>mais parfaitement centré sur lui. Doit être<br>placé entre <table> et la première rangée.<br/>Modifiable par ALIGN="top" "bottom"</table> |
|---------------------|--|----------------------------------------------------------------------------------------------------|
|                     |  |                                                                                                    |

 marqueur de début et de fin de tableau Modifiable par BORDER=*nbpixels* Modifiable par WIDTH="x%" de l'écran Modifiable par CELLSPACING=*nbpixels* Modifiable par CELLPADDING=*nbpixels* || |  | | marqueur de début et de fin de cellule Le nombre de ces couples définira le nombre de colonnes du tableau Modifiable par WIDTH="x%" de l'écran Modifiable par ALIGN="center" ou "right" Modifiable par COLSPAN= nbcllules Modifiable par ROWSPAN= nbcllules Modifiable par NOWRAP Modifiable par VALIGN="top" "baseline" |
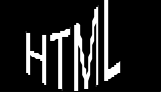

| <th></th> <th></th> |  |  | marqueur du titre du tableau qui est<br>automatiquement centré et affiché en gras<br>Modifiable par SIZE= <i>nbpixels</i><br>Modifiable par COLSPAN= <i>nbcllules</i><br>Modifiable par NOWRAP<br>Modifiable par VALIGN="top""baseline" |
|---------------------|--|--|----------------------------------------------------------------------------------------------------|
| <tr></tr>           |  |  |                                                                                                    |
|                     |  |  |                                                                                                    |

# Liens

| <a http:="" th="" www.exactory.com<=""><th>typelien''&gt; xxx</th><th></th></a> | typelien''> xxx                                           |                              | marqueur début                         | / fin de lien                  |
|---------------------------------------------------------------------------------|-----------------------------------------------------------|------------------------------|----------------------------------------|--------------------------------|
|                                                                                 | Ce tag nécessite que le pa<br>mettre en œvre, en respecto | ramètre "ty<br>ant les notat | pelien" définisse c<br>ions suivantes: | quel lien il va falloir        |
|                                                                                 | HREF="C:\SITE\MONFICH.HTM                                 | "                            | un fichier HTM er                      | nlocal                         |
|                                                                                 | HREF="http://xxx"                                         |                              | l'adresse xxx de s                     | sites sur le WEB               |
|                                                                                 | HREF="ftp://xxx"                                          |                              | adresse<br>fichiers sur un ser         | de dossiers ou<br>rveur ftp    |
|                                                                                 | HREF="telnet://xxx"                                       |                              | adressage de se                        | erveurs telnet                 |
|                                                                                 | HREF="gopher://xxx"                                       |                              | adressage de<br>fichiers sur un ser    | dossiers ou de<br>rveur gopher |
|                                                                                 | HREF="newsxxx"                                            |                              | adressage de No                        | ewsgroup                       |
|                                                                                 | HREF="mailto:xxx"                                         |                              | Adressage d'adr                        | esse @Mail                     |
|                                                                                 |                                                           |                              |                                        |                                |

Ce tag nécessite que la valeur de xxx définisse le texte qui renverra au lien lorsque l'on cliquera dessus

| <a name="&lt;/th&gt;&lt;th&gt;" nom"=""></a> |
|----------------------------------------------|
|----------------------------------------------|

</A> marque de repère

Ce tag cré un repère "nom" référençable par une marque de type <A HREF.....> incluant la mention #"nom"

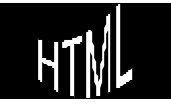

## Insertion d'Images

<IMG SRC= "nomimage"> marqueur simple d'insertion de l'image référencée par le paramètre SRC="xxx" avec xxx le nom du fichier image voulut N.B: la syntaxe ../dossier reste valable comme pour les liens Modifiable par ALIGN="top", "middle", "bottom" "right" "left" voire et Modifiable par VSPACE= *nbpixels* Modifiable par HSPACE= nbpixels Modifiable par WIDTH= nbpixels Modifiable par HEIGHT= nbpixels Modifiable par ALT= "texte en clair"

### Insertion de son

<A HREF="nomson">

marqueur simple d'insertion de son référencé par le paramètre HREF="xxx" avec xxx le nom du fichier son désiré

# Formulaires

| <form></form> |                        | marqueur de début et de fin de formulaire                                                                                                    |
|---------------|------------------------|----------------------------------------------------------------------------------------------------|
|               | deux paramètres princi | paux existent pour un formulaire                                                                                                    |
|               | METHOD="type"          | indiquant quel protocole HTTP il faut utiliser<br>pour envoyer les données<br>"Post" est le protocole à utiliser en général<br>"get" étant l'alternative |
|               | ACTION="adresse"       | indiquant l'endroit où les résultats de la saisie<br>dans le formulaire doivent être envoyés, sous<br>forme généralement d'une URL de @mail              |

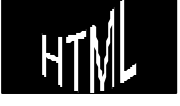

| <input< th=""><th>TYPE="xx"&gt;</th><th>avec "xx" indiquant de quelle façon les<br/>données seront saisies par l'utilisateur<br/>xx valant "text", "password", "radio",<br/>"checkbox", "submit" et "reset"</th></input<> | TYPE="xx"> | avec "xx" indiquant de quelle façon les<br>données seront saisies par l'utilisateur<br>xx valant "text", "password", "radio",<br>"checkbox", "submit" et "reset"                                                                                    |
|----------------------------------------------------------------------------------------------------|------------|----------------------------------------------------------------------------------------------------|
| <select></select>                                                                                                    |            | encadrant l'ensemble des valeurs constituant<br>une liste déroulante d'un formulaire,<br>cChacune de ces valeurs étant précedée du<br>tag <option><br/>Si MULTIPLE est précisé une sélection multiple<br/>via la touche CTRL est autorisée</option> |
| <textarea></textarea>                                                                                                    |            | Permet de définir une zone de texte dans un<br>formulaire extensible "àvolonté" par l'utilisateur<br>lors de sa saisie<br>Si ROWS et COLS sont précisés une taille en<br>lignes et colonnes sera donnée                                             |

# Frames

| <frameset></frameset> |  | marqueur de début et de fin de page html<br>étant à l'origine d'un frames, tout comme<br><body> marquait une fenêtre principale<br/>N.B: FRAMESET remplace le tag BODY<br/>Modifiable par ROWS=X%, Y%, (ou COLS)</body>               |
|-----------------------|--|----------------------------------------------------------------------------------------------------|
| <frame/>              |  | permet de définir le début d'une fenêtre dans<br>le code HTML<br>N.B: a chaque % défini dans <frameset><br/>correspond donc un tag <frame/><br/>accepte le paramètre SRC="xxx.htm" avec<br/>xxx.htm le nom d'une page html</frameset> |

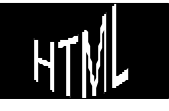

# TAGS META (CHARSET).

## Tags spéciaux pour les cactèes nationaux

Syntaxe : <META HTTP-EQUIV="Content-Type" CONTENT="text/html; charset=ISO-8859-1">

Version : HTML 2.0

Où la placer ?: Entre les balises <HEAD> et </HEAD> (la première page de votre site).

Fonction : - Indique la langue (codage de vos documents) utilisée à l'intérieur de vos documents.

| Langage     | Charset                  |
|-------------|--------------------------|
| Africain    | iso-8859-1, windows-1252 |
| Albanais    | iso-8859-1, windows-1252 |
| Arabe       | iso-8859-6               |
| Basque      | iso-8859-1, windows-1252 |
| Bulgare     | iso-8859-5               |
| Biélorusse  | iso-8859-5               |
| Catalan     | iso-8859-1, windows-1252 |
| Croatie     | iso-8859-2               |
| Tchèque     | iso-8859-2               |
| Danois      | iso-8859-1, windows-1252 |
| Hollandais  | iso-8859-1, windows-1252 |
| Anglais     | iso-8859-1, windows-1252 |
| Espéranto * | iso-8859-3               |
| Estonien *  | iso-8859-10              |
| Finlandais  | iso-8859-1, windows-1252 |
| Français    | iso-8859-1, windows-1252 |

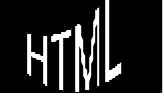

| Galicien    | iso-8859-1, windows-1252 |
|-------------|--------------------------|
| Allemand    | iso-8859-1, windows-1252 |
| Grec        | iso-8859-7               |
| Hongrois    | iso-8859-2               |
| Islandais   | iso-8859-1, windows-1252 |
| Inuit *     | iso-8859-10              |
| Irlandais   | iso-8859-1, windows-1252 |
| Italien     | iso-8859-1, windows-1252 |
| Lapon *     | iso-8859-10              |
| Letton *    | iso-8859-10              |
| Lituanien * | iso-8859-10              |
| Macédonien  | iso-8859-5               |
| Maltais *   | iso-8859-3               |
| Norvégien   | iso-8859-1, windows-1252 |
| Portugais   | iso-8859-1, windows-1252 |
| Roumain     | iso-8859-2               |
| Russe       | koi-8-r, iso-8859-5      |
| Ecossais    | iso-8859-1, windows-1252 |
| Serbe       | iso-8859-5               |
| Slovaque    | iso-8859-2               |
| Slovène     | iso-8859-2               |
| Espagnol    | iso-8859-1, windows-1252 |
| Suédois     | iso-8859-1, windows-1252 |
| Turc        | iso-8859-9, windows-1254 |
| Ukrainien   | iso-8859-                |

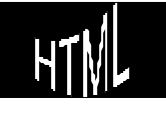

# TAGS META RÉFÉRENCEMENT.

### **Revisit After**

#### Syntaxe : < META NAME="Revisit-after" CONTENT="nombre">

Nombre maxi de caractères : -

Compatibilité : Certains moteurs

Version : HTML 2.0

Où la placer ? : Entre les balises <HEAD> et </HEAD>

Fonctions :

- Permet de spécifier au spider (robot du moteur) de réindexer votre site suivant l'intervalle en jours donnée.

L'Erreur à ne pas commettre : Aucune, cette balise n'est pas indispensable.

Exemple : <META NAME="Revisit-after" CONTENT="15 day">

### Title

#### Syntaxe : <TITLE>Titre de votre site</TITLE>

Nombre maxi de caractères : 100

Compatibilité : Tous moteurs

Version : HTML 2.0

Où la placer ? : Entre les balises <HEAD> et </HEAD>

Fonctions :

- Permet d'afficher le titre votre site dans la barre supérieure de votre navigateur.

- Lorsqu'un visiteur "bookmark" votre site c'est ce titre qui sera pris en compte comme intitulé de vos favoris ou signets.

- Intitulé pris en compte pas le moteur de recherche comme titre de votre site (première information vue par l'internaute recherchant un site sur un moteur ou annuaire).

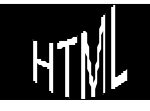

### Keywords

#### Syntaxe : < META NAME="Keywords" CONTENT="Vos mots clés ici">

Nombre maxi de caractères : 1000 Maxi

Compatibilité : Tous moteurs

Version: HTML 2.0

Où la placer ? : Entre les balises <HEAD> et </HEAD> (la première page de votre site)

Fonction:

- Indique aux moteurs de recherche les mots clés en rapport avec votre site.

L'Erreur àne pas commettre : Ne répétez pas plusieurs fois de suite le même mot clé.

Note : Cette balise possède l'attribut LANG qui peut définir la langue utilisé pour votre site

(fr pour française, en pour Anglaise, en-us pour Américaine, de pour Allemande, it pour Italienne...)

Exemple : <META NAME="Keywords" LANG="fr" CONTENT="html, javascript, xml">

### **Description**

#### Syntaxe : < META NAME="Description" CONTENT="Description de site...">

Nombre maxi de caractères : 200 Maxi

Compatibilité : Tous moteurs

Version: HTML 2.0

Où la placer ? : Entre les balises <HEAD> et </HEAD> (la première page de votre site)

Fonctions :

- Phrase prise en compte pas le moteur de recherche comme description de votre site.

- Les mots que constituent cette phrase sont aussi considérés comme des mots clés par la plupart des moteurs.

L'Erreur àne pas commettre : Evitez une phrase qui n'a aucun sens.

Note : Cette balise possède l'attribut LANG qui peut définir la langue utilisé pour votre site.

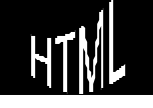

(fr pour française, en pour Anglaise, en-us pour Américaine, de pour Allemande, it pour Italienne...).

Exemple : <META NAME="Description" CONTENT="ALL HTML est le portail...">

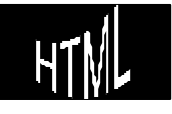

# CARACTÈRES SPÉCIAUX HTML

### list es de tous les caractères spéciaux affichables HT ML

Vous avez constaté que tous les caractères spéciaux ou accentués ont été saisis dans le code HTML sous la forme de définition (par exemple é = é). La liste suivante reprend l'ensemble de ces caractères non directement affichable. Vous y trouverez également des caractères spéciaux pour lesquels il n'existe pas de définition. Vous pourrez les afficher à l'aide de leur code ASCII. Pour chacun de ces caractères, nous indiquons son code ASCII et sa définition (si elle existe).

|   | the second second second second second second second second second second second second second second second se |   |                 |         |
|---|----------------------------------------------------------------------------------------------------|---|-----------------|---------|
|   | €                                                                                                    | À | À               | À       |
|   |                                                                                                     | Á | Á               | Á       |
| , | & <b>#</b> 130;                                                                                                 | Â | Â               | Â       |
| f | ƒ                                                                                                    | Ã | Ã               | Ã       |
| " | "                                                                                                    | Ä | Ä               | Ä       |
|   | …                                                                                                    | Å | & <b>#</b> 197; | Å       |
| + | †                                                                                                    | Æ | Æ               | &Aelig  |
| ŧ | ‡                                                                                                    | Ç | & <b>#1</b> 99; | Ç       |
| ^ | & <b>#1</b> 36;                                                                                                 | È | & <b>#</b> 200; | È       |
| ‰ | ‰                                                                                                    | É | É               | É       |
| Š | Š                                                                                                    | Ê | Ê               | Ê       |
| < | ‹                                                                                                    | Ë | Ë               | Ë       |
| Œ | & <b>#1</b> 40;                                                                                                 | Ì | Ì               | &lgrave |
|   |                                                                                                    |   |                 |         |

|                | ĺ | Í               | ĺ      | i        | ¡               |
|-----------------|---|-----------------|--------|----------|-----------------|
| Ž               | î | Î               | &lcirc | ¢        | ¢               |
| & <b>#</b> 143; | ï | Ï               | Ï      | £        | £               |
|                | Ð | Ð               | Ð      | ¤        | & <b>#</b> 164; |
| '               | Ñ | Ñ               | Ñ      | ¥        | ¥               |
| '               | Ò | Ò               | Ò      |          | ¦               |
| "               | Ó | Ó               | Ó      | ş        | §               |
| "               | Ô | Ô               | Ô      |          | ¨               |
| •               | Õ | Õ               | Õ      | (C)      | ©               |
| –               | Ö | Ö               | Ö      | <u>a</u> | ª               |
| —               | × | ×               |        | "        | «               |
| ˜               | Ø | Ø               | Ø      | -        | ¬               |
| ™               | Ù | Ù               | Ù      | _        | ­               |
| š               | Ú | Ú               | Ú      | (r)      | ®               |
| & <b>#1</b> 55; | Û | Û               | Û      | -        | ¯               |
| œ               | Ü | Ü               | Ü      | o        | °               |
|                | Ý | Ý               | Ý      | <u>+</u> | ±               |
| & <b>#</b> 158; | Þ | Þ               | Þ      | 2        | ²               |
| & <b>#</b> 159; | ß | ß               | ß      | .3       | ³               |
| & <b>#1</b> 60; | à | & <b>#</b> 224; | à      | ,        | ´               |

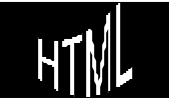
| i        | ¡ |   | á | á               | á |
|----------|---|---|---|-----------------|---|
| ¢        | ¢ |   | â | â               | â |
| £        | £ |   | ã | ã               | ã |
| ¤        | ¤ |   | ä | ä               | ä |
| ¥        | ¥ |   | å | å               | å |
| 1        | ¦ |   | æ | æ               | æ |
| §        | § |   | Ç | ç               | ç |
|          | ¨ |   | è | è               | è |
| (C)      | © | © | é | é               | é |
| <u>a</u> | ª |   | ê | ê               | ê |
| "        | « |   | ë | ë               | ë |
| -        | ¬ |   | ì | ì               | ì |
| _        | ­ |   | í | í               | í |
| (r)      | ® | ® | î | î               | î |
| -        | ¯ |   | ï | ï               | ï |
| 0        | ° |   | ð | & <b>#</b> 240; | ð |
| <u>+</u> | ± |   | ñ | ñ               | ñ |
| 2        | ² |   | ò | ò               | ò |
| 3        | ³ |   | Ó | & <b>#</b> 243; | ó |
|          | ´ |   | ô | ô               | ô |

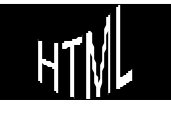

| µ | Õ | õ               | õ |
|---|---|-----------------|---|
| ¶ | Ö | ö               | ö |
| · | ÷ | ÷               |   |
| ¸ | ø | ø               | ø |
| ¹ | ù | ù               | ù |
| º | ú | ú               | ú |
| » | û | û               | û |
| ¼ | ü | ü               | ü |
| ½ | ý | ý               | ý |
| ¾ | þ | þ               | þ |
| ¿ | ÿ | & <b>#</b> 255; | ÿ |

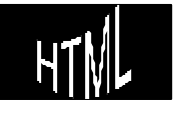

# **COMPTEURS - STATISTIQUES**

### Une list e de compteurs et de four nisseurs de statistiques :

une bonne adresse peut être la suivante :

### http://www.aaz-webmaster.com.platomic.com

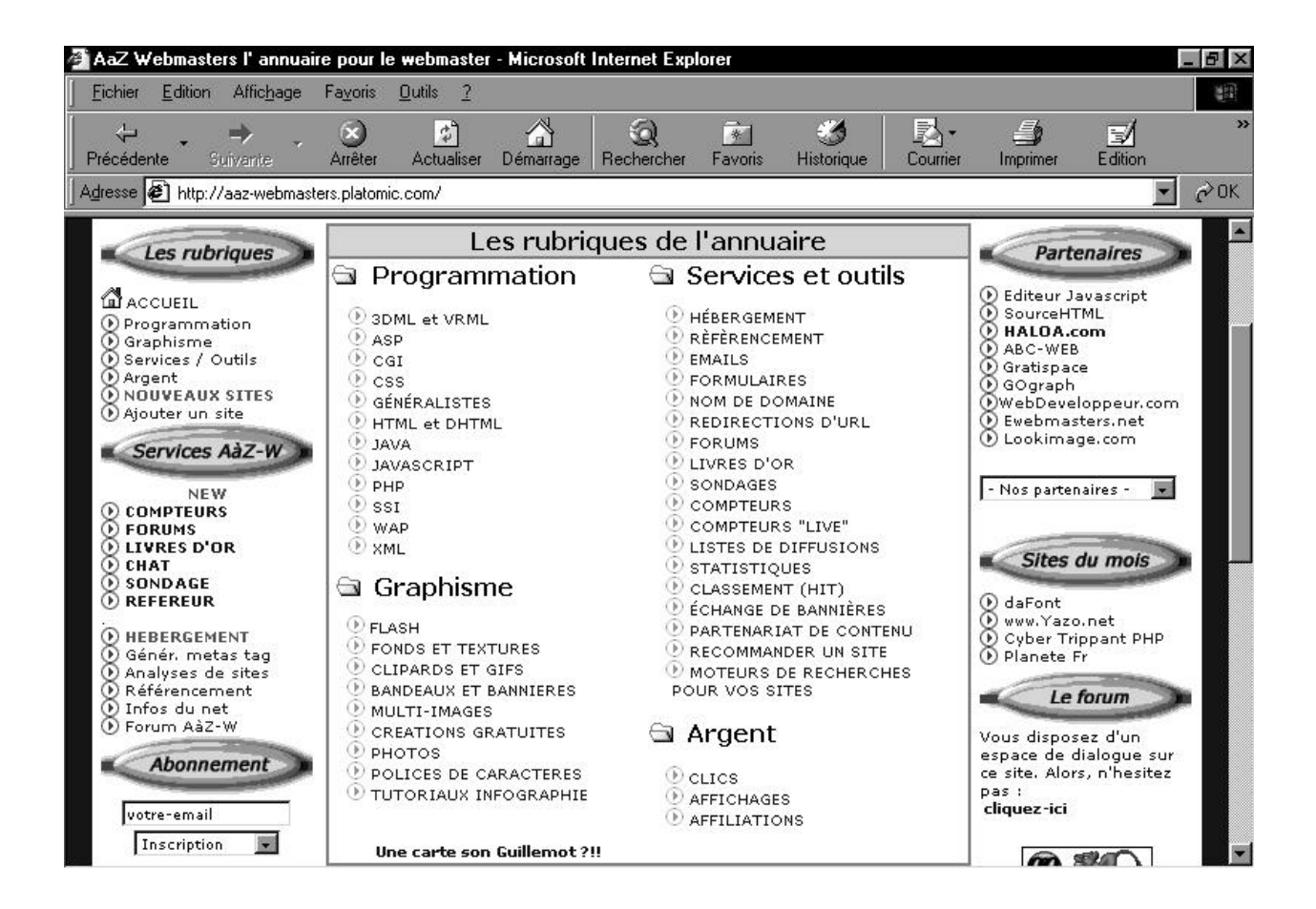

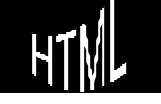

# Insertion de compteurs :

une bonne adresse peut être la suivante :

# http://www.compteur.com Un compteur pour vos pages web, GRATUITEMENT ! Image: Compteur com met à votre disposition plus de 500 types de compteurs différents pour agrémenter vos pages web. Une fois enregistré, vous pouvez installer et administrer jusqu'à 100 compteurs. Image: Compteur ses compteurs lipiter ses compteurs différents pour guard a compteurs. Sinscrire à Compteur.com Mainistrer ses compteurs Sinscrire à Compteur.com La galerie des compteurs Compteur.com mode d'emploi (S.O.S compteur)

# S'inscrire à compteur.com

Envoyer

Mot de passe :

La procédure d'inscription est simple et aboutit àla réception d'in identificateur

| Deman                                          | der un compteur                     |
|------------------------------------------------|-------------------------------------|
|                                                | COMPTEUR<br>COM                     |
| Remplissez ce formulaire pour                  | créer votre compte sur COMPTEUR.COM |
| Nom d'utilisateur :                            |                                     |
| Mot de passe :                                 |                                     |
| Confirmation du mot de passe :                 |                                     |
| Adresse Email :                                |                                     |
| Adresse du site web ou URL :                   | http://                             |
|                                                | Créer le compte                     |
| Vous allez recevoir par email l'ID à insérer d | ans le code de vos compteur         |

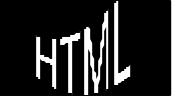

### Insérer son compteur dans sa page HTML

Il suffit ensuite de mettre une ligne au modèle proposé dans la page html où l'on souhaite insérer notre compteur

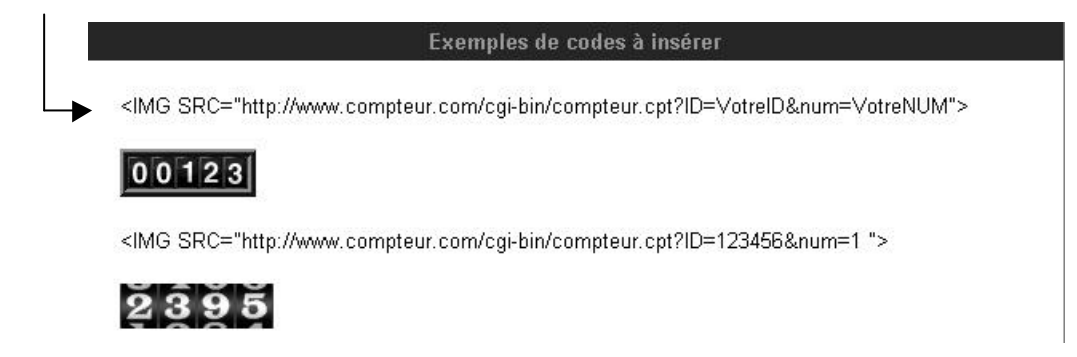

### Ad ministrer son compteur

Il suffit de s'identifier, puis on a accès àcette boite de dialogue

|                 |                          | Administratio             | n            |              |               |                   |
|-----------------|--------------------------|---------------------------|--------------|--------------|---------------|-------------------|
|                 |                          | COMPTEU<br>200<br>555162  |              |              |               |                   |
| cabare Votre IC | ) = 62771 Administrez v  | ros compteurs             |              |              |               |                   |
| N°              | Valeurs                  | Туре                      | Cadre<br>O/N | Nb<br>Digits |               |                   |
| 1 177           | 177                      | aminiature3               | 3            | Modifier     | effacer       | Ajout/Modif.Texte |
| Nouveau C       | Compteur ?               |                           |              |              |               |                   |
| Suppres         | ssion de votre compte ?? |                           |              |              |               |                   |
|                 | [Accueil] [Galerie des c | ompteurs] [Administrer so | on com       | oteur] [Visu | alisez Vos In | <u>fos ]</u>      |

- N° c'est le n° du compteur que l'on souhaite administrer (on peut avoir plusieurs compteurs sur un site sur plusieurs pages différentes
- Valeurs° c'est la valeur que l'on souhaite "forcer" dans notre compteur
- **Type°** c'est le nom correspondant à l'aspect du compteur inséré (modèles visualisables dans la section "gallerie des compteurs"

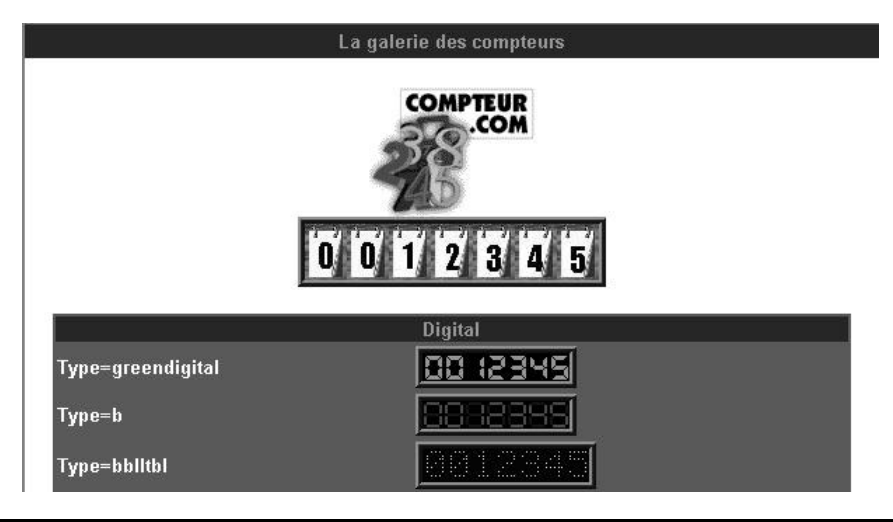

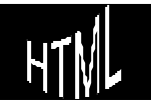

H.T.M.L. Création de pages web

# Insertion de marqueur statistique :

une bonne adresse peut être la suivante :

### http://www.libstat.com

| STATISTIQUES ET<br>GRA                                          | MESURE D'AUDIENCE                                                                                                    |
|-----------------------------------------------------------------|----------------------------------------------------------------------------------------------------|
| POUR CONSULTER VOS<br>STATISTIQUES                              | 24<br>24                                                                                                    |
| <u>N'attendez pas inscrivez</u><br><u>vous</u><br>Votre login : | Vos statistiques sont<br>présentées par mois et par jour.                                                                                                    |
| Mot de passe: ENVOYER                                           | Adaptées à votre provenance géographique.<br>conservées et archivées. Changer votre hébergement, changer l'url de votre site (par exemple                                                                                                    |
| <b>Exclusif</b> : Panel de<br>référencement personnel.<br>Demo  | vous achetez un nom de domaine pour un site hébergé jusque là gratuitement), c'est possible :<br>vous conserverez l'ensemble de vos statistiques ainsi que votre compteur de visite.                                                                                                    |
| OUTILS<br>Contact<br>Demo                                       | entièrement gratuites. Une seule obligation, une petite bannière pesant moins de 1ko, sur chacune des pages pour lesquelles vous souhaitez obtenir des statitiques. Vous pouvez opter, sur la page index, pour un compteur de visite (exemple ci-contre). de visite (exemple ci-contre). |

### S'inscrire à libst at.com

La procédure d'inscription est simple et aboutit à la réception d'un mail contenant l'expression javascript à inclure làou l'on souhaite avoir des statistiques sur le site

```
<script language = "javascript">//<!--
```

```
var browser = parseInt(navigator.appVersion); table = '895222cabarichel'; date =
new Date();
```

if (browser>=4){var resolution = (screen.height + "\*" + screen.width)};

with(document)write('<A</th>HREF="http://www.libstat.com"TARGET="\_blank"><img</td>border=0width=42height=30src="http://www.libstat.com/cgi-

bin/stat.cgi?','table=',table,'&','referer=',escape(referrer),'&','resol=',resolution,'&',
'dateloc=',date.getTime(),''></A>');

```
// --></script>
```

# Apparence du "témoin"

la rançon du calcul des statistique réside dans l'affichage d'un image indiquant le

libstati stats gratuites

service que vous utiliser pour faire vos statistique... 💷

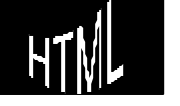

# Résultat des statistiques

| libstat.com                                                                                                    | Nous sommes le Dima                                                    | nche 01 avril 2001, il est 18 Heure 11                                                                                                    |
|----------------------------------------------------------------------------------------------------|------------------------------------------------------------------------|----------------------------------------------------------------------------------------------------|
| Détail du jour                                                                                                    | Détail du mois                                                         | Gestion du compte Accuei                                                                                                    |
| Sélection d'un jour                                                                                                    | Sélection d'un mois                                                    | Statistiques résumées                                                                                                    |
|                                                                                                    | Résum<br>Nombre o<br>Nombre o<br>Moyenne<br>Nombre o<br>Nombre o       | né sur les 30 derniers jours<br>de pages vues : 164<br>de visiteurs : 89<br>pages/visiteur : 1.84<br>de visites : 106<br>noyen de visites/jour : 4.42 |
| Détail par page vue Heures<br>Type de navigateurs Les fou<br>Système d'exploitation Résolu                                                                                          | s de fréquentation Jou<br>urnisseurs d'accès Lan<br>ution d'écran Prov | rs de fréquentation<br>gue de l'internaute<br>venance de l'internaute                                                                                 |
| Détai                                                                                                    | l par pages vues                                                       |                                                                                                    |
| cabare.net/index.html<br>- 14<br>cabare.net 12                                                                                                    | ■ 26 16%<br>9%<br>7%<br>Retour menu                                    | 112 68%                                                                                                    |
| Nom du navigateur Nor<br>Microsoft internet explorer 5.0<br>Microsoft internet explorer 5.5<br>Microsoft internet explorer 5.01<br>Netscape 4.7<br>Microsoft internet explorer 4.01 | nbre de pages visitées<br>3<br>32 2<br>11 7%<br>10 6%<br>Retour menu   | 74 45%<br>7 23%<br>D%                                                                                                    |
| Provenance                                                                                                    | de l'internaute exter                                                  | ieur du site                                                                                                    |
| Adresse                                                                                                    | Nombre                                                                 |                                                                                                    |
| Direct par le navigateur<br>www.lallias.com/liens/lien.htm                                                                                                    | 6 4%<br>Retour menu                                                    | 132 80%                                                                                                    |
| Résolut                                                                                                    | ion d'écran                                                            |                                                                                                    |
| Résolution Nombre de pages                                                                                                    |                                                                        |                                                                                                    |
| 768*1024<br>600*800<br>864*1152 5 3%<br>1024*1280 5 3%                                                                                                    | 69 42                                                                  | 85 52%<br>%                                                                                                    |

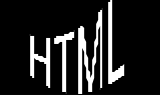

|                            | Les Providers           | 6      |        |       |
|----------------------------|-------------------------|--------|--------|-------|
| Nom du fournisseur d'accés | Nombre de pages visitée | :5     |        |       |
| wanadoo.fr                 | -                       |        | 44     | 4 27% |
| in-addr.arpa               |                         |        | 36 22% |       |
| inpg.fr                    |                         | 23 14% |        |       |
| enserg.fr                  | 9 5%                    |        |        |       |
| aol.com                    | 6 4%                    |        |        |       |
| club-internet.fr           | 5 3%                    |        |        |       |
| proxad.net                 | 3 2%                    |        |        |       |
| upmf-grenoble.fr           | 3 2%                    |        |        |       |
| sympatico.ca               | 3 2%                    |        |        |       |
| bora.net                   | 2 1%                    |        |        |       |
| rr.com                     | 2 1%                    |        |        |       |
| infosources.fr             | 2 1%                    |        |        |       |
| videotron.ca               | 2 1%                    |        |        |       |
| home.com                   | 2 1%                    |        |        |       |
| freesurf.ch                | 2 1%                    |        |        |       |
| t-dialin.net               | 🔳 1 1%                  |        |        |       |
| noos.net                   | = 1 1%                  |        |        |       |
| kanetti.com                | <b>—</b> 1 1%           |        |        |       |
| ec-lyon.fr                 | 1 1%                    |        |        |       |
| tin.it                     | <b>I</b> 1 1%           |        |        |       |
| net.mx                     | = 1 1%                  |        |        |       |
| att.net                    | <b>I</b> 1 1%           |        |        |       |
| optonline.net              | <b>I</b> 1 1%           |        |        |       |
| ba-loerrach.de             | <b>I</b> 1 1%           |        |        |       |
| tm.fr                      | <b>I</b> 1 1%           |        |        |       |

# Système d'exploitation Nom du système Nombre de pages visitées Windows 98 144 88% Windows NT 12 7% Windows 95 4 2% Windows NT 5.0 4 2% Retour menu

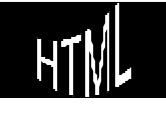

# **REFERENCEMENT D'UN SITE**

### Annuaires et Moteur de Recherche:

### Annuaires

Un annuaire est un outil de recherche qui recense un certain nombre de sites au travers de fiches descriptives comprenant, en règle générale :

- le titre,
- l'adresse (l'URL)
- et un bref descriptif d'une longueur allant le plus souvent de 15 à25 mots au maximum.

Chaque site est inscrit dans une ou plusieurs **catégorie(s)** - on parle également de **rubrique(s)** -. Ces outils peuvent ainsi être considérés comme les pages jaunes du Web.

Lorsqu'un mot-clé est saisi dans le formulaire proposé, l'annuaire effectue une recherche sur les occurrences de ce terme dans ses fiches descriptives de site, et non pas dans le contenu des pages du site en question. Il s'agit làde la différence la plus notable avec les moteurs de recherche.

Les annuaires les plus connus au niveau mondial sont <u>Yahoo! International</u>, <u>Snap</u>, l'<u>Open Directory</u> et <u>Looksmart</u>. Au niveau francophone, les deux les plus utilisés sont <u>Yahoo! France</u> (www.yahoo.fr) et <u>Nomade</u> (www.nomade.fr). Mais il en existe beaucoup d'autres.

### Principaux annuaires francophones

| Nom          | Adresse           |
|--------------|-------------------|
| Carrefour    | www.carrefour.net |
| C'est trouvé | www.ctrouve.com   |
| Francité     | www.francite.com  |
| Hachette Net | www.hachette.net  |
| Nomade       | www.nomade.fr     |
| QuiQuoiOu    | www.wanadoo.fr/   |
| Yahoo France | www.yahoo.fr      |
|              | Cabaré Michel     |

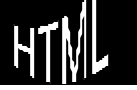

Création de pages web

| Nom                     | Adresse                 |
|-------------------------|-------------------------|
| Encyclopedia Britannica | www.britannica.com      |
| LookSmart               | www.looksmart.com       |
| Lycos                   | www-english.lycos.com   |
| Magellan                | www.magellan.excite.com |
| NetGuide                | www.netguide.com        |
| Yahoo                   | www.yahoo.com           |

### Moteur de Recherche

Le moteur de recherche fonctionne sur un système radicalement différent de celui de l'annuaire. Des **robots** logiciels (appelés crawlers ou spiders) **scrutent le Web**, vont de page en page (en fait de lien en lien) et sauvegardent au fur et àmesure de leurs pérégrinations le contenu texte des pages rencontrées, **constituant ainsi un "index"**, c'est-àdire une collection plus ou moins grande de pages Web. Pour exemple, AltaVista en stocke 275 millions, HotBot 150 millions, WebCrawler 2 millions

Le **robot** logiciel **repasse** selon des **délais plus ou moins fréquents** sur les pages qu'il a indexées au préalable, pour en sauvegarder une version plus récente. On dit alors qu'il "rafraîchit sa base (ou son index)".

Lorsque l'internaute saisit un mot clé dans le formulaire proposé, le moteur va en rechercher les occurrences dans son index, c'est-àdire dans le contenu texte des pages Web sauvegardées au préalable. Une fois le "lot" de pages contenant le terme demandé identifié, le moteur classe les pages par ordre de pertinence, selon un ordre et un algorithme (basé sur certains critères de tri) qui lui est spécifique.

Le moteur de recherche effectue donc ses **recherches sur des pages Web**, alors que l'annuaire vous proposera des sites Web. Làest toute la différence qui explique qu'il est absolument impossible de comparer les résultats fournis par les deux outils.

| Nom             | Adresse              |
|-----------------|----------------------|
| Ecila           | www.ecila.fr         |
| Excite France   | fr.excite.com        |
| Infoseek France | www.infoseek.com     |
| Lokace          | www.lokace.com       |
| Lycos France    | www.lycos.fr         |
| Voilà           | www.voila.fr         |
| Perso-search !  | www.perso-search.com |

### Principaux moteurs de recherche francophone

### Principaux moteurs de recherche mondiaux

| Nom        | Adresse           |
|------------|-------------------|
| Alta Vista | www.altavista.com |
| Excite     | www.excite.com    |
| Hotbot     | www.hotbot.com    |

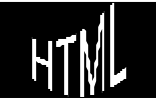

| InfoSeek | www.infoseek.com |
|----------|------------------|
| Voila    | www.voila.com    |

### Se référencer sur des Annuaires:

l'annuaire effectue une recherche sur les occurrences de ce terme dans ses fiches descriptives de site, et non pas dans le contenu des pages du site en question. Il s'agit làde la différence la plus notable avec les moteurs de recherche.

### Nomade (www.nomade.fr):

L'objectif de Nomade est de répertorier les sites Internet en Français indépendamment de la nationalité de leurs éditeurs ou de la localisation géographique des serveurs d'hébergement.

Nomade est un guide par soumission (annuaire). Ce sont les éditeurs de services qui fournissent une description de leur site. Cette description est vérifiée par l'équipe de Nomade avant d'être mise en ligne

- Les sites édités par une entreprise commerciale ou contenant une offre de produit ou service sont répertoriés dans la rubrique générale "Entreprises et produits".
- Les pages personnelles (présentant leur auteur, ses activités) sont classées dans la rubrique générale "Loisirs et tourisme".
- Les autres sites sont classés en fonction des sujets traités dans les différentes catégories de Nomade.
- Une catégorie est en italique lorsqu'elle est placée àplusieurs endroits de l'arborescence.

Référencer un site correspond àla démarche que doit réaliser un concepteur de site pour inscrire un site dans un annuaire (nous verrons plus tard dans un moteur). Le référencement est donc un acte volontaire.

Comprendre le référencement d'un site dans un annuaire permet de comprendre comment rechercher dans cet annuaire.

Les annuaires référencent des sites et plus particulièrement la page d'accueil (Home Page qui souvent s'appelle index.htm). Le classement est généralement organisé en catégories et sous catégories. C'est le webmaster qui référence son site en choisissant la catégorie dans laquelle il désire le voir apparaître. Sur le site de l'annuaire, une intervention humaine permettra de vérifier ce choix ainsi que (très rapidement) le contenu.

Dans un premier temps le créateur du site va parcourir les catégories et sous catégories afin de trouver celle dans laquelle il désirera faire figurer son site.

### Le webmaster trouvera dans la page affichée un lien lui permettant d'ajouter son site à la catégorie dans laquelle il se trouve.

### Yahoo (www.yahoo.fr):

Yahoo est un guide par soumission (annuaire). Ce sont les éditeurs de services qui fournissent une description de leur site. Cette description est vérifiée par l'équipe de Yahoo avant d'être mise en ligne

Dans un premier temps le créateur du site se déplacera dans l'arborescence des catégories afin de trouver la catégorie correspondant au site qu'il désire référencer.

Ici nous considérons avoir un site d'une société de formation àréférencer. Sur le site de yahoo, en bas de page, vous trouverez un lien intitulé *Proposer un site*, cliquez dessus

Copyright © 2001 Yahoo! France. Tous droits réservés. Tout savoir sur Yahoo! - Charte sur la vie privée - Conditions d'utilisation - Proposer un site - Aide

### Se référencer sur des Moteurs:

le moteur effectue une recherche sur les occurrences de ce terme dans le contenu des pages du site en question. Il s'agit làde la différence la plus notable avec les annuaires. Une multitude de possibilités existent pour se faire bien connaître par un moteur de recherche

Les robots indexeurs agissent exactement comme des surfeurs du Web : ils parcourent les pages en notant précieusement chacun des mots contenus et en visitant tour àtour chacune des URLS présentes

Lorsque les robots indexent un site, ils utilisent en priorité les balises META pour construire le résumé qui apparaît lors d'une recherche sur ce site. Les META tags sont des balises HTML que l'on insère dans les documents et qui indiquent aux robots comment la page doit être indexée (prise en compte du titre, des mots-clés, de la description...).

L'indexation est réalisée en plein texte, ce qui signifie que les robots considèrent tous les mots d'une page web. Autrement dit, lors d'une recherche sur un mot-clé, les robots répondent en fonction de la note qu'ils accordent àchacun des mots du site : cette note tient compte non seulement des balises META, mais aussi de la position des mots dans la page, de leur fréquence, de leur mise en forme (taille, gras, italique...).

Mais les titres des pages, les texte alternatifs des images, sont aussi pris en compte par les robots

Attention, parfois les robots n'aiment pas les "ruses" telles que les écritures de même couleur que le fond (de manière àce qu'une page contienne un nombre élevé

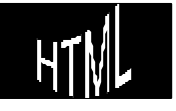

d'occurrence d'un mot clé.... sans que cela nuise àla visibilité du site) et considère ceci comme du spamming ! Du coup la page n'est plus du tout référencée ...

### Voilà(www.voila.fr):

Lancé en juillet 98, Voila est la suite du moteur Echo racheté par France Telecom. Sous forme de portail **Voilà** regroupe un moteur de recherche sur le web francophone, un annuaire intégré (Guide), les actualités, la météo et des informations boursières. Les annuaires <u>Pages Jaunes</u>, Pages Blanches, Les marques, Les rues commerçantes et Les pages pro complètent l'offre pour la France.

Le service s'internationalise avec l'ouverture de <u>Voila.com</u> qui propose une recherche mondiale et pour 5 pays en plus de la France :

The Whole Web - Denmark - Italy - Netherlands - Portugal - Spain

Voila recherche des documents dans une base de données de plus de 11 000 000 de pages web en langue française mise à jour chaque semaine. Les sites inscrits manuellement sont indexés sous 15 jours.

Sur le bas de la page d'accueil du site, on demande Ajouter votre site

Accueil | Ajouter votre site | Aide | Bogue | Presse | Contact | Publicité | Charte vie privée - Faites un vœu et puis Voila - © <u>france telecom</u> 2001 Powered by <u>ECHO</u>

qui amène la boite de dialogue suivante:

| Référencer v          | otre site                                                                             |
|-----------------------|---------------------------------------------------------------------------------------|
| Pour inscrire votre s |                                                                                       |
| OUT HISCHIE VULLE S   | i dans la dase de dunnees du moteur de recherche <b>vulla</b> . Il vuus suilit de nuu |
| ndiquer son URL da    | s la formulaire ci-dessous.                                                           |
| undiquer son URL da   | http://                                                                               |

### Altavista(www.altavista.fr):

Sur le bas de la page d'accueil, on demande Ajouter votre site Web à Altavista

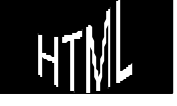

| Activité commerciale :       | Les Solutions AltaVista pour | votre entreprise     | Solutions pr  | ofessionnelles      |
|------------------------------|------------------------------|----------------------|---------------|---------------------|
| Développeurs : <u>Ajoute</u> | z votre site Web à AltaVista | Ajoutez l'outil de l | recherche Alt | aVista à votre page |
|                              |                              |                      |               |                     |
| A propos d'AltaVista         | Politique de confidentialité | Annoncer sur Alt     | aVista        | Contactez-nous      |

© 2001 AltaVista Company. AltaVista® est une marque déposée d'AltaVista Company. The Search Company et le logo AltaVista sont des marques commerciales d'AltaVista Company.

Et l'on obtient alors la boite de dialogue suivante

| Soumettre un URL :                            |                                                |
|-----------------------------------------------|------------------------------------------------|
| Pour soumettre un URL, entrez-le puis aj      | ppuyez sur Soumettre.                          |
| http://                                       |                                                |
| Remarque : nous n'indexons que les :          | sites commençant par http://                   |
| F Envoyez-moi un e-mail pour m'expl site Web. | liquer comment AltaVista peut m'aider pour mon |
| Adresse e-mail :                              | Soumettre                                      |

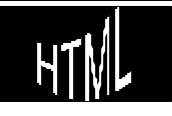